# Month End Overview & Recording Journal Entries Part 1

Costpoint GL Month End Series

Participant Guide

Deltek University

# Part 1 – Month End Overview & Recording Journal Entries

**Costpoint GL Month End Series** 

© 2018 Deltek, Inc. All Rights Reserved

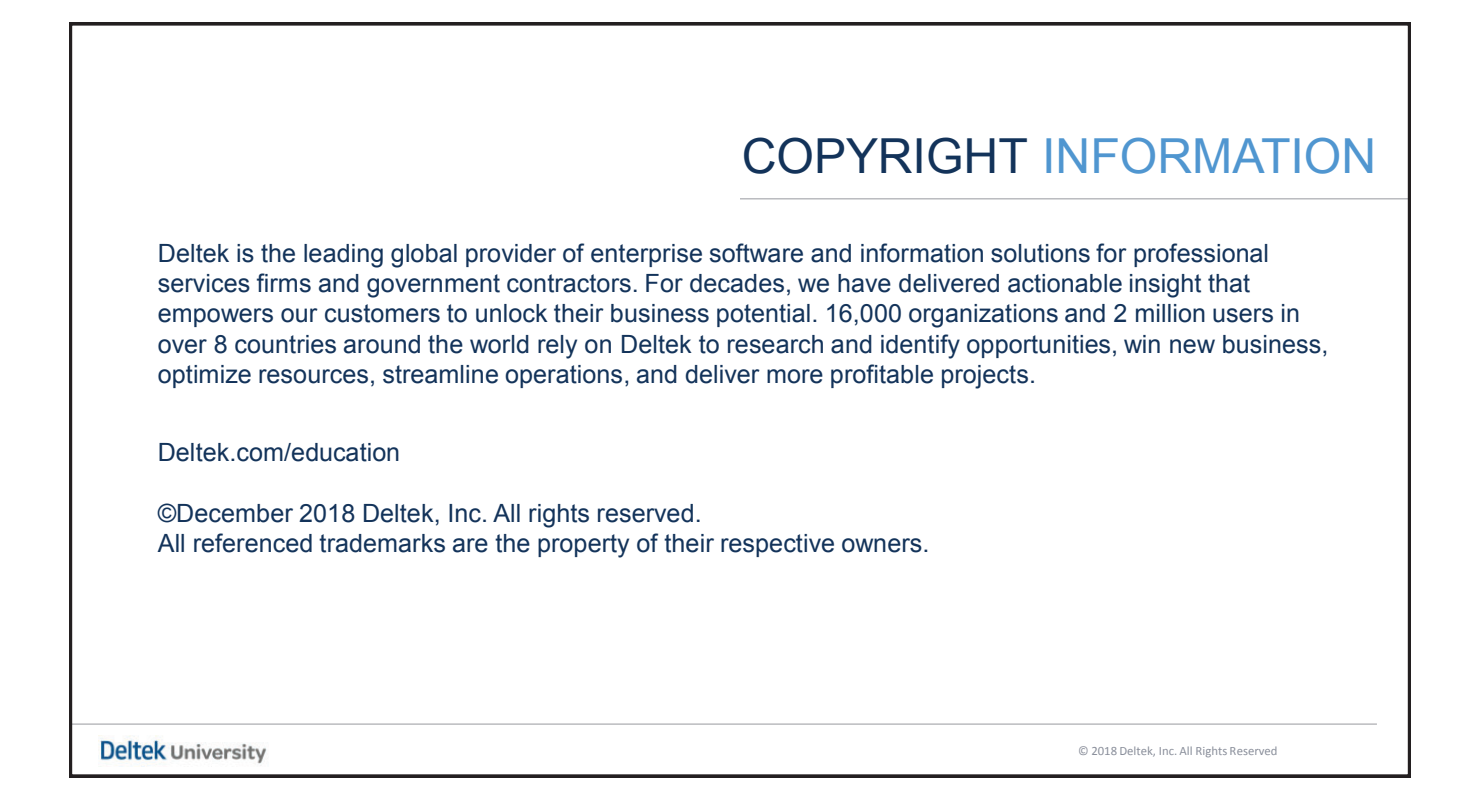

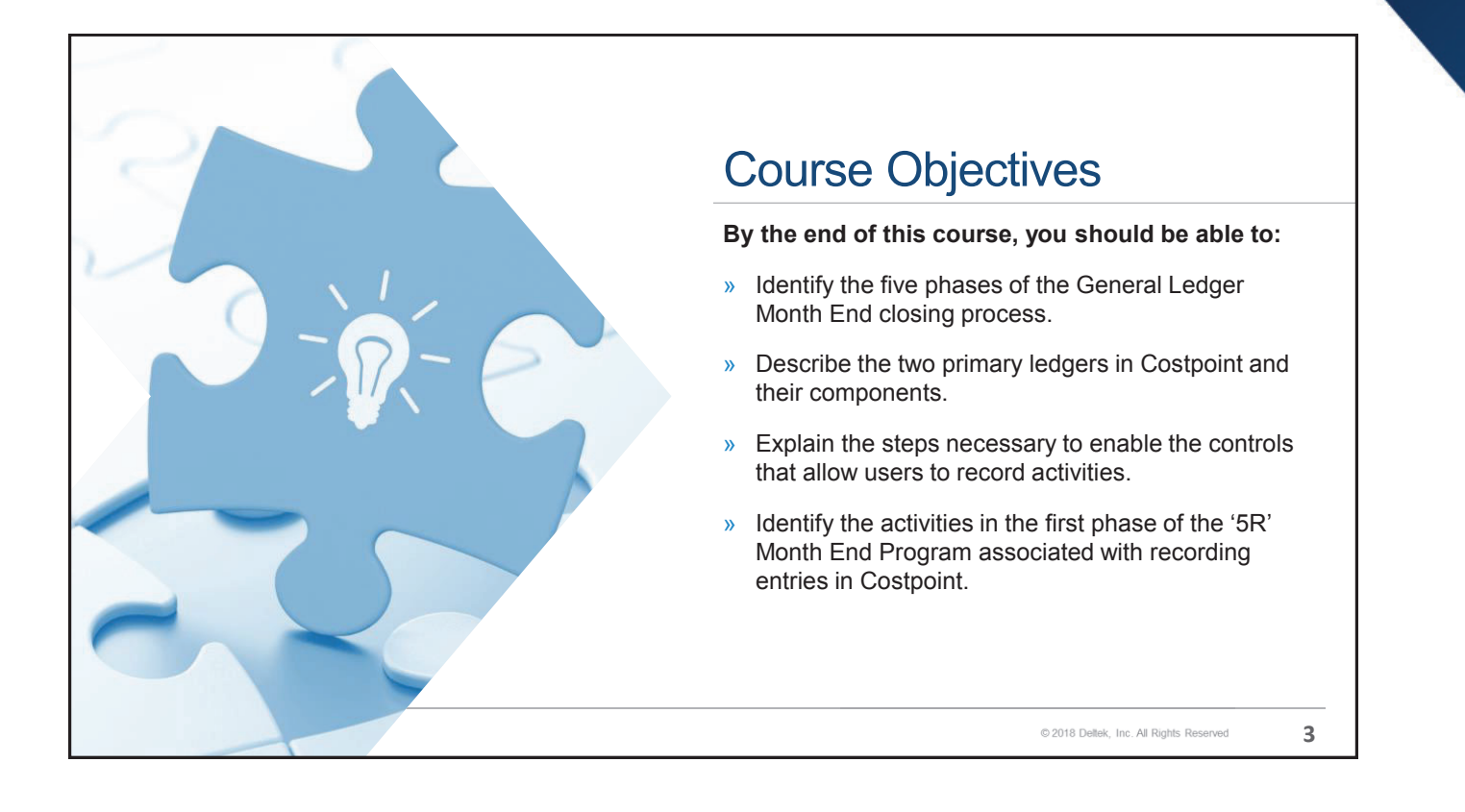

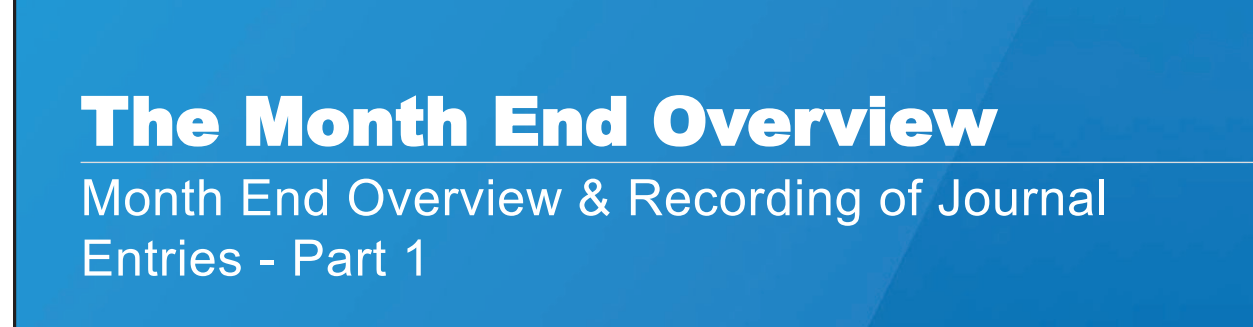

#### Introduction

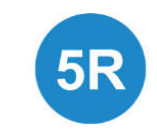

There are many aspects of the closing that involve both simple and complex processes. Activities associated with the closing can be divided into five primary phases or components. Each of these phases may encompass many activities.

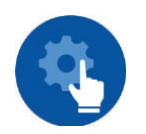

Certain key activities are required for all users, while other activities may be more specific towards selected users. Based on the size and complexity of the organization, identical activities could occur repeatedly within various phases of the closing.

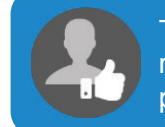

This course provides the "best practices" look at a typical closing. Your role is to review the recommended process and to modify and adopt these procedures into your organization's closing protocol.

© 2018 Deltek, Inc. All Rights Reserved

5

**Deltek** University

The '5R' Closing Program 2 The General Ledger becomes the basis for the 4 The closing concludes with a comprehensive rate computation process. Allocations to other reconciliation process whereby all key ledgers are tied back cost centers, organizations, and accounts to the General Ledger. During the closing process, key primarily occur by making use of both service transaction screens may be closed to prevent further entry centers and cost pools. The system stores the for the designated accounting period. Additional activities "actual rates" for use in the burdening and project may commence in the subsequent accounting period, and reporting process the cycle begins anew. Rate Recognize Record Review and Reconcile Entries Computation Revenue Report 1 This phase entails the entry and 3 This phase commences with the "Compute 5 During this phase, analysis collection of data from various sources Burden" process. It is the gateway for the creation begins, inquiries are made, and culminating in the posting process. The of the Project Ledger, which becomes the basis reports are generated. The General Ledger and all related byproduct of all these activities is for the computation of revenue. Afterwards it may Subsidiary Ledgers are updated prior be necessary to either redistribute the revenue or the generation of financial to proceeding with the other phases, it to complete a cost transfer depending upon the statements is critical to verify that these journals business model in use by the organization. are in fact posted © 2018 Deltek, Inc. All Rights Reserved **Deltek** University 6

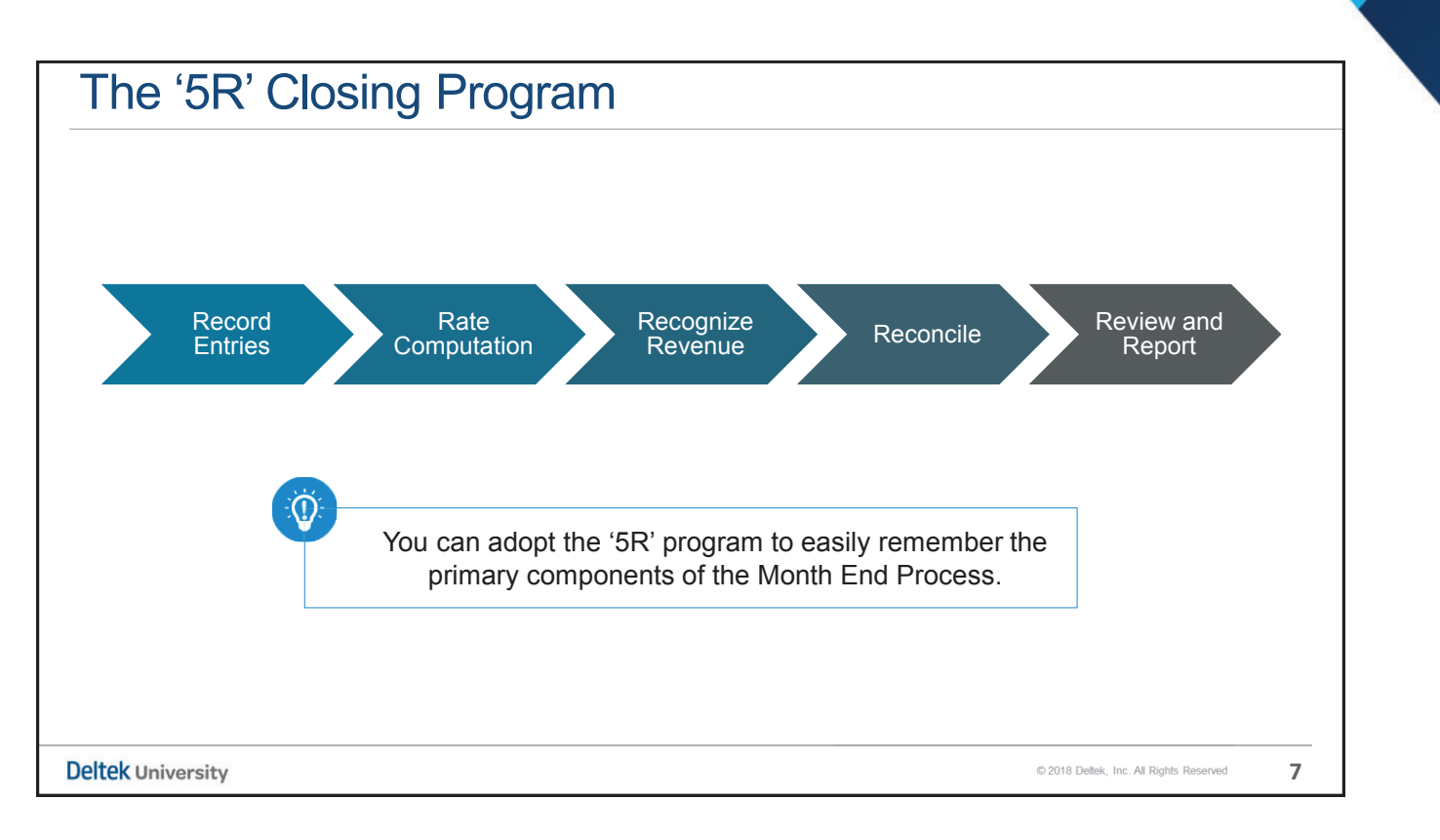

| Key Points                                                                     |                                         |   |
|--------------------------------------------------------------------------------|-----------------------------------------|---|
| » The <b>R</b> ecording of entries                                             |                                         |   |
| » The <b>R</b> ate computation process                                         |                                         |   |
| » The <b>R</b> ecognition of revenue                                           |                                         |   |
| » The <b>R</b> econciliation of all Subsidiary Ledgers with the General Ledger |                                         |   |
| » The <b>R</b> eview and generation of reports including financial statements  |                                         |   |
|                                                                                |                                         |   |
|                                                                                |                                         |   |
|                                                                                |                                         |   |
|                                                                                |                                         |   |
|                                                                                |                                         |   |
|                                                                                |                                         |   |
| Deltek University                                                              | © 2018 Deltek, Inc. All Rights Reserved | 8 |

# **System Duality**

Month End Overview & Recording of Journal Entries - Part 1

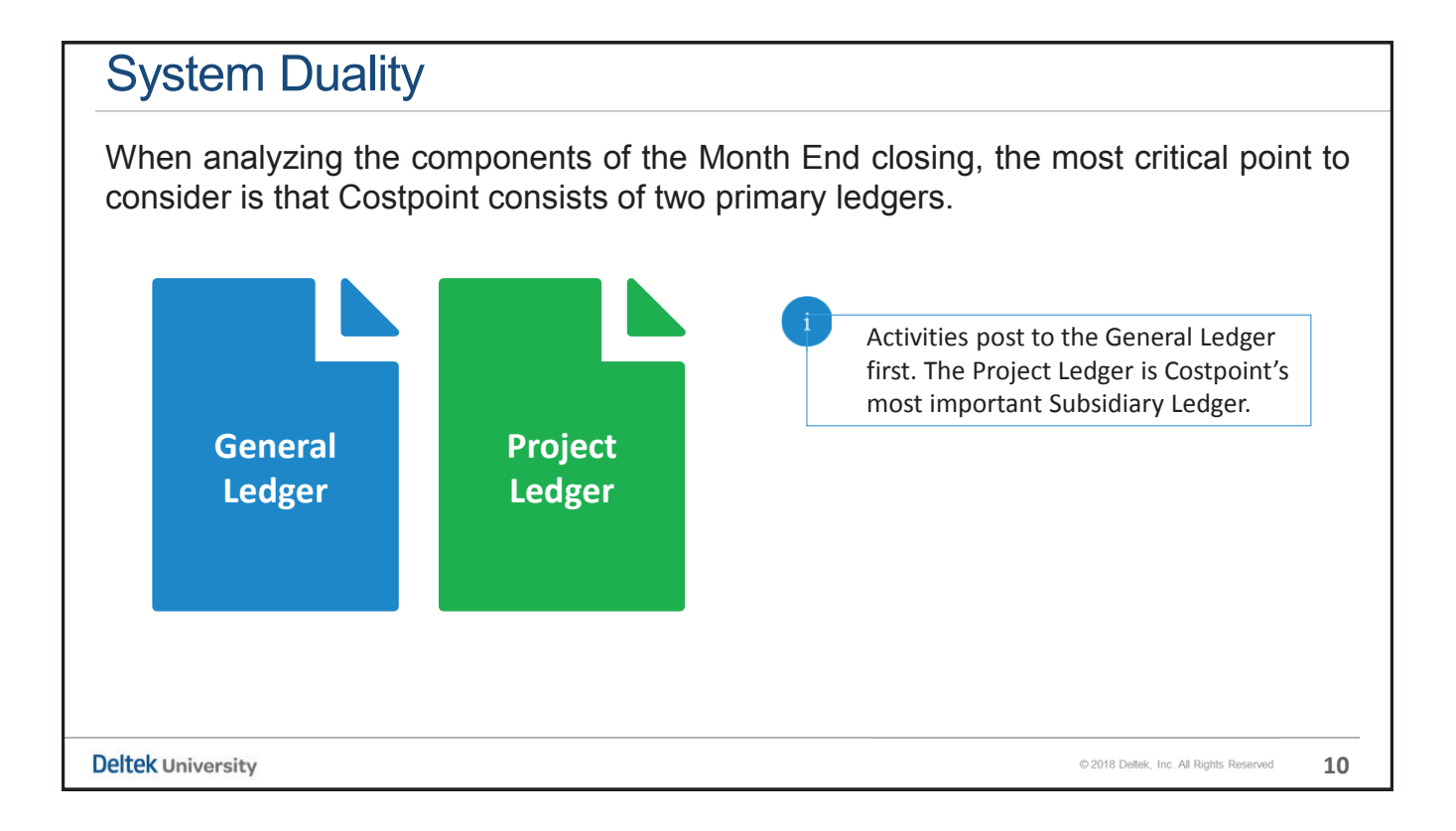

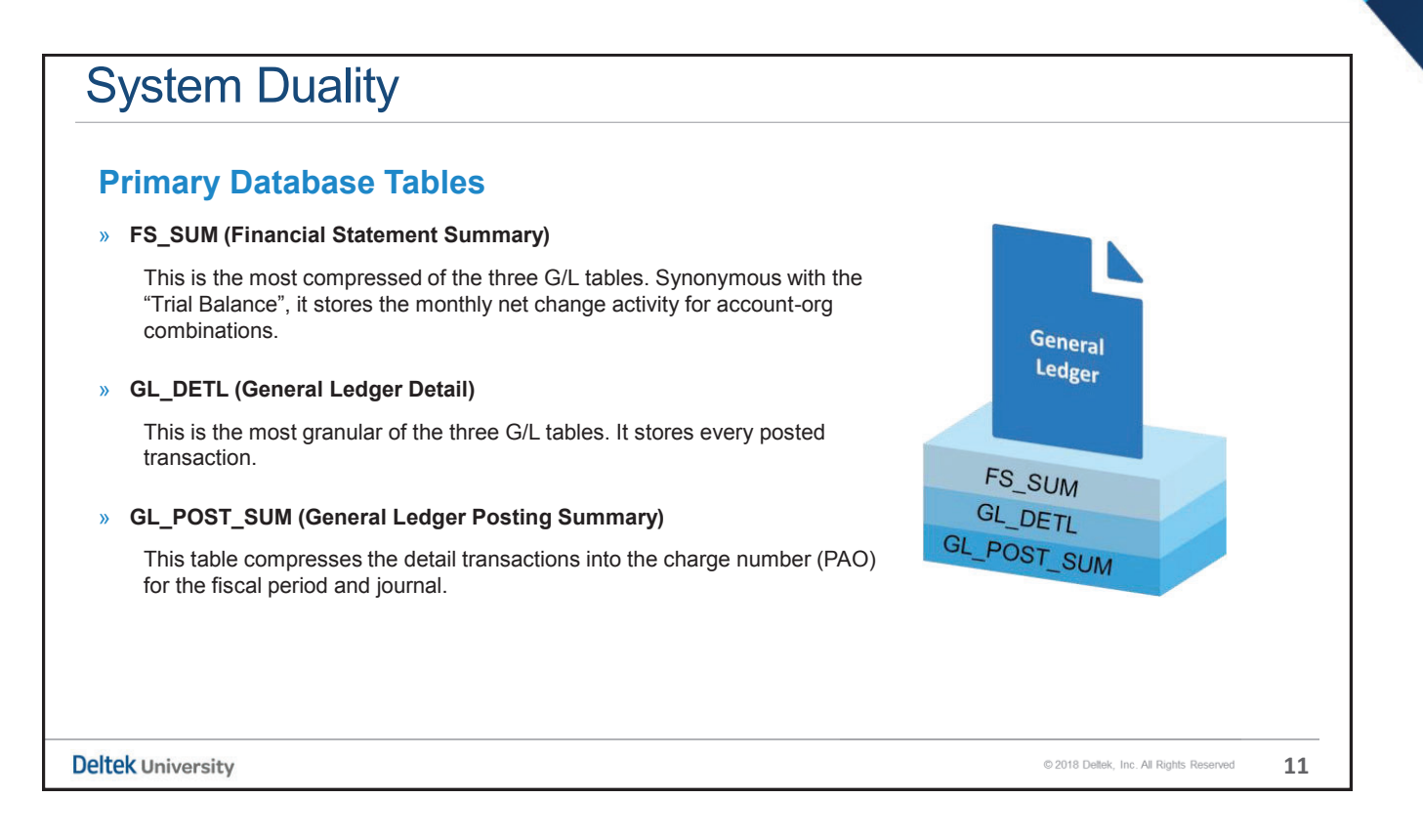

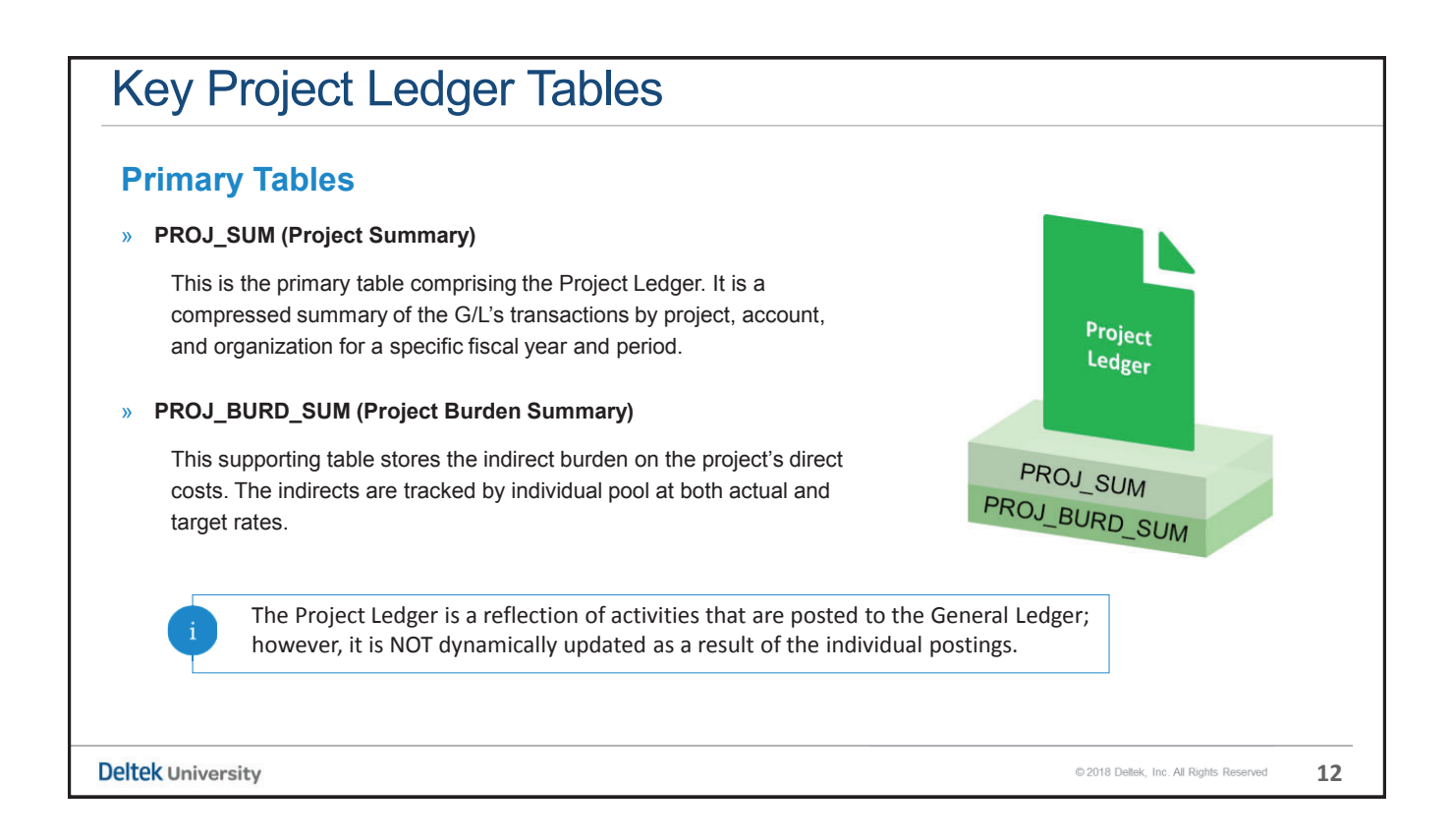

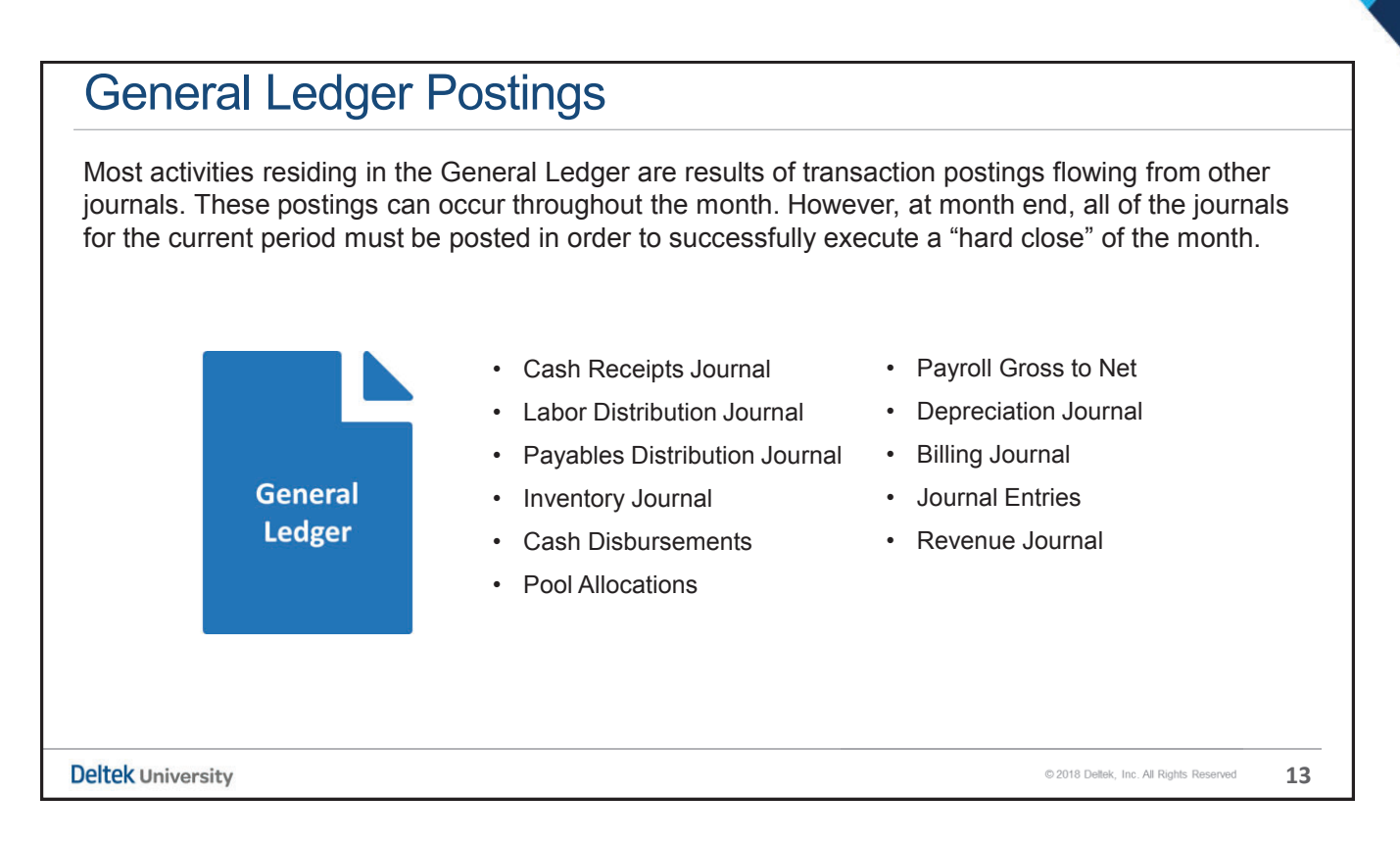

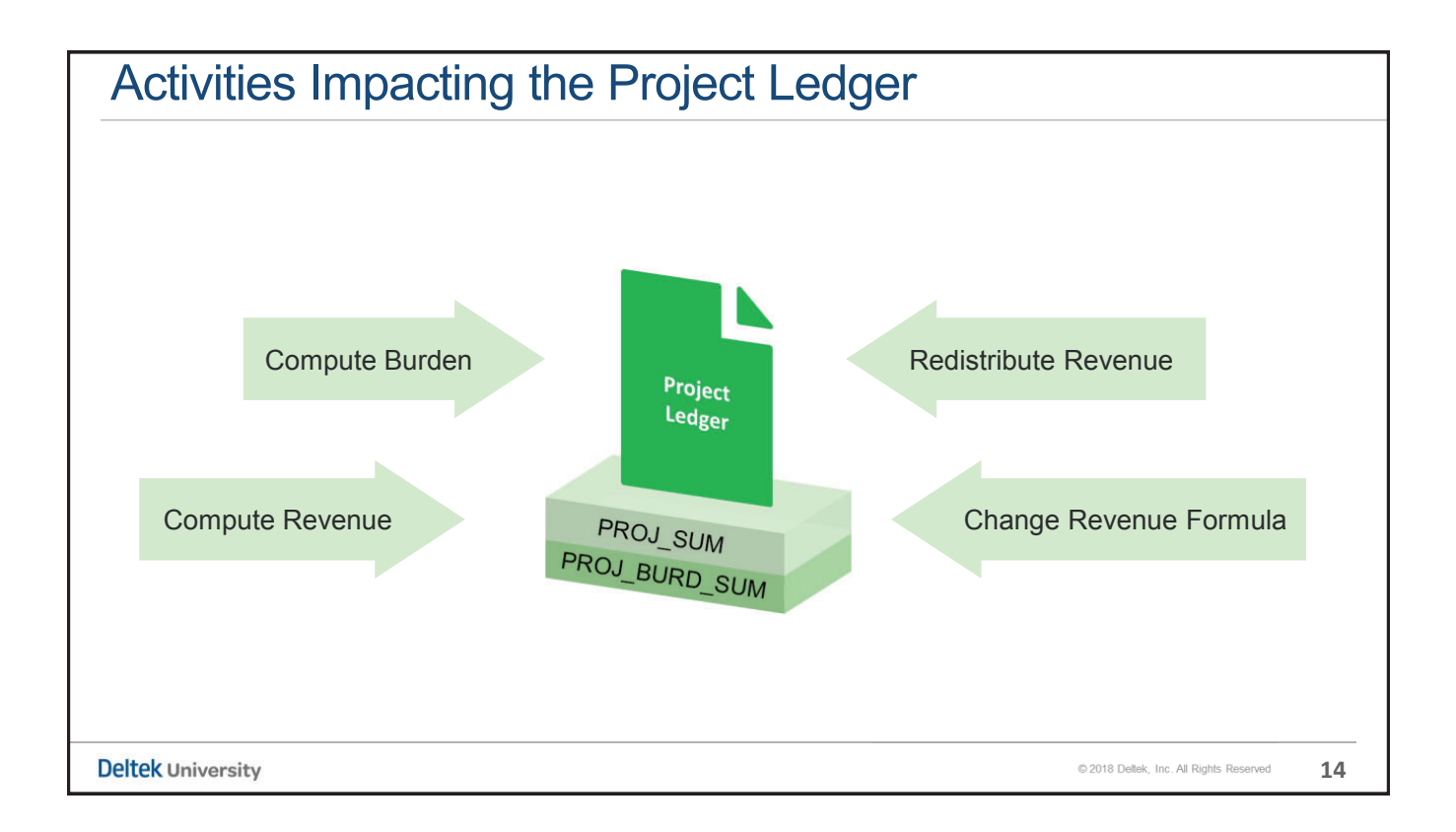

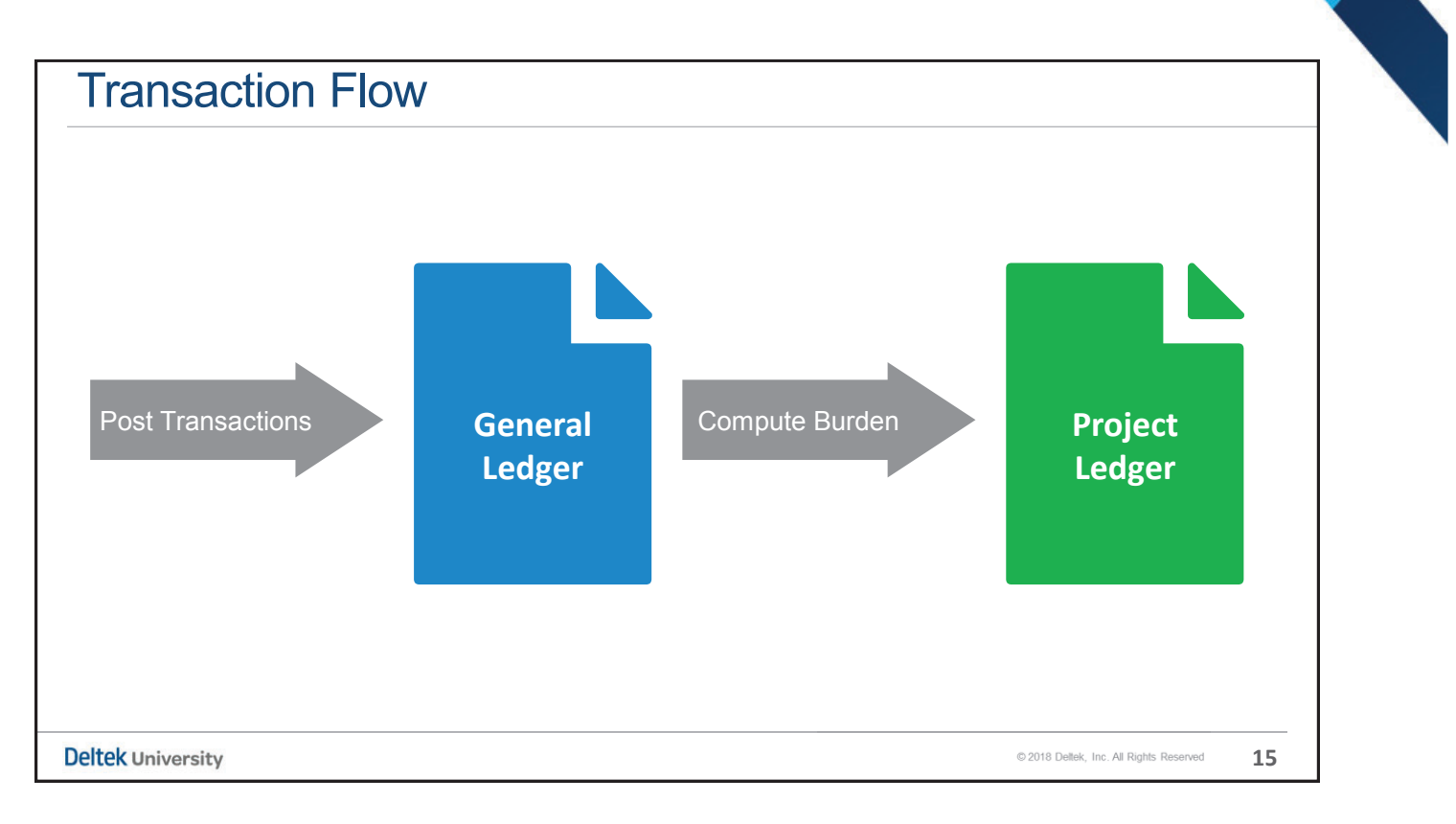

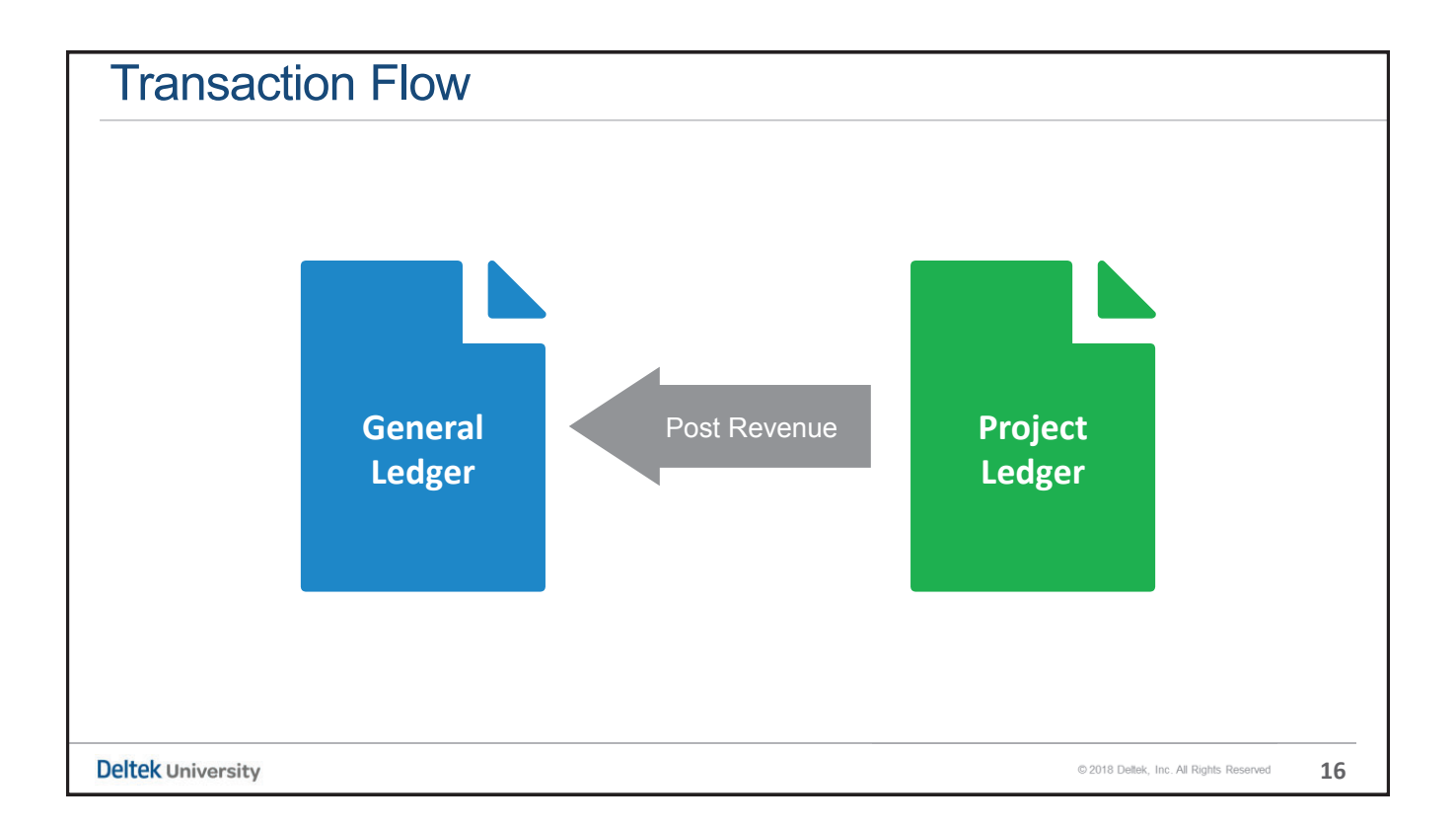

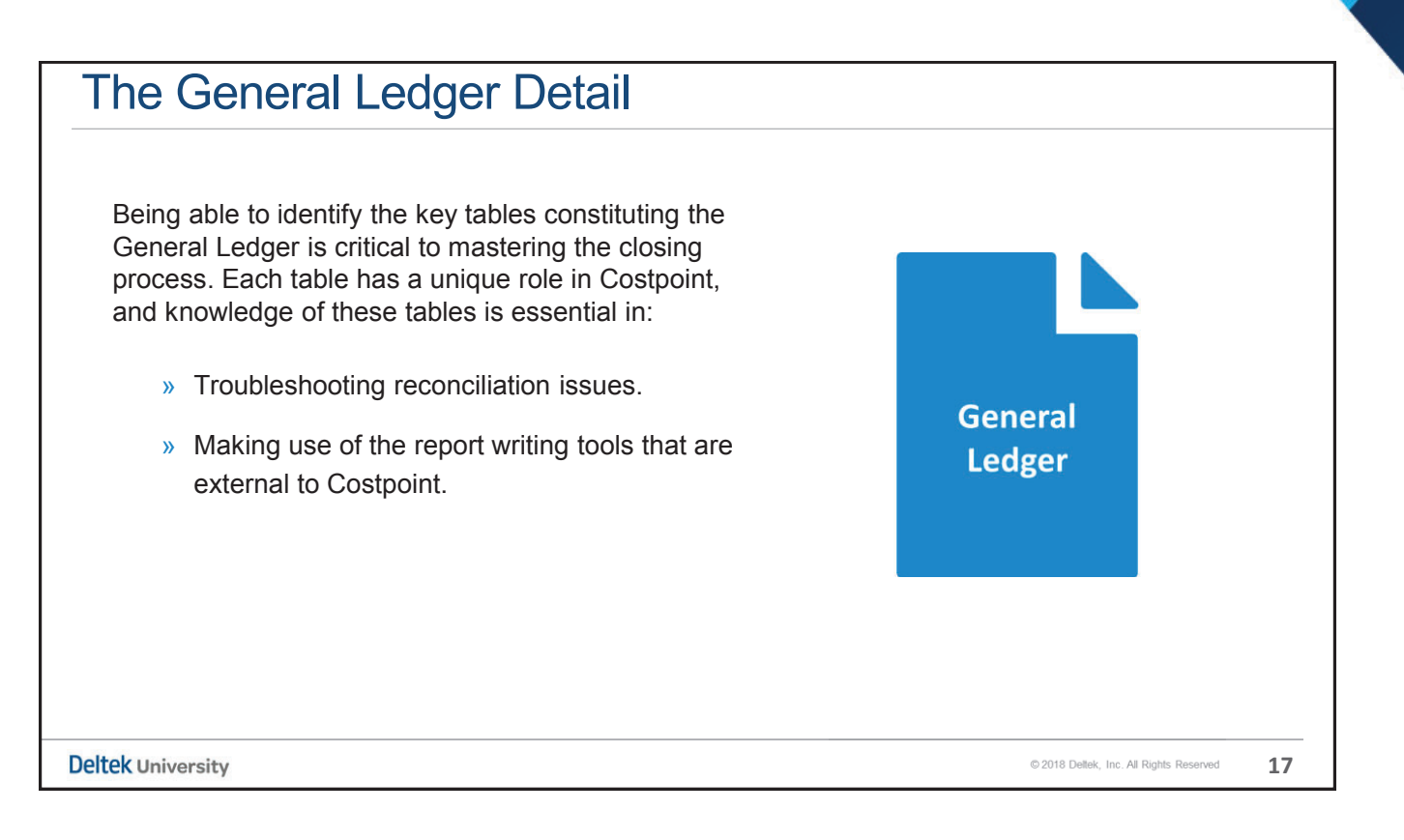

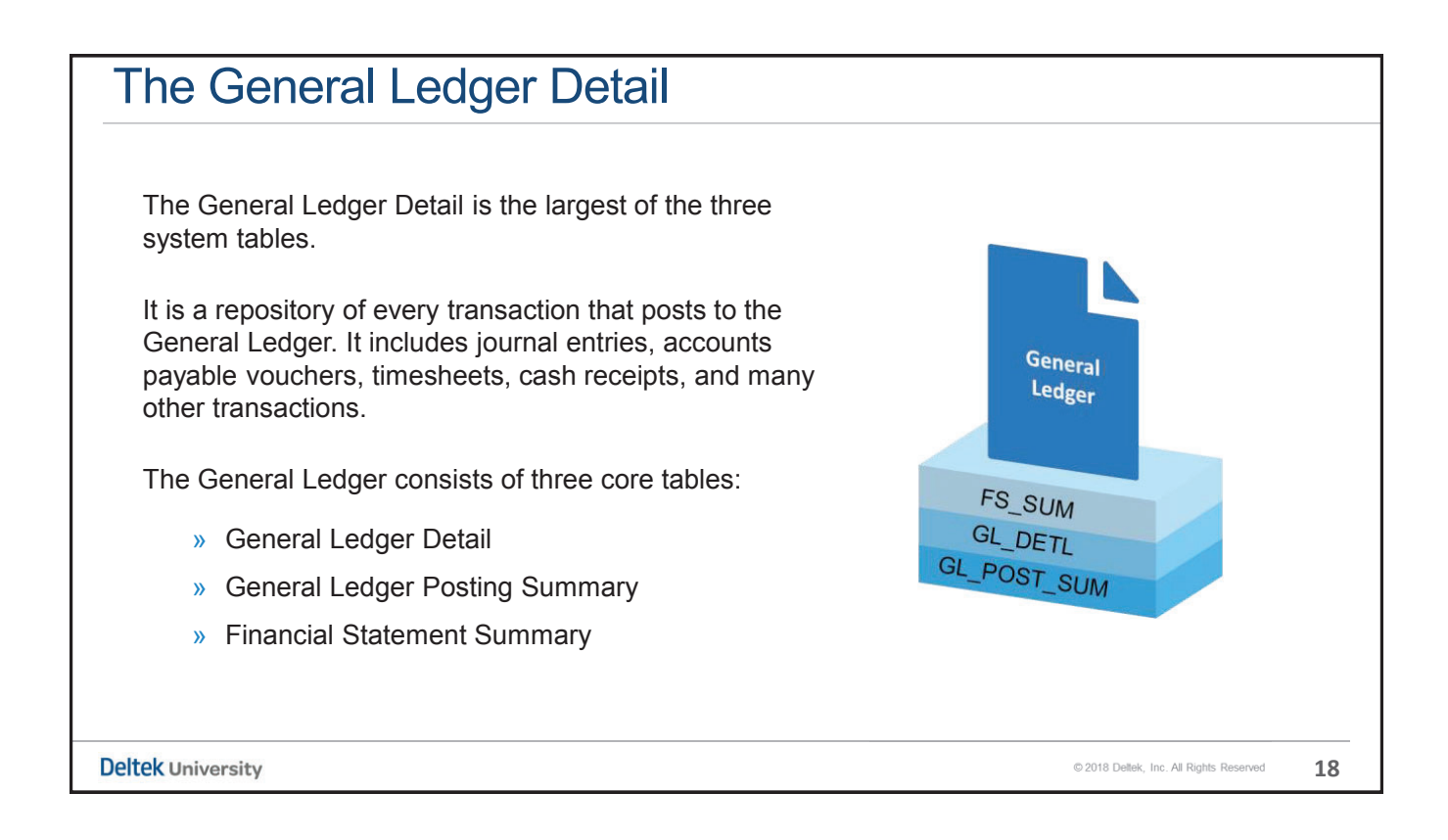

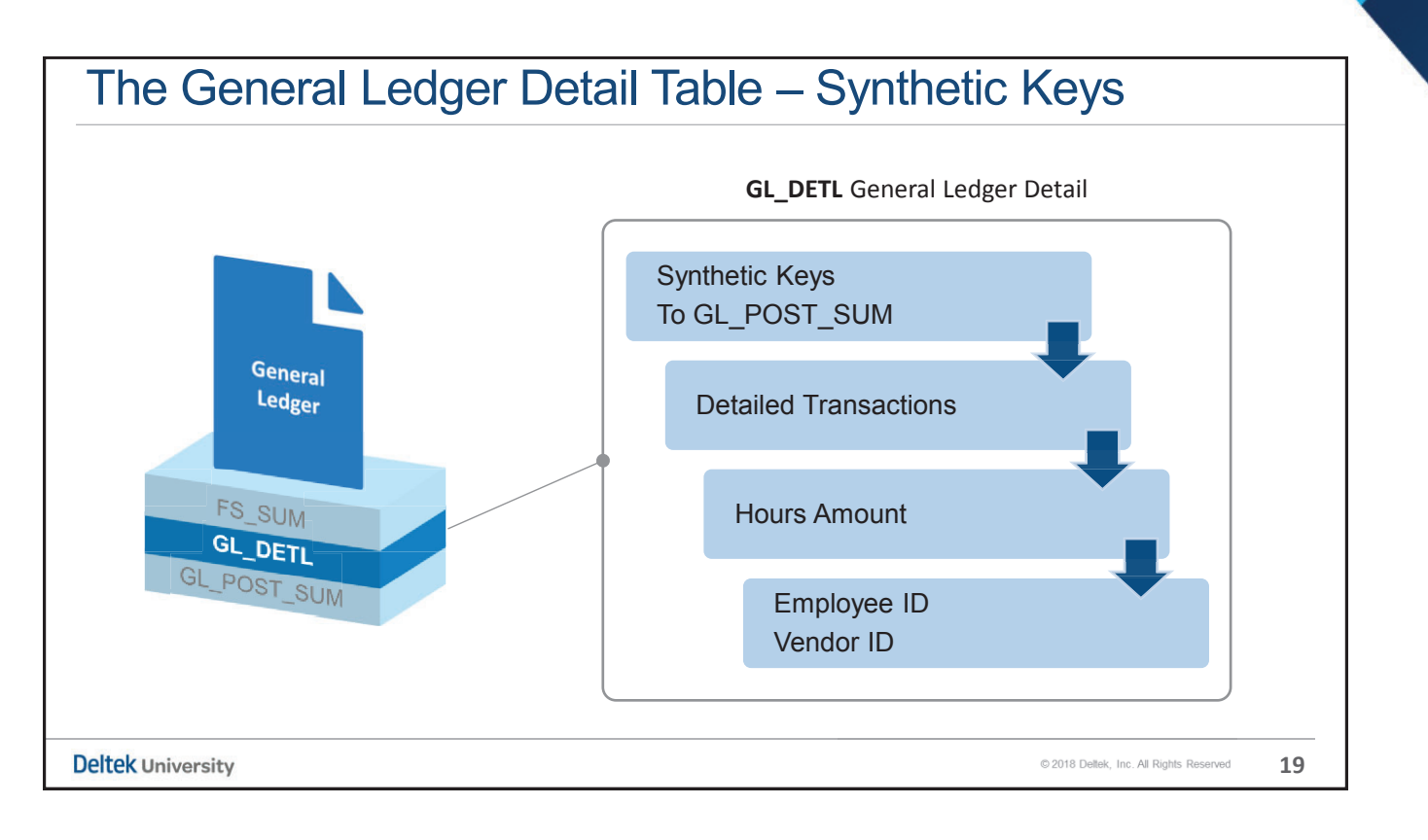

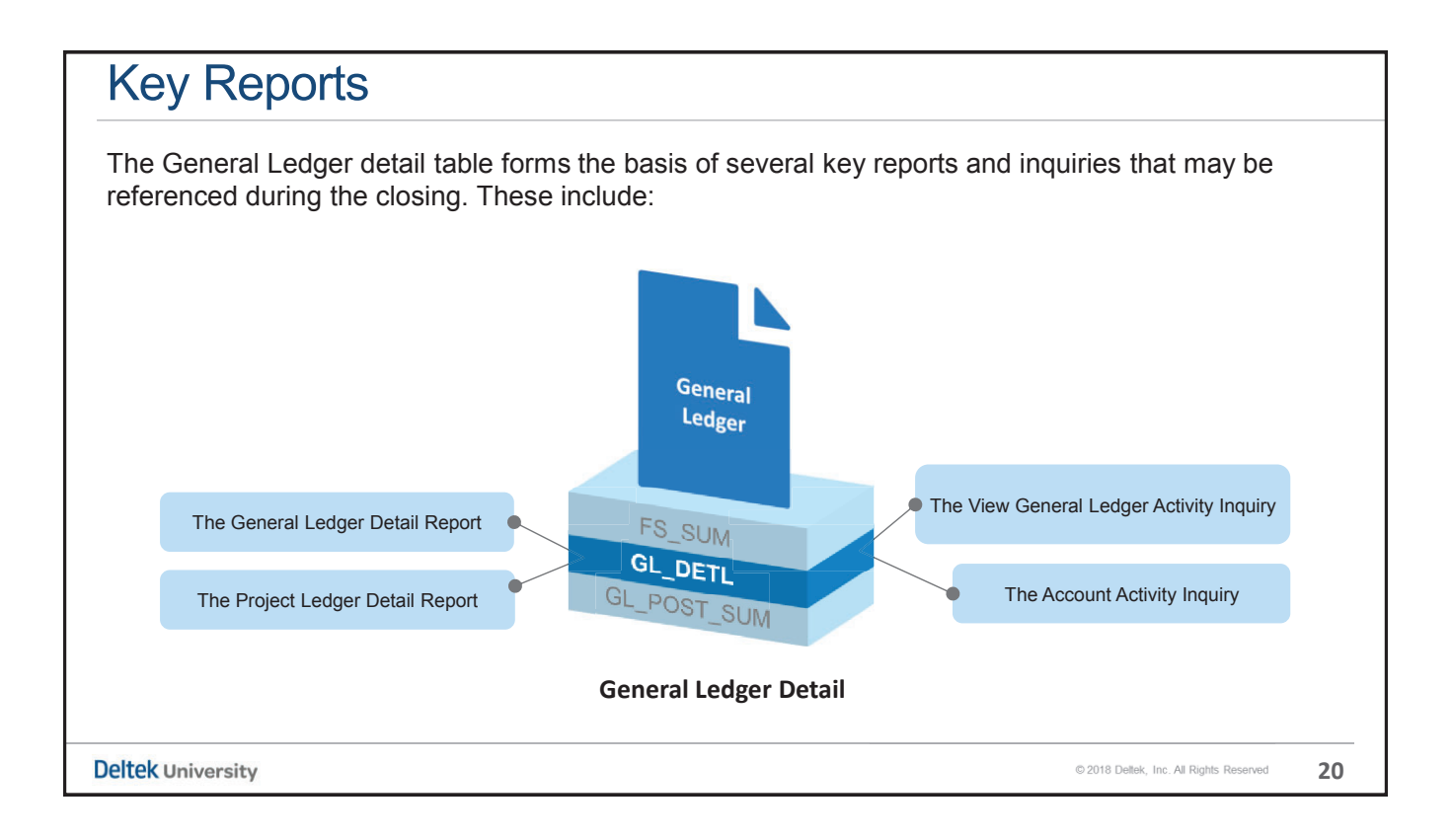

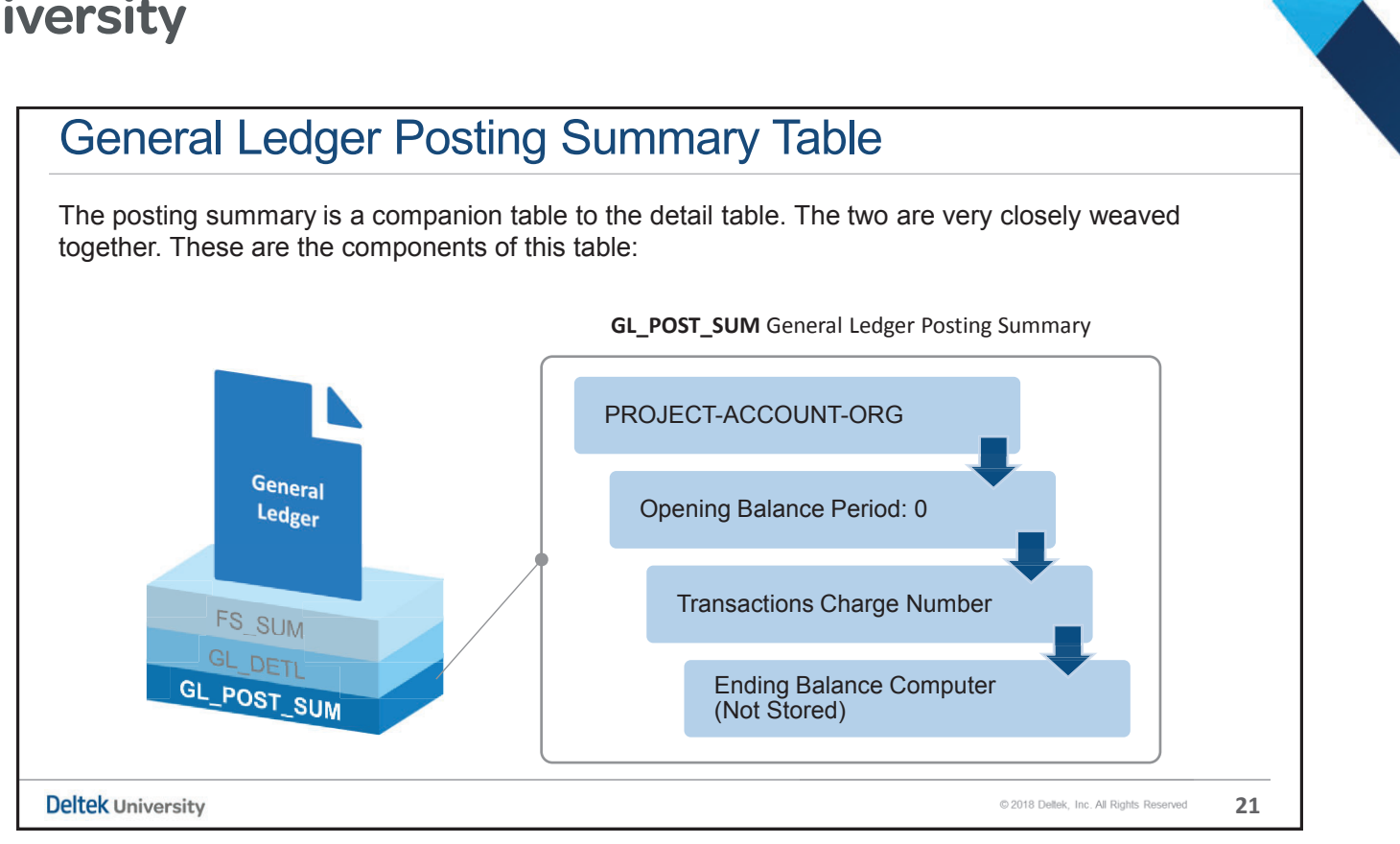

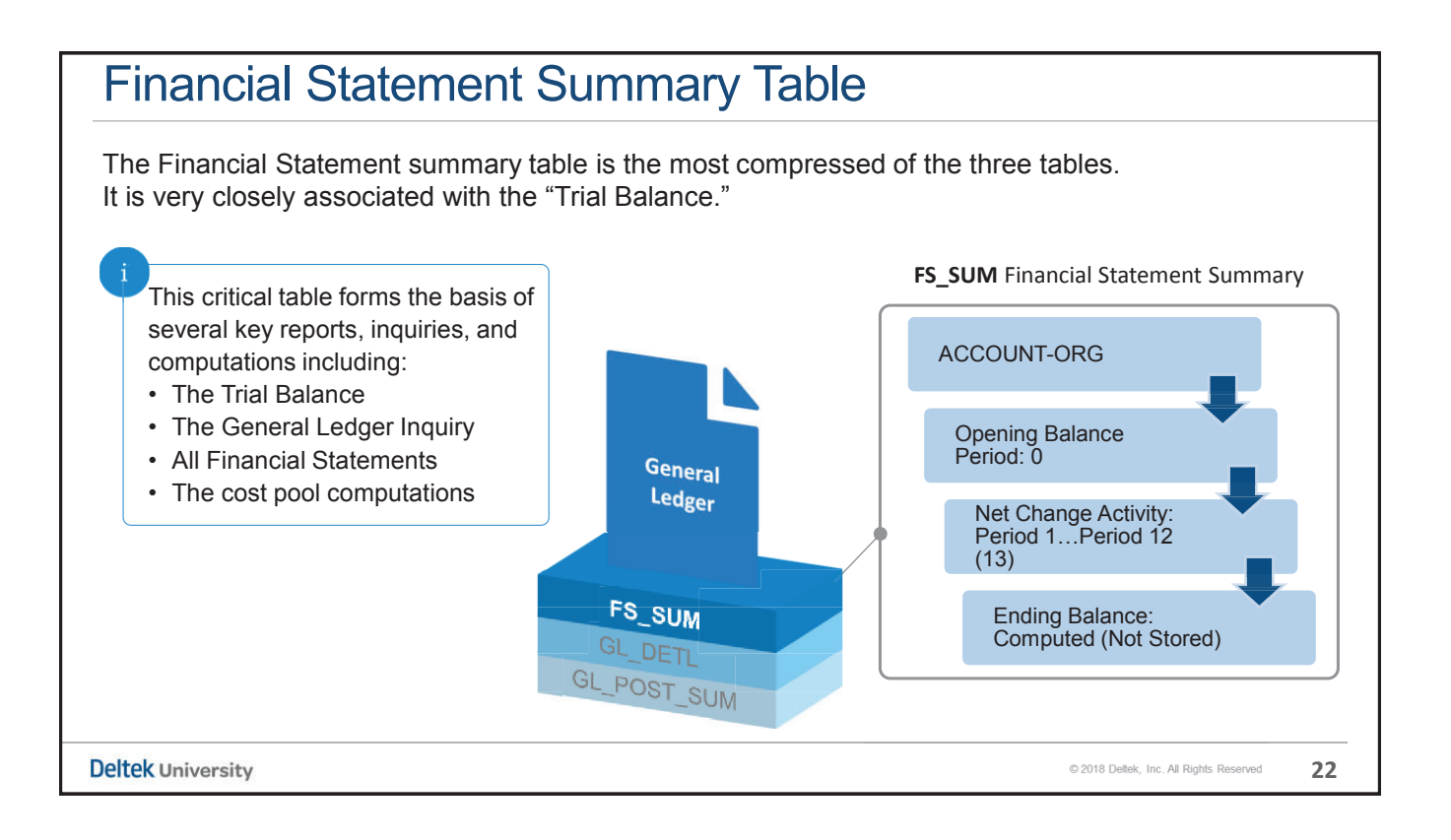

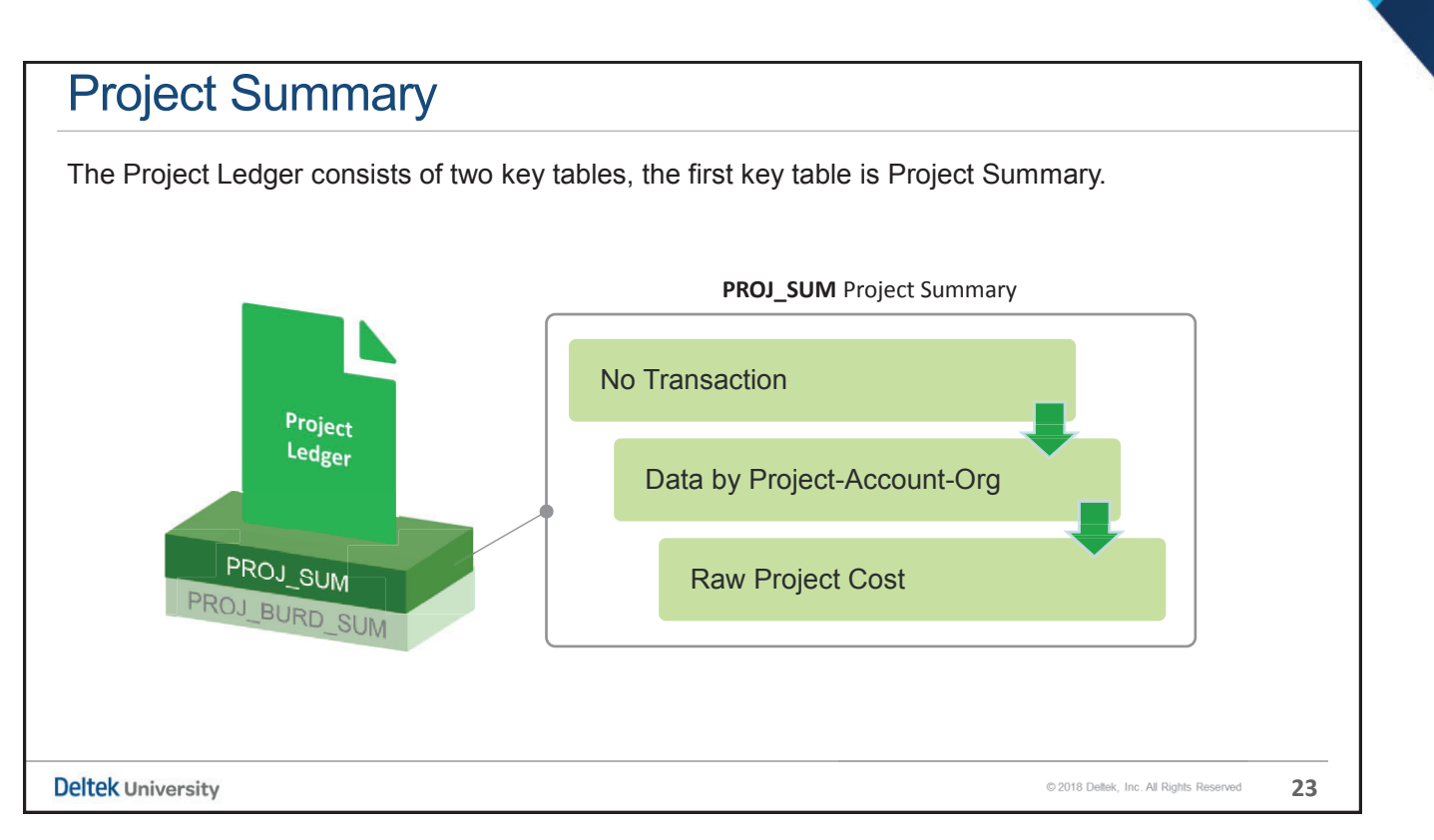

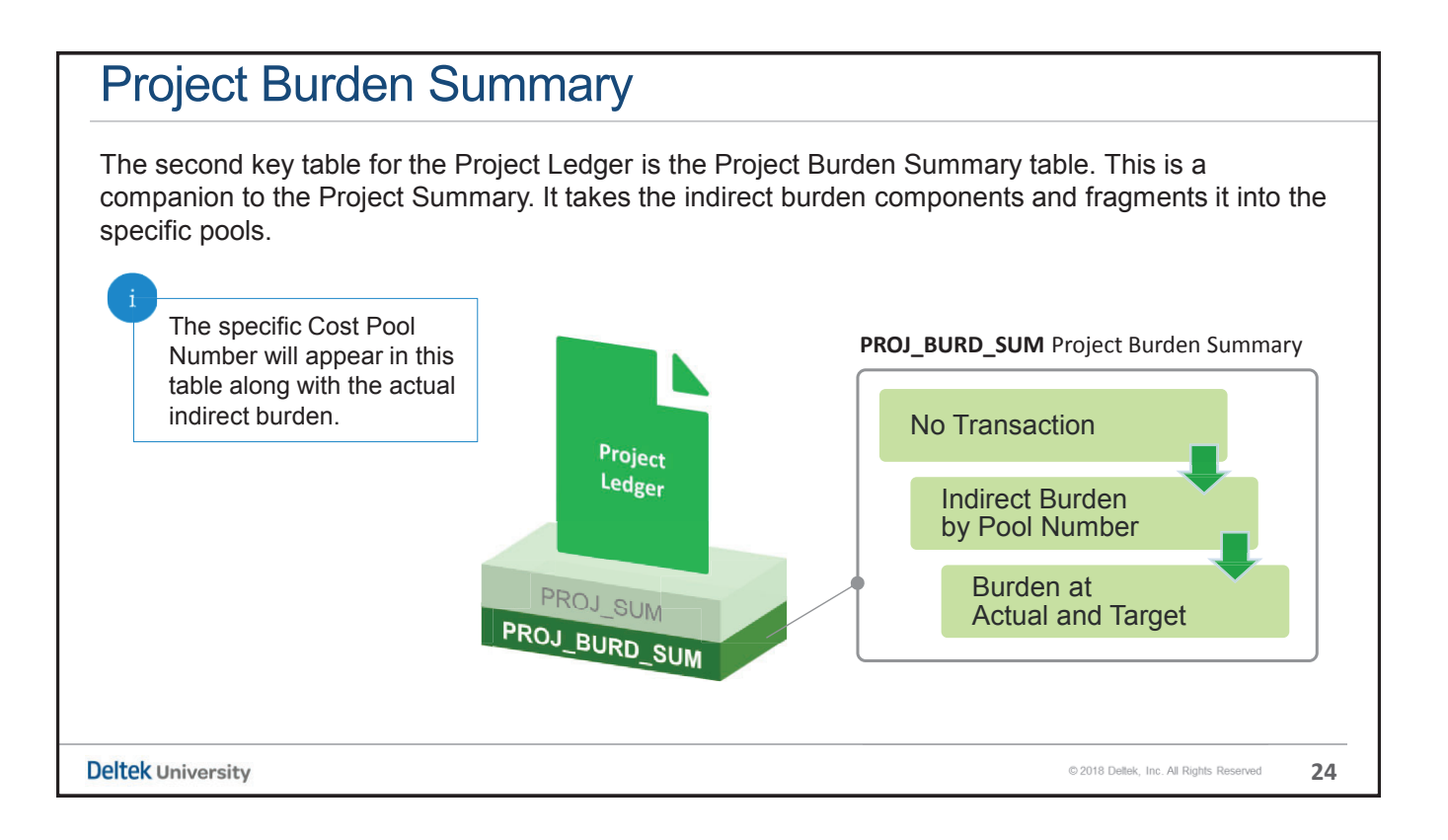

#### **Key Points**

The two largest components of Costpoint are:

- » The General Ledger
- » The Project Ledger

The General Ledger consists of three fundamental tables:

- » The General Ledger Detail (GL\_DETL)
- » The General Ledger Posting Summary (GL\_POST\_SUM)
- » The Financial Statement Summary (FS\_SUM)

The Project Ledger consists of two fundamental tables:

- » The Project Summary (PROJ\_SUM)
- » The Project Burden Summary (PROJ\_BURD\_SUM)

**Deltek** University

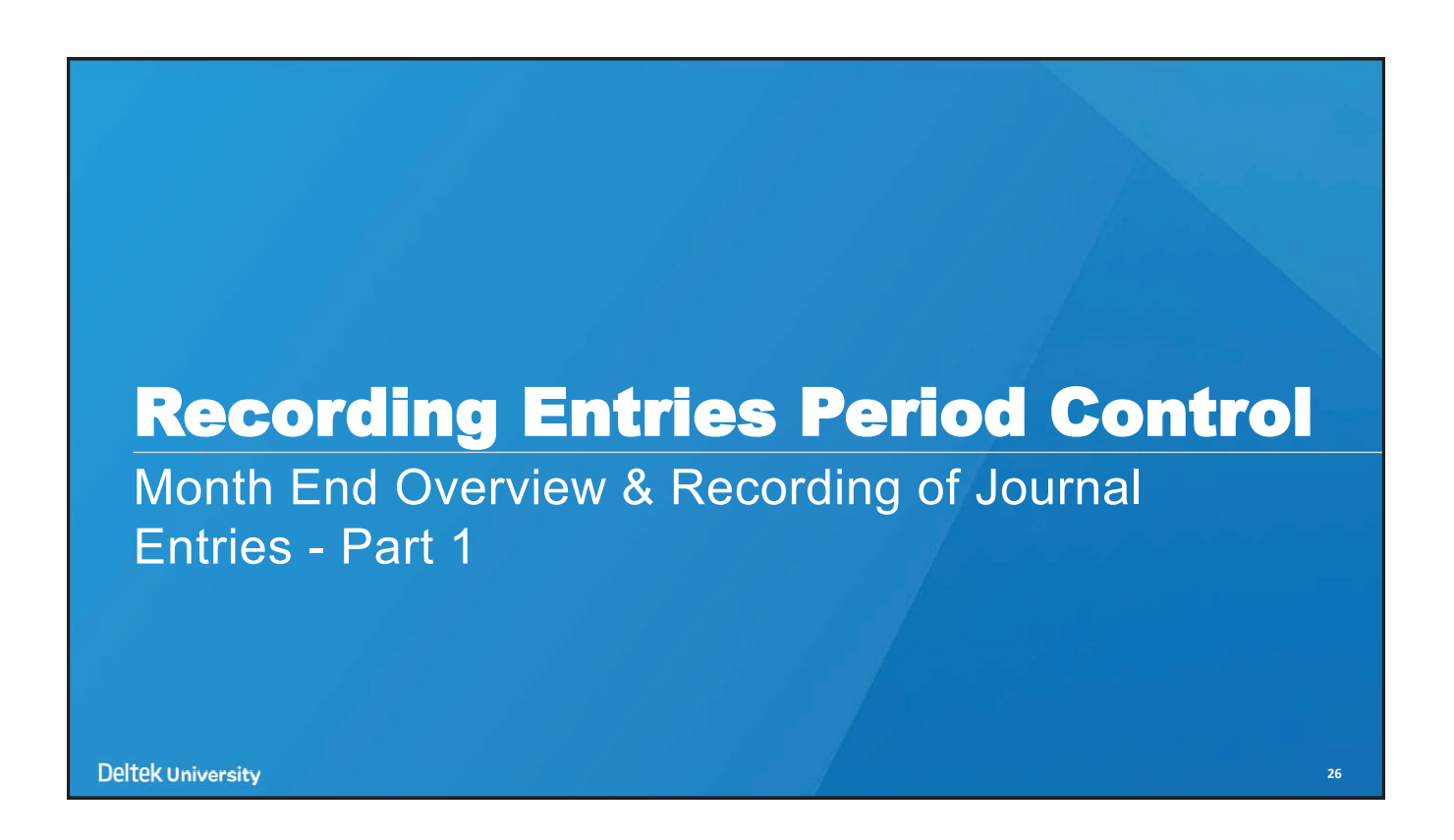

© 2018 Deltek, Inc. All Rights Reserved

25

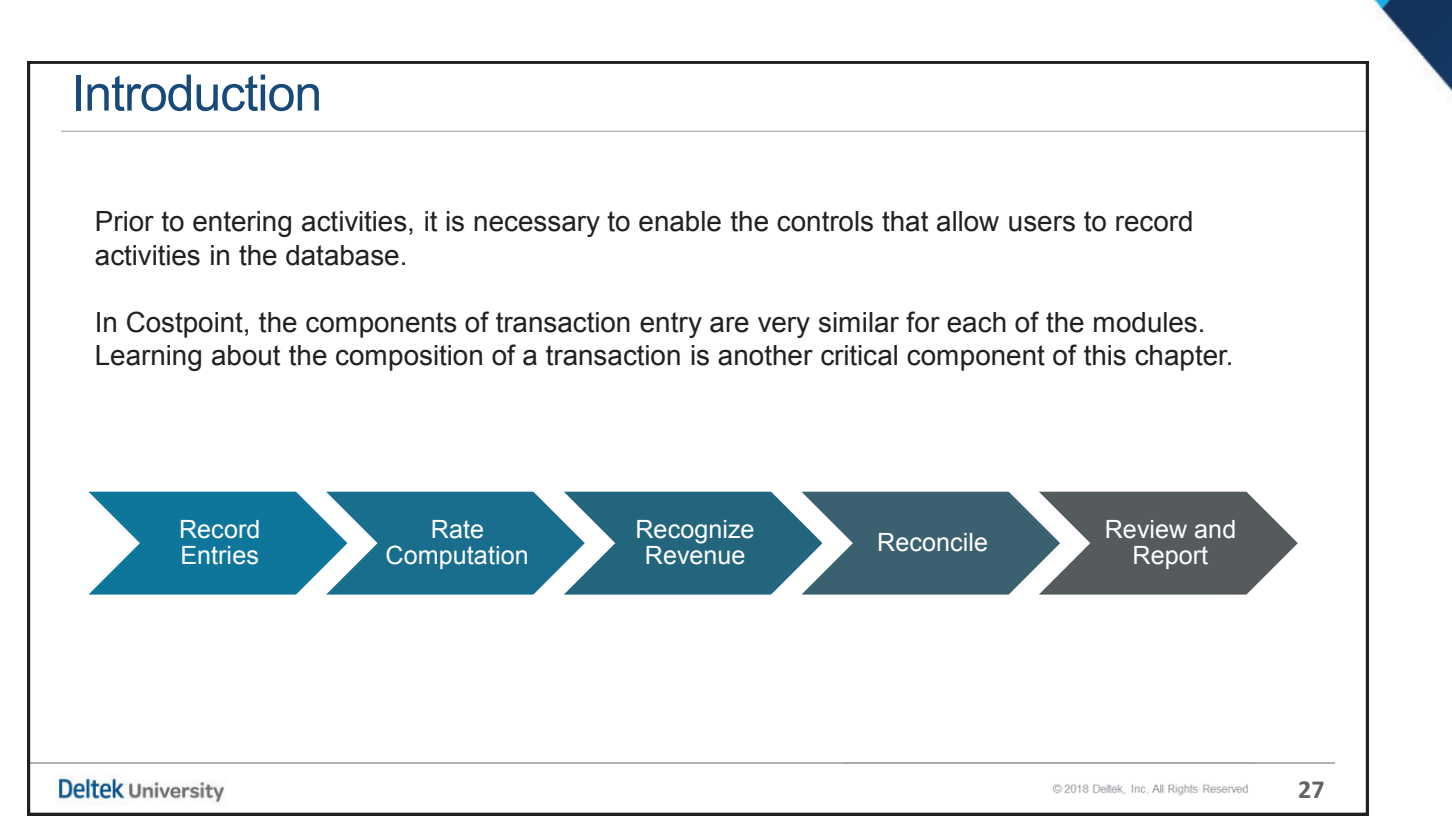

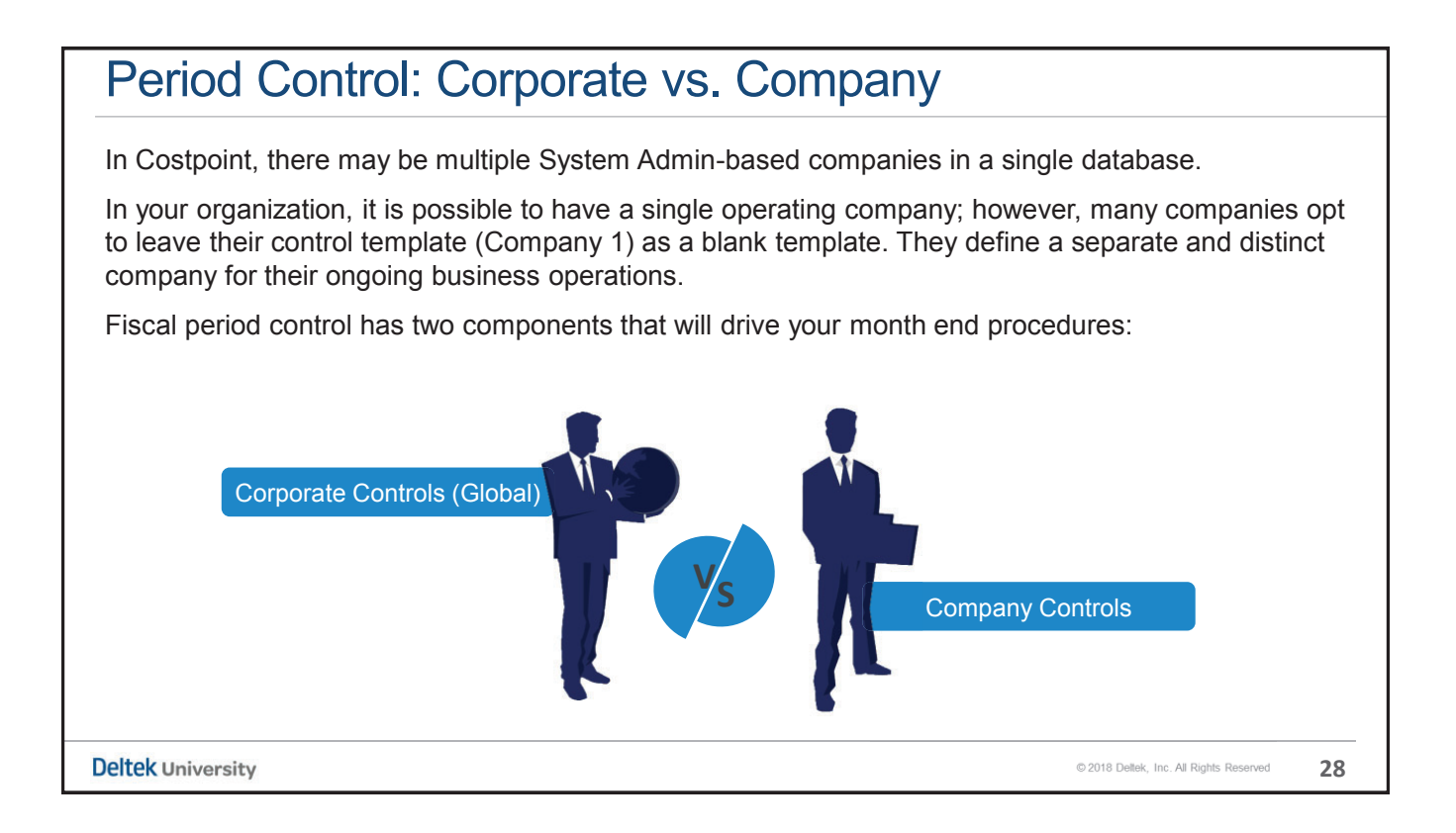

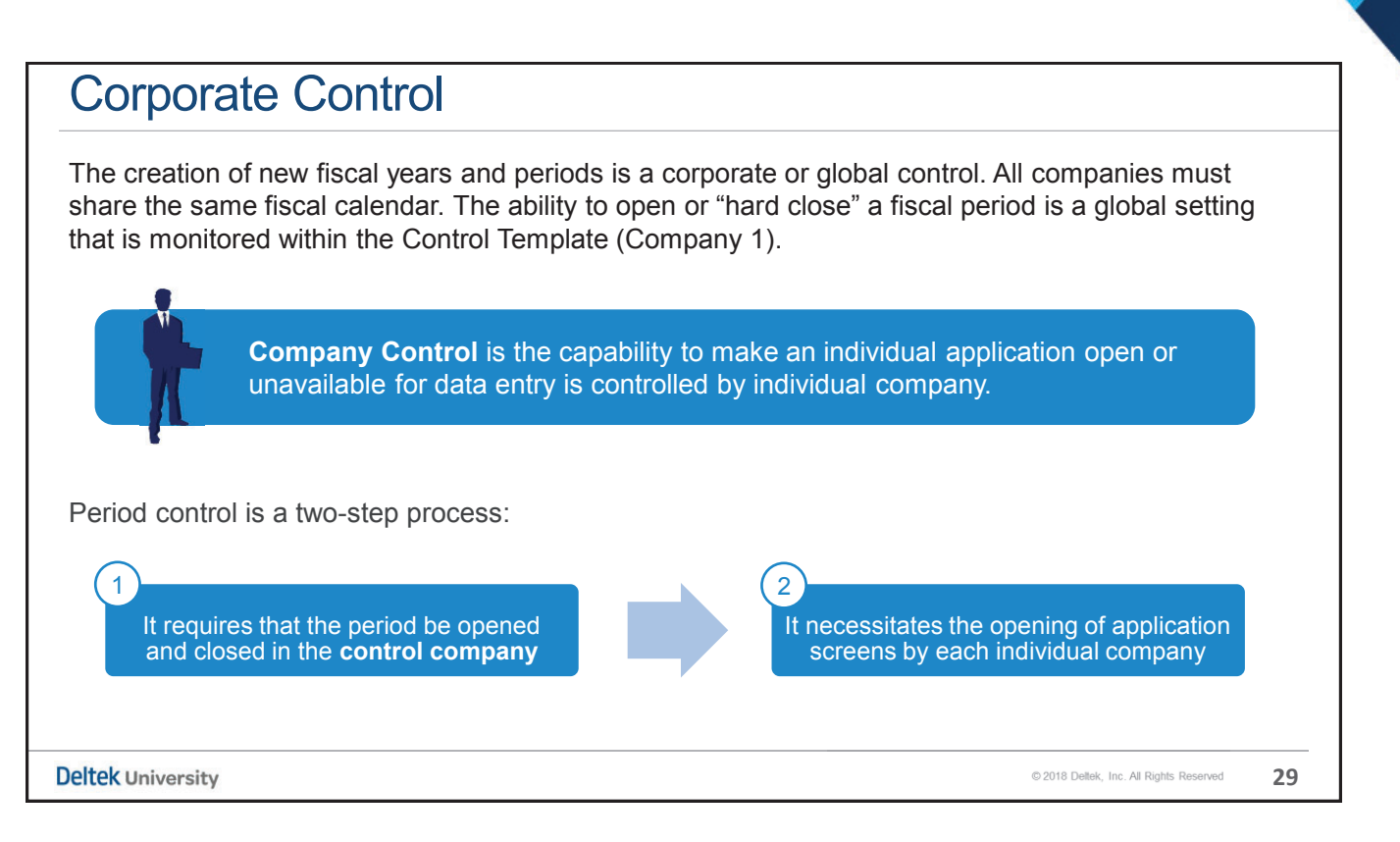

| Accounting Period Control                                                                                                    |         |
|----------------------------------------------------------------------------------------------------|---------|
| Accounting > General Ledger > Company Calendar > Manage Account Periods                                                                                                    |         |
| Except in the "Control Template," you'll notice that the radio buttons that control the availability of a period are not available in every company. All companies will display a suppressed view of the status area. | a<br>Ie |
| Fiscal Year* 1999 Period Number* 1                                                                                                    |         |
| Adjustment Rate Type         Status       Open       Closed       Adjustment Period       N/A       Interim       Final         Entry Edit Status                                                                     |         |
| The first step in "Period Control" is to open the period in the "Control Template."<br>Then, access the individual companies and grant access to individual applications.                                             |         |
| Deltek University © 2018 Deltek, Inc. All Rights Reserved                                                                                                    | 30      |

| Projects > Project Setup > Project Sc                                                                                   | tun Controle > (                                             | Configure Project Settings                                       |
|----------------------------------------------------------------------------------------------------|--------------------------------------------------------------|------------------------------------------------------------------|
|                                                                                                    |                                                              | Sonngure Project Settings                                        |
| 🖈 🔝 Browse Applications > Projects > Project Setup > Project Setup Controls > Configure f                               | Project Settings                                             | 1                                                                |
| V Project Settings                                                                                                    |                                                              | 0 - 0                                                            |
| -Inter-Company Work Orders                                                                                              |                                                              |                                                                  |
| Home Location GP Last IWO Number 0                                                                                      |                                                              |                                                                  |
| Project Business Rules                                                                                                  | Project Process Settings                                     |                                                                  |
| Use Goal Multinliers for Billable Value Calculations                                                                    | Real Time                                                    | By Open Period                                                   |
| Apply G&A to WIP WIP G&A Pool Type G&A                                                                                  | Select Budgeting Method                                      |                                                                  |
| Capitalize G&A Applied to WIP                                                                                           | Budgeting and ETC                                            | Advanced Budgeting                                               |
| Present WIP G&A on PSR Profit & Loss                                                                                    | Default Revenue Posting By                                   |                                                                  |
| Validate Project Charging by Organizations                                                                              | Owning Organization                                          | Performing Organization                                          |
| Show Period of Performance Warning Message                                                                              | for Closed and N/A Parioda                                   |                                                                  |
| Track Owning Organization History                                                                                       | tor closed and twik Periods                                  | D Incremental                                                    |
| Restrict Revenue for Closed and N/A Periods                                                                             | - T&M Rate Sequence Search For PLC                           | C Source Project                                                 |
| Allow Revenue Posting in Adjustment Periods                                                                             | First Row                                                    | All Rows     None                                                |
| Allow Adjustment Period Revenue Computation & Posting in Subsequent Fiscal Years                                        | Allow Revenue To Exceed                                      |                                                                  |
| Track Revenue Setup Information on Compute Revenue                                                                      | Contract value                                               | Funded value                                                     |
| Allow Use of Previously-Stored Revenue Calculation Values for Compute Revenue                                           | Update Prior Year History Defaults 1     Oct Only No Revenue | Both Cost and Revenue     No Adjustment Period Data              |
| Allow Projects that are Inactive or Do Not Allow Charging in Allocation Journals     Velidete Medification Descriptions | Allow this default to be chan                                | nged in Update process                                           |
| Validate Modification Descriptions                                                                                      | Period of Performance Start and En                           | d Dates                                                          |
| Quick Project Defaults                                                                                                  | Update POP Start Date based o                                | n earliest Start Date From * All Modifications 💌                 |
| Owning Organization                                                                                                    | Update POP End Date based on                                 | n latest End Date From * Only mods with latest effective dates 🔻 |
| Assount Group                                                                                                    | Last Create Pool Links Run Date                              | 02/25/2015                                                       |

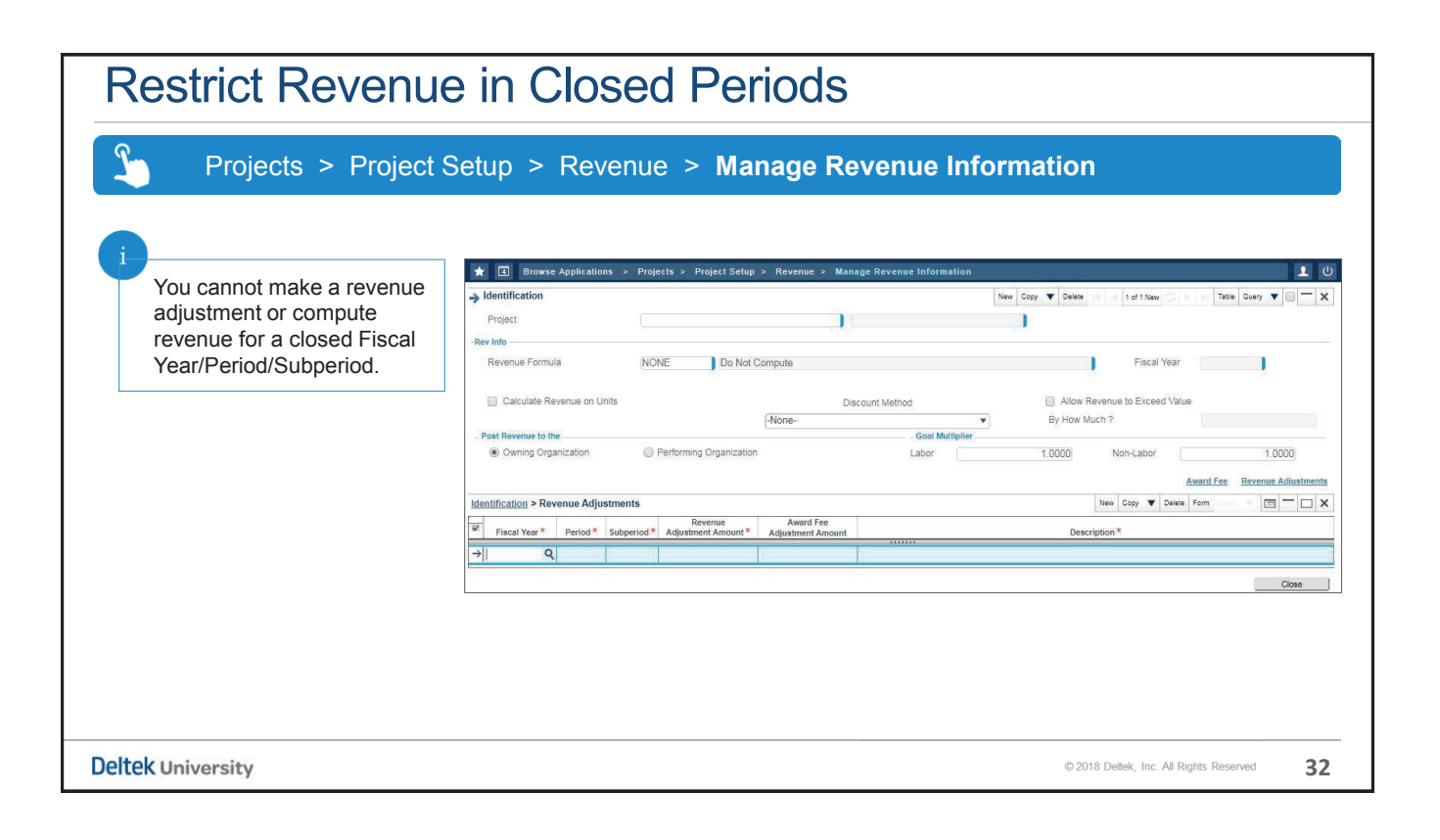

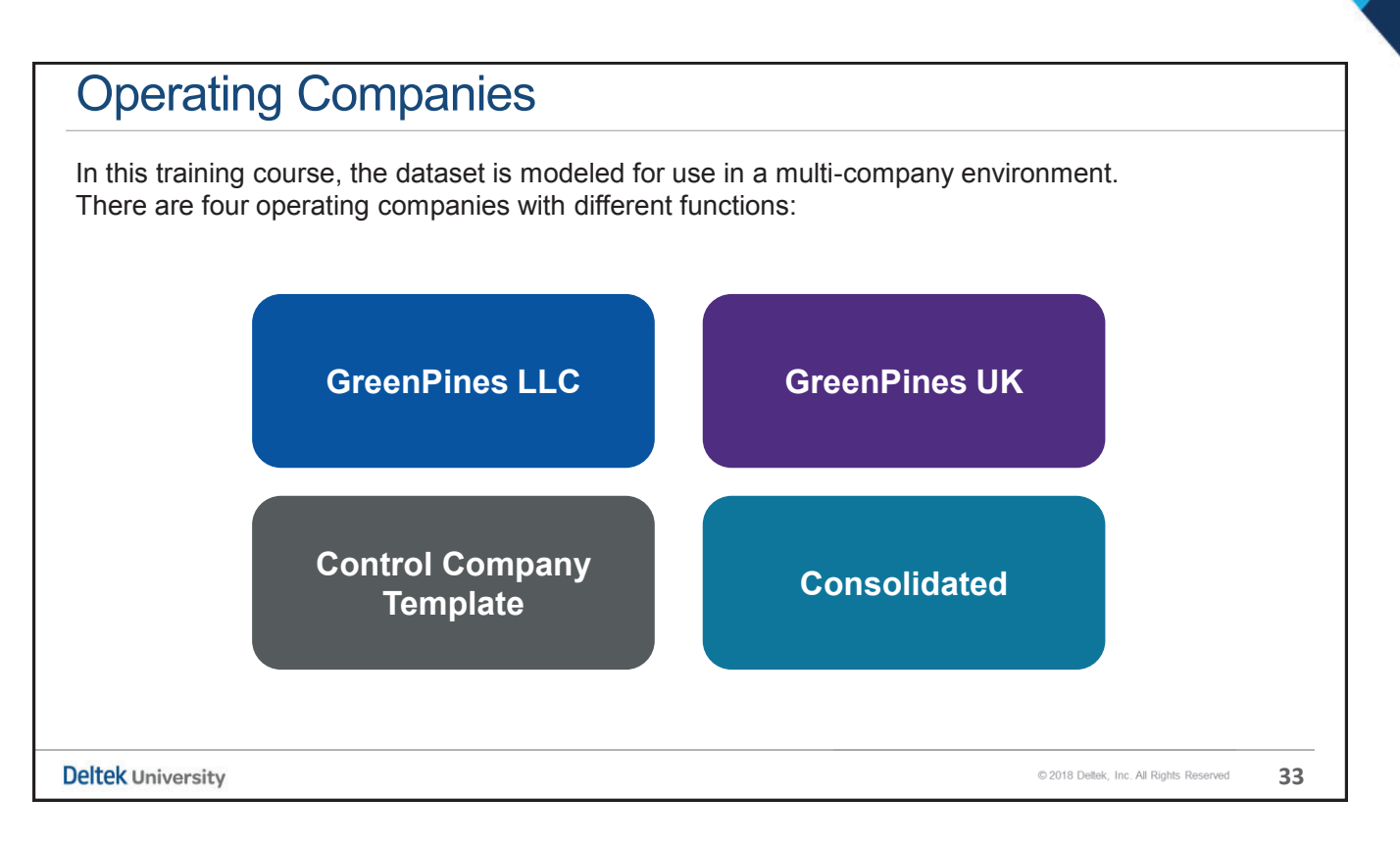

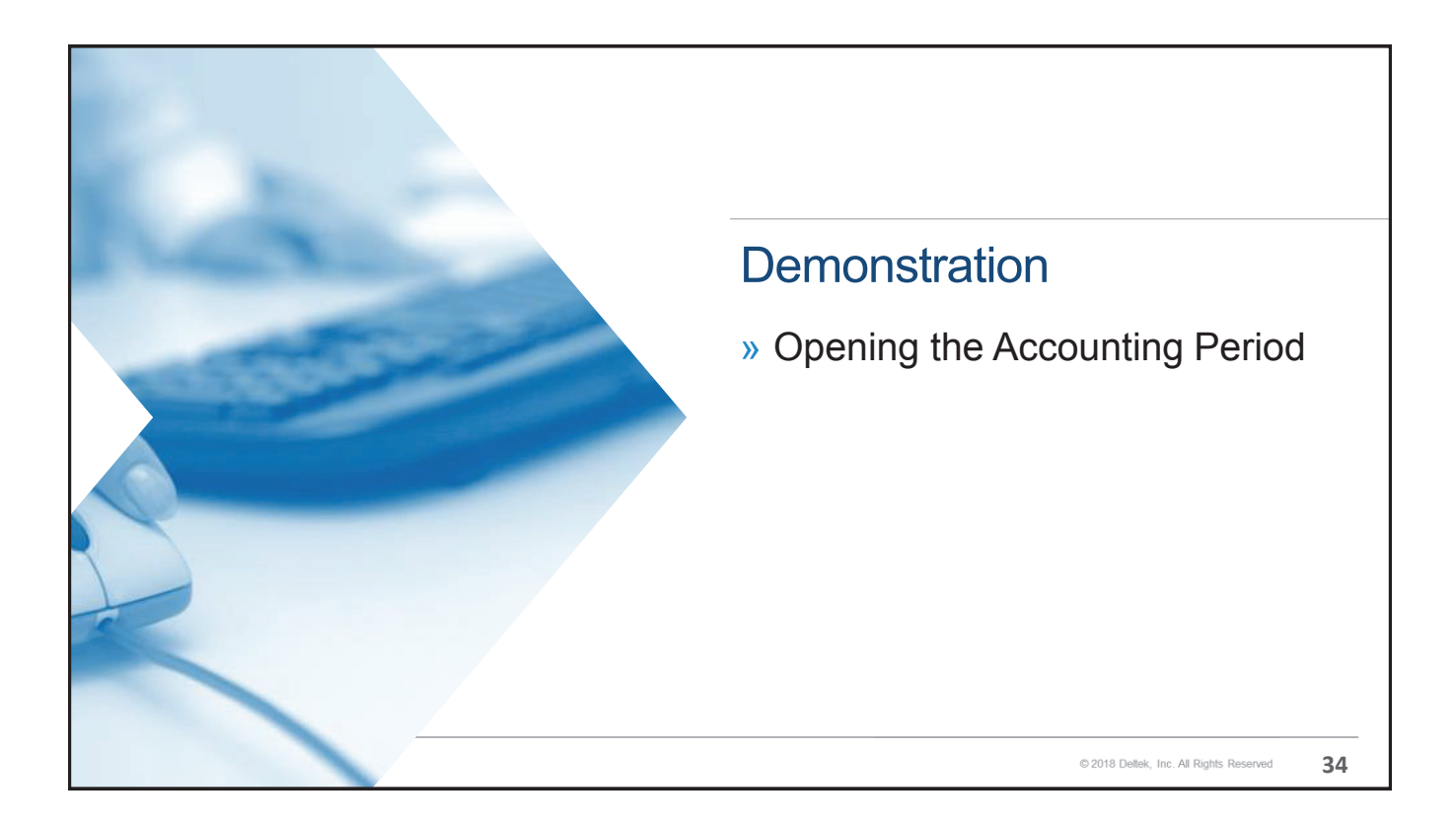

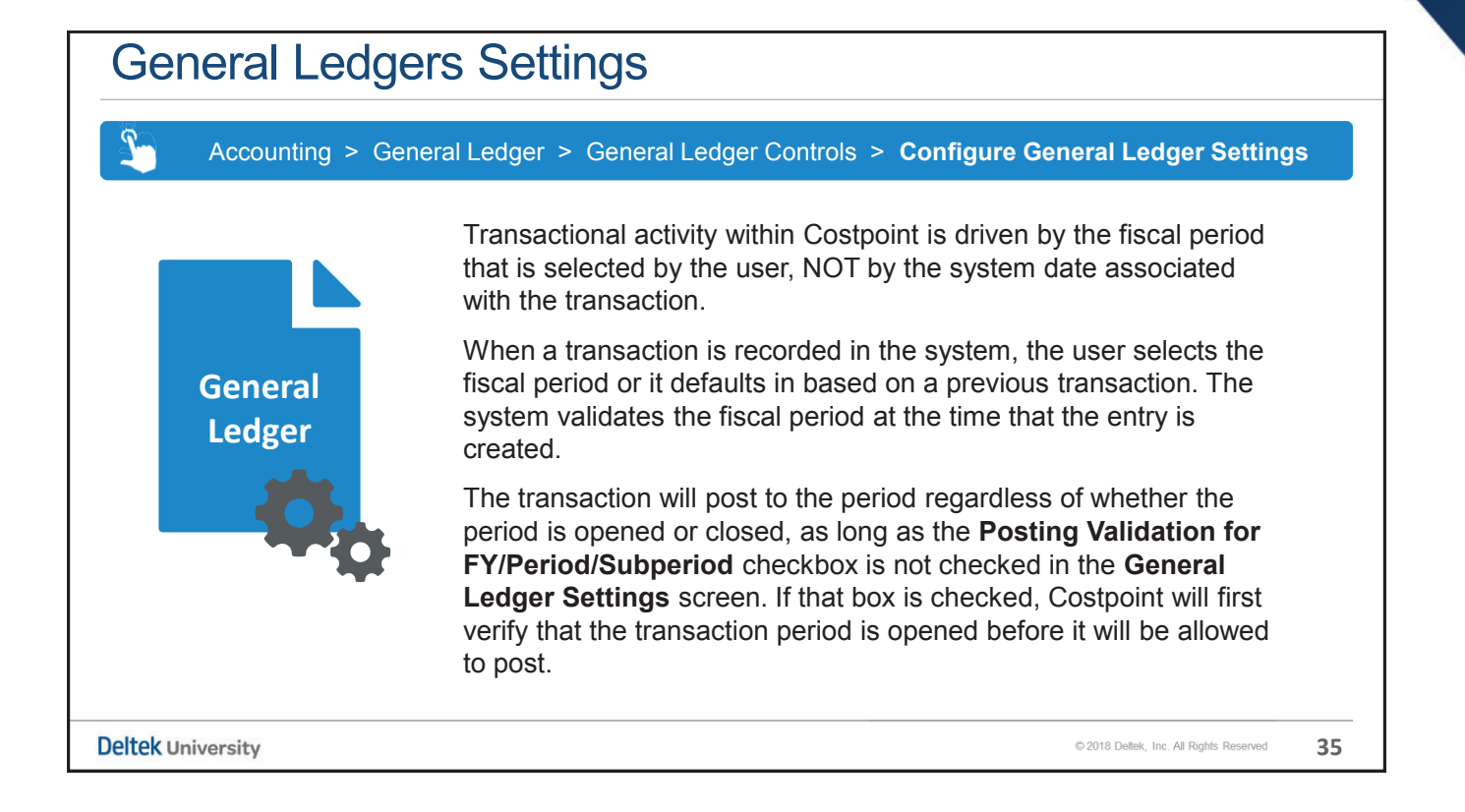

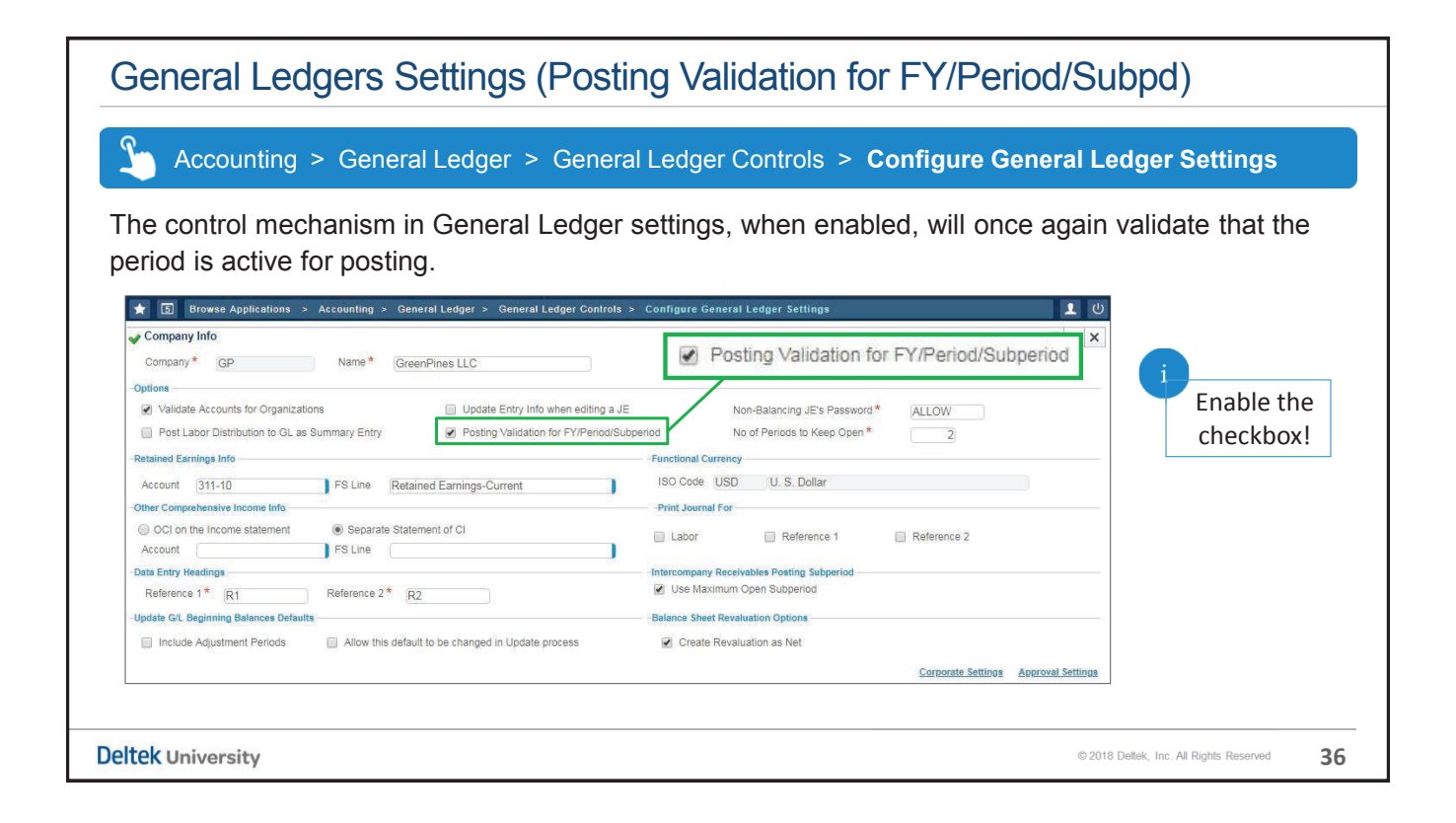

| 101150 | action Header                                                                                                    |                                                                                                    |
|--------|----------------------------------------------------------------------------------------------------|----------------------------------------------------------------------------------------------------|
| Ac     | counting > General Ledger > Journal Er                                                                                                    | ntry Processing > Manage Journal Entries                                                                                                    |
|        |                                                                                                    |                                                                                                    |
|        | <b>A</b>                                                                                                    |                                                                                                    |
|        | All header records normally exist in                                                                                                    | a temporary table that allows the user to                                                                                                    |
|        | make edits prior to posting. The trai                                                                                                    | nsaction is accessible by way of a "Query."                                                                                                    |
|        |                                                                                                    |                                                                                                    |
|        | ★ Browse Applications > Accounting > General Ledger > Journal Entry Proc                                                                                                    | essing > Manage Journal Entries                                                                                                    |
|        | → Journal Entry Details                                                                                                    | New Copy V Delais Email Aspect Ind A loft New C by Table Query V 🛛 🧮 🗙                                                                                                    |
|        | - Identification                                                                                                    | Description *                                                                                                    |
|        | Period to Post                                                                                                    | Fatty lafa                                                                                                    |
|        |                                                                                                    | Liser (CDADMIN)2 Date 12/04/2018 12:37:30 AM                                                                                                    |
|        | Fiscal Year* Period * Subpd *                                                                                                    | 030 CFADMINZ 040 12/04/2010 12:37:33 AM                                                                                                    |
|        | Fiscal Year     Period     Subpd     Subpd     Cover Subpd     Cover Subpd     Cover Subpd     Cover Subpd     Cover Subpd     Cover Subpd                                                                                                    |                                                                                                    |
|        | Fiscal Year "Period Subpot"      Reversal Criteria      Reversing Reverse in Adjustment Period      BSR Rever      BSR Rever                                                                                                    | et 🕑 Billable Total Debit 0.00                                                                                                    |
|        | Piscal Year * Penos * Subps *  Reversal Criteria  Reversal Criteria  Beversal in Adjustment Period  Over Budge BSR Reven Location                                                                                                    | et  Billable Total Debit O.00 Approval Info                                                                                                    |
|        | Piscal Year Period Over Budge  Reversing  Reverse in Adjustment Period  Over Budge BSR Reven Location  Trans Currency USD Bequence No Non-Balancing JE                                                                                                    | et  Billable Total Debt D 00  Education (2.5):35 AW  Education Education Edu |
|        |                                                                                                    | et  Billable Total Debit D.00  Concentration Debit D.00  Concentration Debit Debit D |
|        | Piscal Year * Penos Subpo *  Reversing Reverse in Adjustment Period Over Budge  Reversing Reverse in Adjustment Period Dever Budge  Reversing Reverse in Adjustment Period  BSR Reven  Location  Trans Currency USD Sequence No Non-Balancing JE  Debit Credit  Running Balancie 0.00 0.00 0 000                                                                                                    | et Billable Total Debit 0.00 Billable 2010 12.57.55 Am<br>Stal Approval Info<br>Password Recalculation Method<br>Percentage Trans Amt Exchange Rate                                                                                                    |
|        | Fiscal Year*     Penco*     Suppo*       Reversel Christin     Reverse in Adjustment Period     Over Budget       BSR Reverse     BSR Reverse       Location     Trans Currency     USD       Trans Currency     USD     Sequence No     Non-Balancing JE       Running Balance     0.00     0.00       Running Balance (USD)     0.00     0.00                                                                                                    | et  Billable Total Debit O.00 Approval Info Password Recalculation Method Percentage Trans Amt Exchange Rate                                                                                                    |
|        | Fiscal Year*     Perico*     Suppo*       Reverse in Adjustment Period     Over Budge       Reverse in Adjustment Period     Over Budge       It is a support of the support of the support | et  Billable Total Debit O Approval Info Percentage Trans Amt Exchange Rate Becersing Becurring Exchange Rate Becersing Becurring Exchange Rate                                                                                                    |
|        | Fiscal Year*     Perico*     Subpo*       Reverse in Adjustment Period     Over Budge       BSR Reverse in Adjustment Period     BSR Reverse       Location     Image: Control of Control of Co          | et  Billable Total Debt  Approval Info  Percentage Trans Am  Recerting Recerting Recerting End End End End End End End End End End                                                                                                    |
|        | Fiscal Year*     Perico*     Subpo*       Reversel Otheris     Reverse in Adjustment Period     Over Budge       Roversing     Reverse in Adjustment Period     Over Budge       It coation     BBR Reverse     BBR Reverse       Trans Currency     USD     Bequence No     Non-Balancing JE       Running Balance     0.00     0.00     0.00       JE Details     Itine*     Account     Organization                                                                                                    | et  Billable Total Debt O O O O O O O O O O O O O O O O O O O                                                                                                    |
|        | Fiscal Year*     Perico*     Subpo*       Reversal Orbania     Reverse in Adjustment Period     Over Budge       BSR Reverse     BSR Reverse       Location     Image: Credit Credit       Trans Currency     USD     Bequence No       Non-Balancing JE     Debit     Credit       Running Balance     0.00     0.00       JE Details     Image: Credit Credit     Provide Credit       Image: Construction     Provide Credit     Provide Credit                                                                                                    | et  Billable Total Debt O Approval Info  Percentage Trans Am Reversing Reversing Rever |

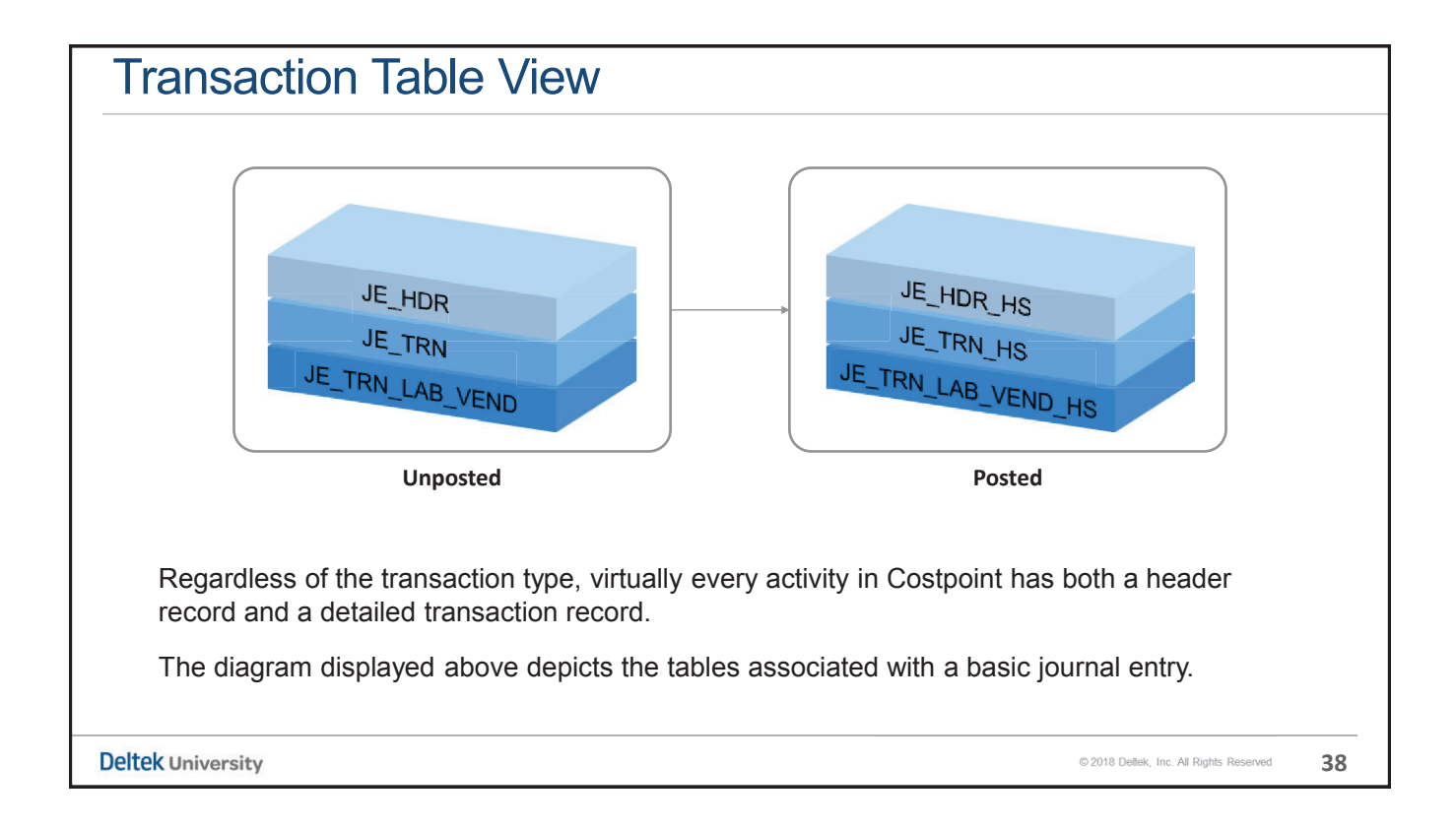

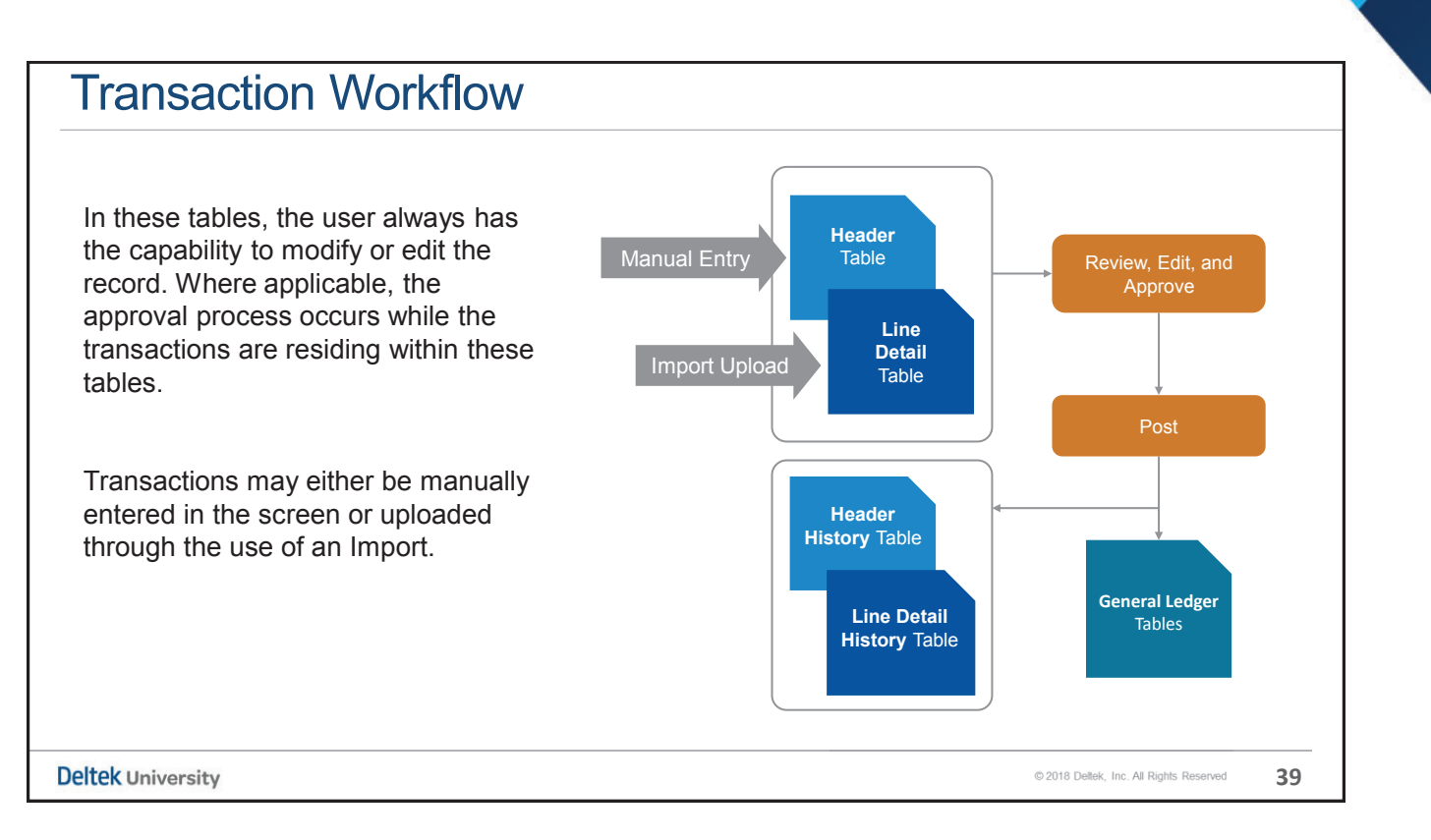

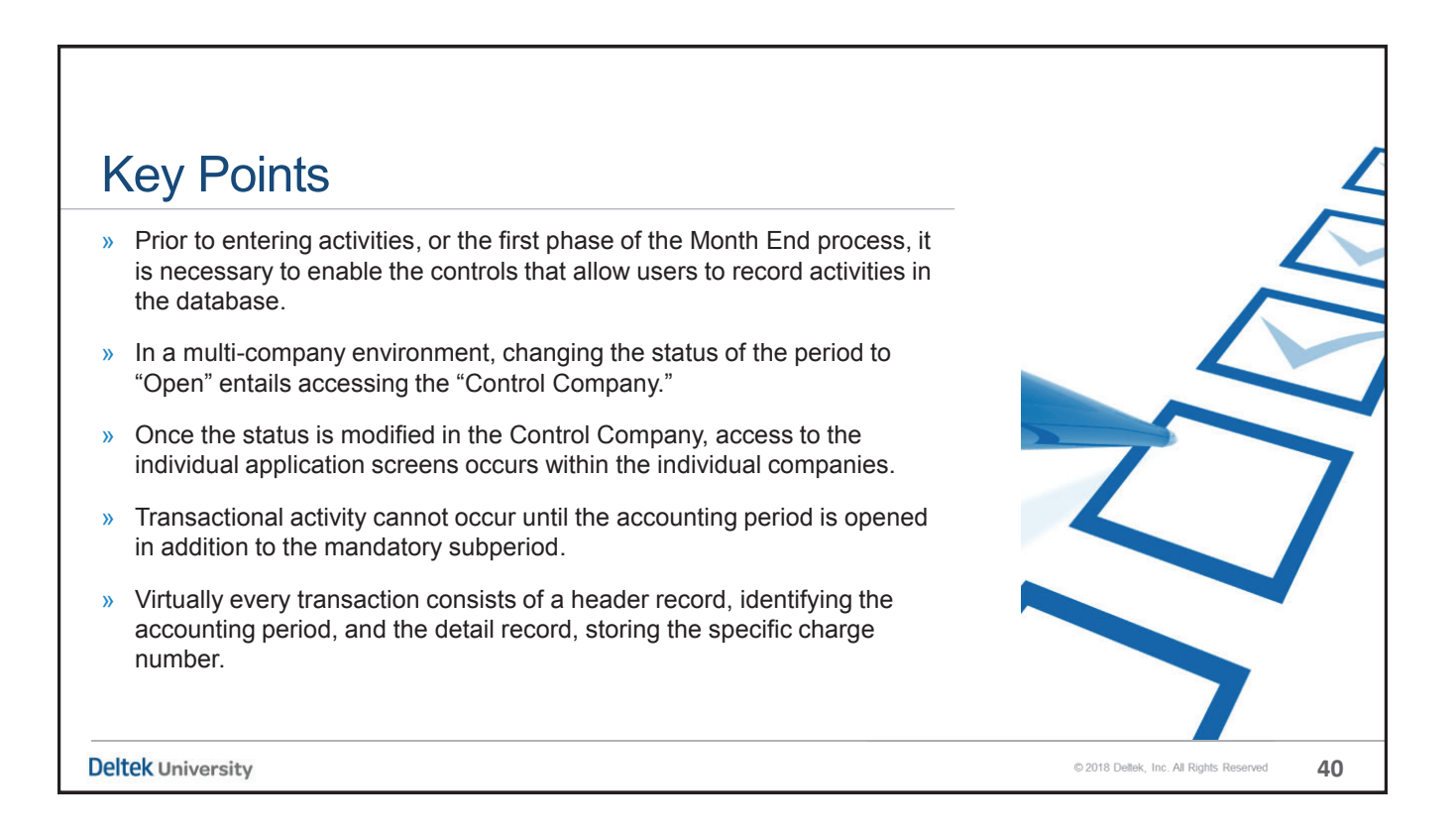

# **Recording Journal Entries**

Month End Overview & Recording of Journal Entries - Part 1

Deltek University

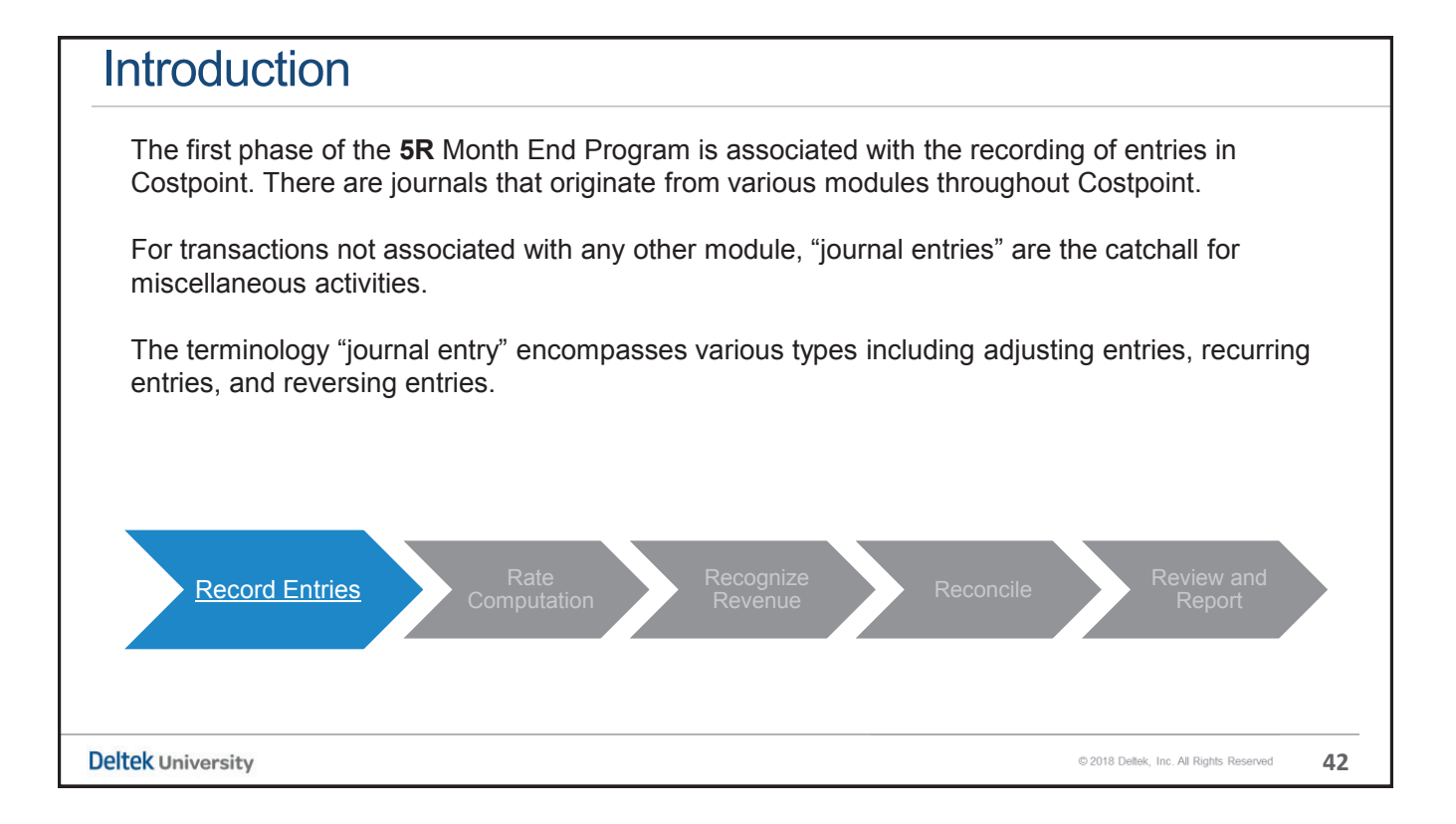

41

#### **Phase I Activities**

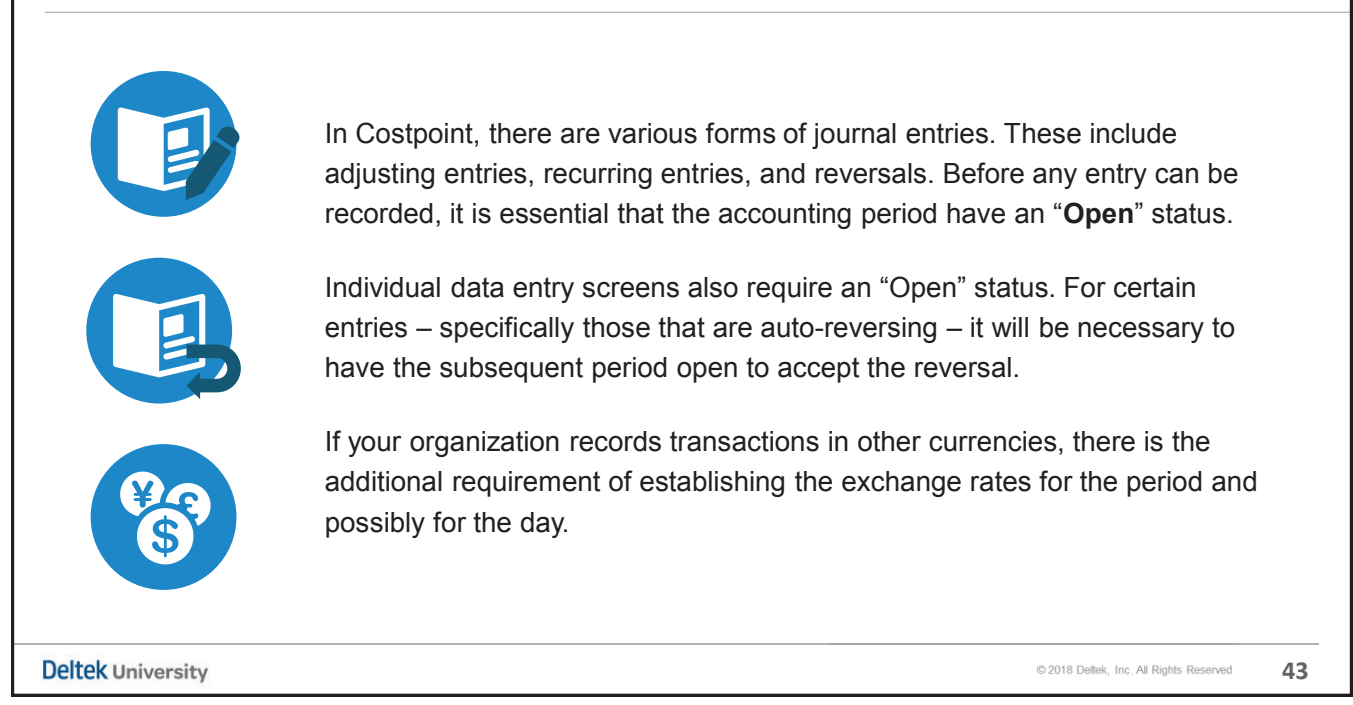

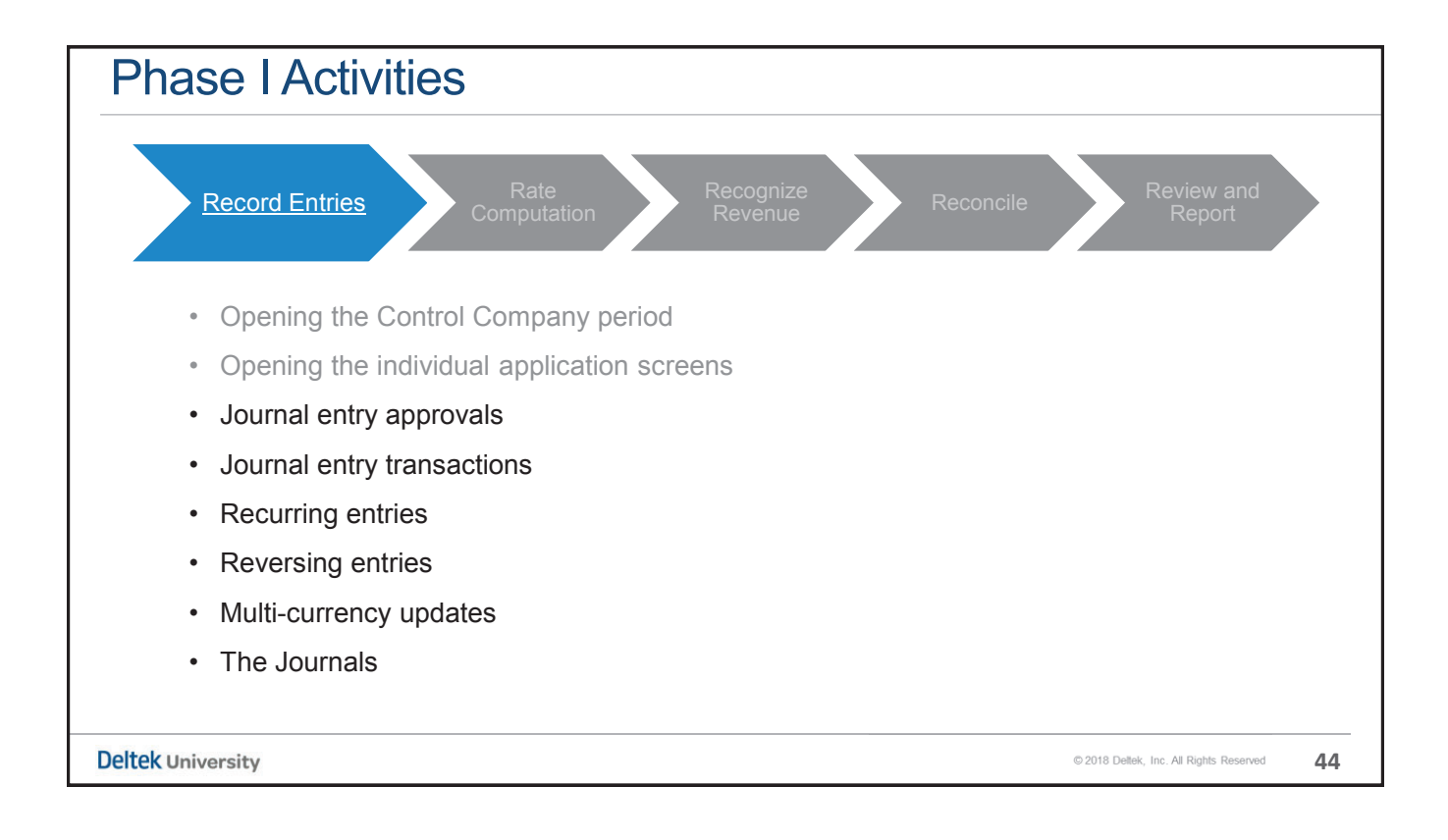

| Accounting > General Ledger > General Ledger                                       |                                 |                        |                   |                         |          |  |
|------------------------------------------------------------------------------------|---------------------------------|------------------------|-------------------|-------------------------|----------|--|
| Accounting > General Leuger > General Leug                                         | ner Cont                        | role >_C               | Configuro G       | onoral Lodgor           | Sottings |  |
|                                                                                    | yer Conti                       |                        | configure G       | enerarLeuger            | Settings |  |
| Browse Applications > Accounting > General Ledger > General Ledger Contro          | ls > Configure                  | e General Ledg         | er Settings       |                         | L U      |  |
| mpany Info                                                                         |                                 |                        |                   |                         |          |  |
| mpany * GP Name * GreenPines LLC                                                   |                                 |                        |                   |                         |          |  |
| 18                                                                                 |                                 |                        |                   |                         |          |  |
| Validate Accounts for Organizations                                                | JE                              | Company Info > P       | Approval Settings |                         | 1        |  |
| Post Labor Distribution to GL as Summary Entry 🖉 Posting Validation for FY/Period/ | Subperiod                       | JE Type *              | Approval Required | Required Above Amount * |          |  |
| ed Earnings Info                                                                   | Functio                         | AJE                    |                   | 1.00                    |          |  |
| ount 311-10 FS Line Retained Earnings-Current                                      | ISO C                           | RJE                    |                   | 0.00                    |          |  |
| Comprehensive Income Info                                                          | -Print J                        | RRV                    |                   | 0.00                    | -        |  |
| CI on the Income statement                                                         |                                 | PJE                    |                   | 0.00                    |          |  |
| ount FS Line                                                                       | 🔟 Lat                           | BSR                    |                   | 0.00                    |          |  |
| Entry Headings                                                                     | Intercor                        | 1                      | No.               | Load JE Types           |          |  |
| ference 1* R1 Reference 2* R2                                                      | 🕑 Use                           | Maximum Open o         | Suppendu          |                         | J        |  |
| e Gill Beninning Balances Defaults                                                 | Balance                         | Sheet Revaluation      | Ontions           |                         |          |  |
|                                                                                    | Delance .                       | meet ne valuation      | optiona           |                         |          |  |
| Include Adjustment Periods III Allow this default to be changed in Update process  | Cre                             | eate Revaluation       | as Net            |                         |          |  |
| e GL Beginning Balances Defaults                                                   | -Intercor<br>Use<br>-Balance \$ | BSR<br>Maximum Open of | Options           | Load JE Types           |          |  |
| Include Adjustment Periods                                                         |                                 | ate Revaluation        | as Net            |                         |          |  |

| Assi       | gn Jour                                                                                        | nal Entry Approve                  | rs to Users                                                                                                    |                                         |  |  |  |
|------------|------------------------------------------------------------------------------------------------|------------------------------------|----------------------------------------------------------------------------------------------------|-----------------------------------------|--|--|--|
|            | Counting > General Ledger > Journal Entry Processing > Assign Journal Entry Approvers to Users |                                    |                                                                                                    |                                         |  |  |  |
| A          | issign Journal Entry Appr                                                                      | overs to Users                     |                                                                                                    | New Copy V Delete Query V               |  |  |  |
|            | Approver ID *                                                                                  | Name                               | Self Approval                                                                                                    |                                         |  |  |  |
|            | CPADMIN                                                                                        | CPADMIN                            |                                                                                                    |                                         |  |  |  |
|            | CPADMIN2                                                                                       | CPADMIN2                           |                                                                                                    |                                         |  |  |  |
|            | CPSUPERUSER                                                                                    | PU 01, CU 01                       |                                                                                                    |                                         |  |  |  |
| A          | Assign Journal Entry Appro                                                                     | vers to Users > Link Users<br>Name | Approver<br>JE Modifications                                                                                                    | New Copy V Delete Query V 🗐 — 🗌 🗙       |  |  |  |
|            | CPADMIN                                                                                        | CPADMIN                            |                                                                                                    |                                         |  |  |  |
|            | CPADMIN2                                                                                       | CPADMIN2                           | <ul> <li>Image: A start of the start of the start of</li></ul> |                                         |  |  |  |
|            | CPADMIN3                                                                                       | CPADMIN3                           |                                                                                                    |                                         |  |  |  |
|            | CPSUPERUSER                                                                                    | PU 01, CU 01                       |                                                                                                    |                                         |  |  |  |
|            |                                                                                                |                                    |                                                                                                    | Close                                   |  |  |  |
|            |                                                                                                |                                    |                                                                                                    |                                         |  |  |  |
| eltek Univ | versity                                                                                        |                                    |                                                                                                    | © 2018 Deltek, Inc. All Rights Reserved |  |  |  |

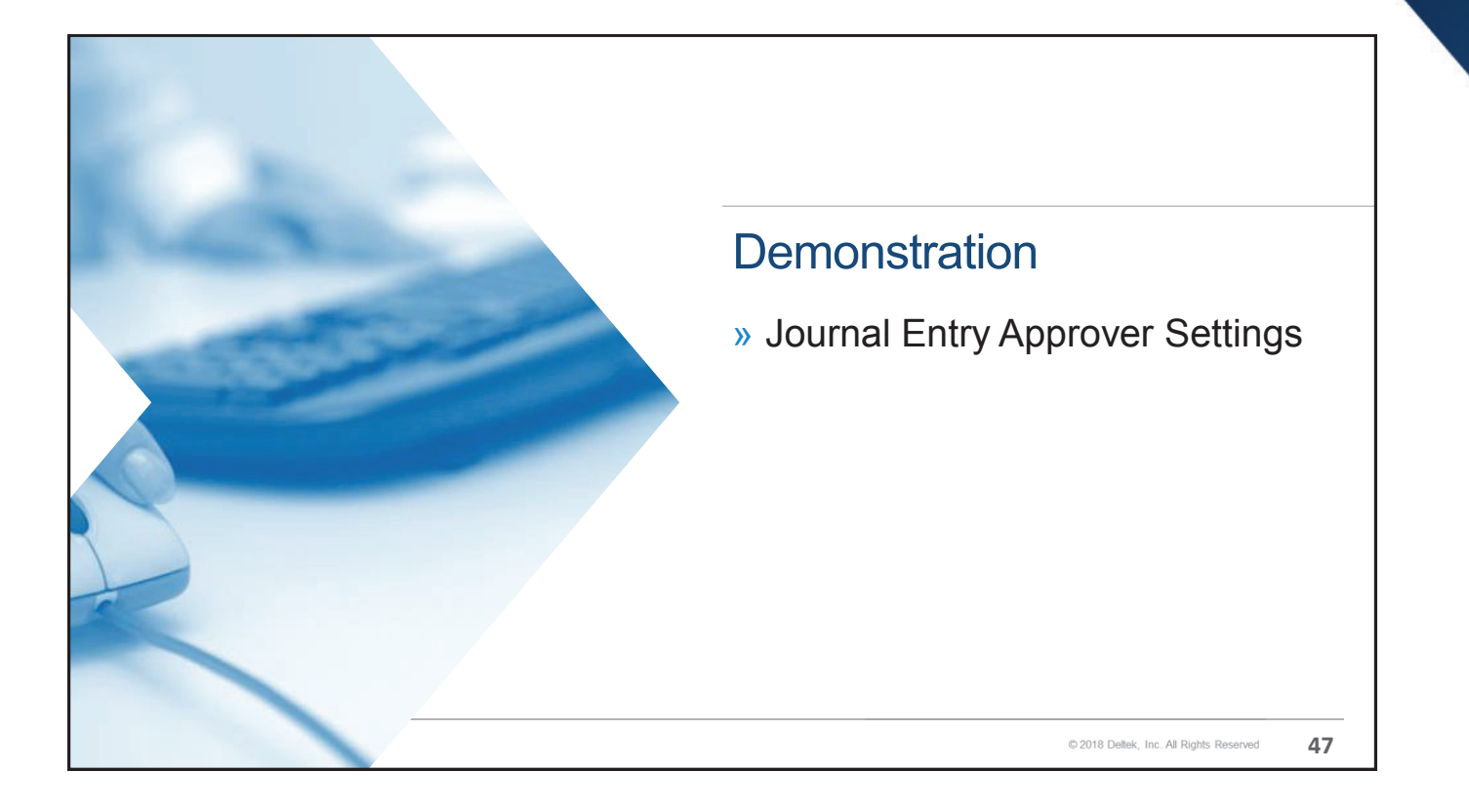

| Counting > General Leuger > Jour                                                      |                                                     | e Journal Entries                                                                                                    |
|---------------------------------------------------------------------------------------|-----------------------------------------------------|----------------------------------------------------------------------------------------------------|
|                                                                                       |                                                     |                                                                                                    |
| ★ 🗇 Browse Applications > Accounting > General Ledger                                 | > Journal Entry Processing > Manage Journal Entries | 1 U                                                                                                    |
| -> Journal Entry Details                                                              | New Copy V Delete Email Approval 1 of 1 N           | w G 🕨 🕅 Table Query 🔻 📄 🛄 🗙                                                                                                    |
| - Identification                                                                      | Description*                                        | Use Owning Org                                                                                                    |
| - Period to Post                                                                      | - Entry Info                                        |                                                                                                    |
| Fiscal Year* Period * Subp                                                            | * User CPADMIN2                                     | Date 12/04/2018 12:37:39 AM                                                                                                    |
| Reversal Criteria                                                                     |                                                     |                                                                                                    |
| Reversing Reverse in Adjustment Period                                                | Over Budget 🖉 Billable Total Debit                  | 0.00                                                                                                    |
|                                                                                       | BSR Reversal                                        |                                                                                                    |
| Location                                                                              | Approval Info                                       | Harris (                                                                                                    |
| - Approval Info                                                                       |                                                     | User                                                                                                    |
| Approved User                                                                         | - Recalculation Meth                                | bo                                                                                                    |
|                                                                                       |                                                     | THE STREET STREET, STREET, STR |
| Running Bala                                                                          | Percentage                                          | Trans Amt Exchange Rate                                                                                                    |
| Running Balance (USD) 0.00                                                            | 0.00                                                | Trans Amt Exchange Rate                                                                                                    |
| Running Balance (USD) 0.00                                                            | 0.00                                                | Trans Amt Exchange Rate                                                                                                    |
| Running Balance (USD) 0.00 JE Details                                                 | 0.00                                                | Trans Amt Exchange Rate Reversing Recurring Exchange Rates Email Form                                                                                                    |
| Running Bala Running Balance (USD) 0.00 JE Details V Line * Account Organization      | 0.00  Percentage New Project Trans Amount*          | Trans Amt Exchange Rate Reversing Exchange Rates Email Form                                                                                                    |
| Running Bala Running Balance (USD) 0.00  JE Details  Line * Account Organization  4 * | 0.00  Percentage  New Project Trans Amount*         | Trans Amt     Exchange Rate       Reversion     Recurring       Email     Form       Func Amount     %                                                                                                    |

| he Joi                                                                                               | urna                                        | I Entr                  | ry Appr             | oval Pro                                                                                                    | Cess                                                                                            |                                                                                                    |                                                                        |                                                                                                    |                                                                        |
|----------------------------------------------------------------------------------------------------|---------------------------------------------|-------------------------|---------------------|----------------------------------------------------------------------------------------------------|-------------------------------------------------------------------------------------------------|----------------------------------------------------------------------------------------------------|------------------------------------------------------------------------|----------------------------------------------------------------------------------------------------|------------------------------------------------------------------------|
|                                                                                                    |                                             |                         |                     |                                                                                                    |                                                                                                 |                                                                                                    |                                                                        |                                                                                                    |                                                                        |
| Accour                                                                                               | nting >                                     | General I               | Ledger > Jo         | ournal Entry Pro                                                                                                    | cessing >                                                                                       | Print Pend                                                                                                    | ling Jou                                                               | urnal Entries Re                                                                                                    | eport                                                                  |
| Browse Ar                                                                                            | polications >                               | Accounting >            | General Ledger > Jo | ournal Entry Processing >                                                                                                    | Print Pending Jou                                                                               | rnal Entries Report                                                                                                    |                                                                        | <b>1</b> 0                                                                                                    |                                                                        |
| Identification                                                                                       |                                             |                         |                     |                                                                                                    | New Copy V D                                                                                    | Delete 🖌 🖌 1 of 1 New                                                                                                    | GAN                                                                    | Table Query 🔻 🗌 — 🗙                                                                                                    |                                                                        |
| Parameter ID*                                                                                        |                                             |                         |                     |                                                                                                    |                                                                                                 |                                                                                                    |                                                                        |                                                                                                    |                                                                        |
|                                                                                                    |                                             |                         | Description *       |                                                                                                    |                                                                                                 |                                                                                                    |                                                                        |                                                                                                    |                                                                        |
| lection Ranges                                                                                       |                                             |                         | Description *       |                                                                                                    |                                                                                                 | -Sort By                                                                                                    |                                                                        |                                                                                                    |                                                                        |
| lection Ranges                                                                                       | Opt                                         | lion                    | Description *       | End                                                                                                    |                                                                                                 | -Sort By                                                                                                    | 1st Sort *                                                             | Page Break                                                                                                    |                                                                        |
| lection Ranges                                                                                       | Opt                                         | tion                    | Description *       | End<br>Pending Journal Entries Report - 1                                                                                                    |                                                                                                 | - Sort By                                                                                                    | 1st Sort*                                                              | Page Break                                                                                                    |                                                                        |
| lection Ranges<br>Entry Date *<br>Entry User *                                                       | Opt<br>All<br>All                           | ion                     | Description *       | End<br>Pending Journal Entries Report - 1                                                                                                    | Gre                                                                                             | -Sort By                                                                                                    | 1st Sort *                                                             | Page Break                                                                                                    |                                                                        |
| Entry Date *<br>Entry User *<br>Journal Entries *                                                    | Opt<br>All<br>All<br>All                    | ion<br>V                | Description *       | End<br>Pending Journal Entries Report - 1                                                                                                    | Gree                                                                                            | -Sort By                                                                                                    | 1st Sort *                                                             | Page Break                                                                                                    | 91 df 1<br>644 9<br>64 10                                              |
| lection Ranges<br>Entry Date *<br>Entry User *<br>Journal Entries *<br>JE Type *                     | Opt<br>All<br>All<br>All<br>All             | ion<br>V<br>V<br>V      | Start               | End<br>Pending Journal Entries Report - 1                                                                                                    | Gre<br>P<br>Entry Veer                                                                          | - Sort By<br>senPines LLC, An Engineeric<br>Pending Journal Entries Re<br>Entry Date                                                                                        | 1st Sort *                                                             | Page Break                                                                                                    | es of s<br>Socies<br>Al An                                             |
| ection Ranges<br>Entry Date *<br>Entry User *<br>Journal Entries *<br>JE Type *<br>Trans Currency *  | Opt<br>All<br>All<br>All<br>All<br>All      | ion<br>V<br>V<br>V<br>V | Start               | End<br>Pending Journal Entries Report - 1<br>38 JB Type<br>DE: 2015001<br>38 Type<br>2015001<br>2015001<br>201500<br>201500<br>201500<br>2015001<br>2015001<br>2015001<br>201500<br>2015000<br>201500<br>201500<br>20150000 | Gre<br>P<br>Entry User<br>CPADICH                                                               | - Sort By<br>eenPines LLC, An Engineerin<br>Pending Journal Entries Re<br>Ratry Date<br>03/31/2015                                                                          | 1st Sort *<br>Ig Firm<br>sport<br>Transaction<br>Currency<br>USD       | Page Break                                                                                                    | 9141<br>1474<br>•                                                      |
| ection Ranges<br>Entry Date *<br>Entry User *<br>Journal Entries *<br>JE Type *<br>Trans Currency *  | Opt<br>All<br>All<br>All<br>All<br>All      | ion<br>V<br>V<br>V<br>V | Start               | End<br>Pending Journal Entries Report - 1<br>JIC JUL DI STORE<br>SE: 2015001<br>JUL STORE JAB<br>2015001 JATZ<br>JUL STORE JAB<br>2015002 JATZ<br>T 2015002 JATZ                                                                                                    | Gre<br>Entry User<br>CRAIMER<br>CRAIMER                                                         | - Sort By<br>eenPines LLC, An Engineerin<br>ending Journal Entries Re<br>03/31/2015<br>03/31/2015                                                                           | 1st Sort *<br>ng Firm<br>port<br>Transaction<br>Currence<br>USD<br>USD | Page Break<br>II<br>JE Description<br>Overhead Expenses - Harebook<br>Payroll Gross To Mer-January                                                                                                    | 9 년 41 년<br>1 년 41 년<br>9 년<br>1 8                                     |
| lection Ranges<br>Entry Date *<br>Entry User *<br>Journal Entries *<br>JE Type *<br>Trans Currency * | Opt<br>All<br>All<br>All<br>All<br>All      | ion<br>V<br>V<br>V      | Start               | End<br>Pending Journal Entries Report - 1<br>JE: 2015001<br>JE: 2015001<br>JE: 2015001<br>JE: 2015002<br>JE: 2015002<br>JE: 2015002<br>JE: 2015007<br>JE: 2015007<br>JE: 201507<br>JE: 201507                                                                                                    | Gre<br>P<br>Entry User<br>CRADIEN<br>CRADIEN                                                    | - Sort By<br>eenPines LLC, An Engineerir<br>Pending Journal Entries Re-<br>Retry Date<br>03/31/2015<br>03/31/2015<br>03/31/2015<br>03/31/2015                               | 1st Sort *                                                             | Page Break<br>JE Description<br>Overhead Expenses - Vaceboux<br>Paycoll Gross To Het-January<br>Intercompany from Parent                                                                                               | 9 년 41 년<br>9 년 41 년<br>9 년<br>1 8                                     |
| lection Ranges<br>Entry Date *<br>Entry User *<br>Journal Entries *<br>JE Type *<br>Trans Currency * | Opt<br>[All<br>[All<br>[All<br>[All<br>[All | ion<br>V<br>V<br>V      | Start               | End<br>Mending.Journal Entries Report - 1<br>JX JAC Type<br>JZ 201001<br>JZ 7ype IAJ2<br>JZ 7ype IAJ2                                                                                                    | Gre<br>Entry User<br>CRADIEN<br>CRADIEN<br>CRADIEN                                              | enPines LLC, An Engineerir<br>ending Journal Entries Re<br>Day 31/2015<br>03/31/2015<br>03/31/2015                                                                          | 1st Sort *                                                             | Page Break<br>JE Description<br>Overhead Expenses - Yarehout<br>Payzoll Gross To Net-January<br>Intecompany from Pagent                                                                                                | 9 (4 / 1<br>7 (4 / 1<br>7 (4 / 1<br>7 (4 / 1))<br>8<br>10              |
| lection Ranges<br>Entry Date *<br>Entry User *<br>Journal Entries *<br>JE Type *<br>Trans Currency * | Opt<br>All<br>All<br>All<br>All<br>All      | ion<br>V<br>V<br>V      | Start               | End<br>3.0 3.0 7994<br>5.0 201001<br>3.0 7994 A08<br>5.0 201001<br>3.0 7994 A08<br>3.0 201001<br>3.0 7994 A08<br>3.0 201002<br>3.0 7994 A08<br>3.0 201002<br>5.0 201003<br>5.0 201003<br>5.0 200003<br>5.0 20004<br>5.0 20004<br>5.0 2004<br>5.0 2004<br>5.0 2004<br>5.0 2004<br>5.0 2004<br>5.0 2004<br>5.0 2004<br>5.0 2004<br>5.0 2004<br>5.0 2004<br>5.0 2004<br>5.0 2004<br>5.0 2004<br>5.0 2004<br>5.0 2004<br>5.0 2004<br>5.0 2004<br>5.0 2004<br>5.0 2004<br>5.0 2004<br>5.0 2004                                                                                                    | Gra<br>Entry User<br>CRADIGIN<br>CRADIGIN<br>CRADIGIN<br>CRADIGIN                               | Sort By<br>eenPines LLC, An Engineeric<br>Pending Journal Entries Re<br>03/31/2015<br>09/31/2015<br>09/31/2015<br>09/31/2015                                                | 1st Sort *                                                             | Page Break<br>JE Description<br>Overhead Expenses - Harehouse<br>Payzoll Gross To Net-January<br>Inteccompany from Paren<br>Depreciation Period 3                                                                      | 9 - 24 7 4<br>7 - 24 7 4<br>8                                          |
| lection Ranges<br>Entry Date *<br>Entry User *<br>Journal Entries *<br>JE Type *<br>Trans Currency * | Opt<br>All<br>All<br>All<br>All<br>All      | ion<br>V<br>V<br>V      | Start               | End<br>36 37 37 38 38 38 38 38 38 38 38 38 38 39 38 39 39 30 30 30 30 30 30 30 30 30 30 30 30 30                                                                                                    | Granes<br>Entry User<br>CPAINEST<br>CPAINEST<br>CPAINEST<br>CPAINEST<br>CPAINEST                | Sort By<br>enPines LLC, An Engineerir<br>ending Journal Entries Ro<br>Retry Date<br>03/31/2015<br>03/31/2015<br>03/31/2015<br>03/31/2015                                    | 1st Sort *                                                             | Page Break<br>JE Description<br>Overhead Expenses - Harehouse<br>Payzoll Gross To Nes-January<br>Intercompany from Parent<br>Depreciation Feriod 3<br>Pariod4 Traval (Clone to Pd of                                   | 9 - 64 - 3<br>9 - 64 - 3<br>9 - 10<br>10 - 10<br>4)                    |
| lection Ranges<br>Entry Date *<br>Entry User *<br>Journal Entries *<br>JE Type *<br>Trans Currency * | Opt<br>All<br>All<br>All<br>All<br>All      | ion<br>V<br>V<br>V      | Start               | End<br>Rending. Journal Entries Report. 1<br>38 38 38 39 38 39 39 30 30 30 30 30 30 30 30 30 30 30 30 30                                                                                                    | Срадици<br>Срадици<br>Срадици<br>Срадици<br>Срадици<br>Срадици<br>Срадици<br>Срадици<br>Срадици | Sort By senPines LLC, An Engineerir ending Journal Entries Re 09/31/2015 09/31/2015 09/31/2015 09/31/2015 09/31/2015 09/31/2015 09/31/2015 09/31/2015 09/31/2015 09/31/2015 | 1st Sort *                                                             | Page Break<br>JE Description<br>Overhead Expenses - Harehouse<br>Payroll Gross To Net-January<br>Inteccompany from Parent<br>Depreciation Period 3<br>Periodd Travel (Clone to Pd 4<br>ParentCo Charges (Clone to Pd 4 | erd fi<br>SdeAl<br>1<br>1<br>1<br>1<br>1<br>1<br>1<br>1<br>1<br>1<br>1 |

| Accounting >       | General Led           | ger > Journal Entry                | Processing > Prin                   | nt Journal Entry Edit Repor |
|--------------------|-----------------------|------------------------------------|-------------------------------------|-----------------------------|
| ★ 🔋 Browse Appl    | ications > Accounting | > General Ledger > Journal Entry P | Processing > Print Journal Entry Ed | it Report 👤 😃               |
| Identification     |                       |                                    | New Copy 💙 Delete                   | Table Query V               |
| Parameter ID*      |                       | Description *                      |                                     |                             |
| Selection Ranges   |                       |                                    |                                     |                             |
|                    | Option                | Start                              | End                                 |                             |
| Fiscal Year*       | One                   |                                    |                                     |                             |
|                    |                       | Period Subperiod End Date          | Period Subperiod E                  | nd Date                     |
| Period/Subperiod * | (All 💌                |                                    |                                     |                             |
| Journal Entries*   | All 🔹                 |                                    |                                     |                             |
| User*              | All                   |                                    |                                     |                             |
| Options            |                       |                                    |                                     |                             |
| - Page Break       | Approval Sta          | tus                                | - Posting Status                    | Show                        |
| Period             | Include               | both approved and unapproved       | Unposted Only                       | Reference Numbers           |
| Subperiod          | Include               | unapproved only                    | Posted Only                         | Account Names               |
| Journal Entry      | Include               | approved only                      |                                     | Journal Line Notes          |
| Select             |                       |                                    |                                     |                             |
| Adjusting Entries  | Revers                | al Recurring                       |                                     |                             |
| Recurring Entries  | Project               | t Transfer                         |                                     |                             |
| Reversal Adjusting | 🗍 Multi-J             | ob Allocations                     |                                     |                             |
| Ralance Sheet Rev  | aluations             |                                    |                                     |                             |

| ity                                   |                                                                                                    |                                                                                                    |                                                                                                    |                                                                                                    |                                                                                                    |   |
|---------------------------------------|----------------------------------------------------------------------------------------------------|----------------------------------------------------------------------------------------------------|----------------------------------------------------------------------------------------------------|----------------------------------------------------------------------------------------------------|----------------------------------------------------------------------------------------------------|---|
| it a section of A II                  |                                                                                                    |                                                                                                    | tut a a                                                                                                    |                                                                                                    |                                                                                                    |   |
| Viewing All                           | JOL                                                                                                    | irnai En                                                                                                    | itries                                                                                                    |                                                                                                    |                                                                                                    |   |
|                                       |                                                                                                    |                                                                                                    |                                                                                                    |                                                                                                    |                                                                                                    |   |
|                                       |                                                                                                    |                                                                                                    |                                                                                                    |                                                                                                    |                                                                                                    |   |
|                                       |                                                                                                    |                                                                                                    |                                                                                                    |                                                                                                    |                                                                                                    |   |
| Accountina > Ger                      | heral Le                                                                                                    | edaer > Jourr                                                                                                    | nal Entry Proces                                                                                                    | ssina > <b>Print Jour</b> ı                                                                                                    | hal Entry Edit Report                                                                                                    |   |
| <b>.</b>                              |                                                                                                    |                                                                                                    |                                                                                                    | <b>3</b>                                                                                                    |                                                                                                    |   |
|                                       |                                                                                                    |                                                                                                    |                                                                                                    |                                                                                                    |                                                                                                    |   |
| Journal                               | ntry Edit Report - 1                                                                                                    |                                                                                                    |                                                                                                    |                                                                                                    |                                                                                                    |   |
| Journal                               | nuy cut Report - 1                                                                                                    |                                                                                                    |                                                                                                    |                                                                                                    |                                                                                                    |   |
|                                       |                                                                                                    | (                                                                                                    | GreenPines LLC, An Engineering F                                                                                                    | Firm                                                                                                    | And the second second se |   |
|                                       |                                                                                                    |                                                                                                    | Journal Entry Edit Report                                                                                                    |                                                                                                    | Page 1 of 1<br>12/04/18                                                                                                    |   |
| Finest                                | Vermi 2015                                                                                                    | Dd: 9 Subud: 1                                                                                                    | Unposted Journal Entries                                                                                                    | Over Rudget : N                                                                                                    | 12.53 AM                                                                                                    |   |
| Type:                                 | Adjusting                                                                                                    | Journal Entries                                                                                                    | Reverse: No                                                                                                    | Billable: Y                                                                                                    |                                                                                                    |   |
| Journal                               | No: 2015002                                                                                                    | Payroll Gross To Net-January                                                                                                    | 15 User ID: CPADMIN                                                                                                    | Trans Currency:USD                                                                                                    |                                                                                                    |   |
| Approve                               | a: N                                                                                                    |                                                                                                    |                                                                                                    | sund Currency: OSD                                                                                                    |                                                                                                    |   |
| No                                    | Account                                                                                                    | Org Ab Organization                                                                                                    | Prj Ab Project                                                                                                    | Journal Line Description                                                                                                    | Amount                                                                                                    |   |
|                                       | 1100-10                                                                                                    | G.0.000                                                                                                    |                                                                                                    | Payroll Gross to Net-Jan 2010                                                                                                    | -95,000.00                                                                                                    |   |
|                                       | 2210-10                                                                                                    | G.0.000                                                                                                    |                                                                                                    | Payroll Gross to Net-Jan 2010                                                                                                    | 118,500.00                                                                                                    |   |
|                                       | 3211-10                                                                                                    | G.0.000                                                                                                    | FRNGE. IS. VAC                                                                                                    | Payroll Gross to Net-Jan 2010                                                                                                    | 3,000.00                                                                                                    |   |
|                                       | 4211-20                                                                                                    | G.0.000                                                                                                    | FRNGE.TS.SIC                                                                                                    | Payroll Gross to Net-Jan 2010                                                                                                    | 850.00                                                                                                    |   |
|                                       | 5213-20                                                                                                    | 6.0.000                                                                                                    |                                                                                                    | Payroll Gross to Net-Jan 2010                                                                                                    | -17,576.00                                                                                                    |   |
|                                       | 6213-20                                                                                                    | G.0.000                                                                                                    |                                                                                                    | Payroll Gross to Net-Jan 2010                                                                                                    | -1,100.00                                                                                                    |   |
|                                       | 7213-30                                                                                                    | G.0.000                                                                                                    |                                                                                                    | Payroll Gross to Net-Jan 2010                                                                                                    | -215.00                                                                                                    |   |
|                                       | 8216-10                                                                                                    | G.0.000                                                                                                    |                                                                                                    | Pavroll Gross to Net-Jan 2010                                                                                                    | -115.00                                                                                                    |   |
|                                       |                                                                                                    | G 0 000                                                                                                    |                                                                                                    | Pavroll Gross to Net-Jan 2010                                                                                                    | -2 400 00                                                                                                    |   |
|                                       | 9218-20                                                                                                    |                                                                                                    |                                                                                                    |                                                                                                    |                                                                                                    |   |
|                                       | 9218-20                                                                                                    | G.0.000                                                                                                    |                                                                                                    | Pavroll Gross to Net-Jan 2010                                                                                                    | -2.100.00                                                                                                    | I |
|                                       | 9218-20<br>10219-10<br>11810-10                                                                                                   | G.0.000<br>G.C.HDO                                                                                                    | GADMN.00.100                                                                                                    | Payroll Gross to Net-Jan 2010<br>Payroll Gross to Net-Jan 2010                                                                                                    | -2,100.00                                                                                                    |   |
|                                       | 9218-20<br>10219-10<br>11810-10                                                                                                   | G.0.000<br>G.C.HDQ                                                                                                    | GADMN.00.100                                                                                                    | Payroll Gross to Net-Jan 2010<br>Payroll Gross to Net-Jan 2010<br>Payroll Gross to Net-Jan 2010                                                                                                    | -2,100.00<br>-2,100.00<br>-2,100.00                                                                                                    |   |
|                                       | 9218-20<br>10219-10<br>11810-10<br>12219-20                                                                                       | 6.0.000<br>6.0.HDQ<br>6.0.000                                                                                                    | GADMN.00.100                                                                                                    | Payroll Gross to Net-Jan 2010<br>Payroll Gross to Net-Jan 2010<br>Payroll Gross to Net-Jan 2010<br>Payroll Gross to Net-Jan 2010                                                                                                    | -2,100.00<br>2,100.00<br>-2,100.00<br>-35.00                                                                                                    |   |
|                                       | 9218-20<br>10219-10<br>11810-10<br>12219-20<br>13219-50                                                                           | G.0.000<br>G.C.HDQ<br>G.0.000<br>G.0.000                                                                                                   | GADON.00.100                                                                                                    | Payroll Gross to Net-Jan 2010<br>Payroll Gross to Net-Jan 2010<br>Payroll Gross to Net-Jan 2010<br>Payroll Gross to Net-Jan 2010                                                                                                    | -2,100.00<br>2,100.00<br>-2,100.00<br>-35.00                                                                                                    |   |
|                                       | 9218-20<br>10219-10<br>11810-10<br>12219-20<br>13219-50<br>14219-70                                                               | G.0.000<br>G.C.HDQ<br>G.0.000<br>G.0.000<br>G.0.000                                                                                        | GAD31.00.100                                                                                                    | Payroll Gross to Net-Jan 2010<br>Payroll Gross to Net-Jan 2010<br>Payroll Gross to Net-Jan 2010<br>Payroll Gross to Net-Jan 2010<br>Payroll Gross to Net-Jan 2010                                                                                                    | - 2,100.00<br>2,100.00<br>- 2,100.00<br>- 36,00<br>- 100.00                                                                                                    |   |
|                                       | 9218-20<br>10219-10<br>11810-10<br>12219-20<br>13219-50<br>14219-70<br>15219-60                                                   | G.0.000<br>G.C.HDQ<br>G.0.000<br>G.0.000<br>G.0.000<br>G.0.000                                                                             | GA2001.00.100                                                                                                    | Payroll Gross to Net-Jan 2010<br>Payroll Gross to Net-Jan 2010<br>Payroll Gross to Net-Jan 2010<br>Payroll Gross to Net-Jan 2010<br>Payroll Gross to Net-Jan 2010<br>Payroll Gross to Net-Jan 2010                                                                                                    | -1,100.00<br>2,100.00<br>-2,100.00<br>-35.00<br>-100.00<br>-3,109.00                                                                                                    |   |
|                                       | 9218-20<br>10219-10<br>11810-10<br>12219-20<br>18219-50<br>14219-70<br>16219-60                                                   | G.0.000<br>G.C.HDQ<br>G.0.000<br>G.0.000<br>G.0.000<br>G.0.000                                                                             | GAINGI.00,100<br>Total Dabits(USD):                                                                                                 | Payroll Gross to Net-Jan 2010<br>Payroll Gross to Net-Jan 2010<br>Payroll Gross to Net-Jan 2010<br>Payroll Gross to Net-Jan 2010<br>Payroll Gross to Net-Jan 2010<br>Payroll Gross to Net-Jan 2010<br>Payroll Gross to Net-Jan 2010<br>Payroll Gross to Net-Jan 2010                                                                                                    | -1,100.00<br>-1,100.00<br>-3,100.00<br>-38.00<br>-109.00<br>-109.00<br>-124.400.00                                                                                                    |   |
| 71442                                 | 9218-20<br>10219-10<br>11810-10<br>12219-20<br>13219-50<br>14219-70<br>15219-60<br>Year: 2015                                     | 0.0.000<br>9.0.800<br>0.0.000<br>0.0.000<br>0.0.000<br>0.0.000<br>Pd: 3. Subs4: 2                                                          | GADONT.00.100<br>Total Debits(USD):<br>Total Debits(USD):<br>Total Debits(USD):                                                     | Payroll Gross to Hee-Jan 2010<br>Payroll Gross to Hee-Jan 2010<br>Payroll Gross to Hee-Jan 2010<br>Payroll Gross to Hee-Jan 2010<br>Payroll Gross to Hee-Jan 2010<br>Payroll Gross to Hee-Jan 2010<br>Payroll Gross to Hee-Jan 2010<br>124,450.00 Total Credits(UBD):<br>124,450.00 Total Credits(UBD):<br>Doros Homese * M                                                                                                    | -1,100.00<br>-1,100.00<br>-2,100.00<br>-3,00.00<br>-4,00.00<br>-1,00.00<br>-224,400.00<br>-124,400.00                                                                                                    |   |
| Fiscal<br>Type:                       | 9218-20<br>10219-10<br>11810-10<br>12219-20<br>13219-50<br>14219-70<br>15219-60<br>Year: 2015<br>Adjusting                        | 0.0.000<br>0.0.000<br>0.0.000<br>0.0.000<br>0.0.000<br>0.0.000<br>0.0.000<br>0.0.000<br>0.0.000<br>0.0.000<br>0.0.000                      | GLESSI.00.100<br>Total Debits(USD):<br>Total Debits(USD):<br>Total Debits(USD):<br>Taput File No:<br>Reverse: No                    | Payroll Gross to Net-Jan 2010           Payroll Gross to Net-Jan 2010           Payroll Gross to Net-Jan 2010 <td>-1,200.00<br/>2,100.00<br/>-2,100.00<br/>-100.00<br/>-100.00<br/>-224,450.00<br/>-124,450.00</td> <td></td>                                                                                                    | -1,200.00<br>2,100.00<br>-2,100.00<br>-100.00<br>-100.00<br>-224,450.00<br>-124,450.00                                                                                                    |   |
| Fiscal<br>Type:<br>Journal            | 9218-20<br>10219-10<br>11810-10<br>12219-20<br>13219-50<br>14219-70<br>15219-60<br>Year: 2015<br>Adjusting<br>No: 2015007<br>4: M | 0.0.00<br>0.0.00<br>0.0.00<br>0.0.00<br>0.0.00<br>0.0.00<br>0.0.00<br>0.0.00<br>0.0.00<br>0.0.00                                           | GADDSY.00.100<br>Total Babits(USD):<br>Total Babits(USD):<br>Input File No:<br>Reverse: No<br>User JD: CTARNIN                      | Payroll Gross to Nec-Jan 2010<br>Payroll Gross to Nec-Jan 2010<br>Payroll Gross to Nec-Jan 2010<br>Payroll Gross to Nec-Jan 2010<br>Payroll Gross to Nec-Jan 2010<br>Payroll Gross to Nec-Jan 2010<br>124,450.00 Total Credits(DD):<br>124,450.00 Total Credits(DD): | -1,100.00<br>3,100.00<br>-3,100.00<br>-35.00<br>-100.00<br>-3,709.00<br>-114.400.00                                                                                                    |   |
| Fiscal<br>Type:<br>Journal<br>Approve | 9218-20<br>10219-10<br>11810-10<br>12219-20<br>13219-50<br>14219-70<br>15219-60<br>Year: 2015<br>Adjusting<br>No: 2016007<br>d; N | 0.0.000<br>0.0.800<br>0.0.000<br>0.0.000<br>0.0.000<br>0.0.000<br>0.0.000<br>Pd: 3 Subpd: 1<br>Journal Intries<br>Intercompany from Parent | GADDI.00.100<br>Total Debits(USD):<br>Total Debits(USD):<br>Total Debits(USD):<br>Theyt File No:<br>Reverse: No<br>User ID: CPADMIN | Payroll Gross to Her-Jan 2010<br>Payroll Gross to Her-Jan 2010<br>Payroll Gross to Her-Jan 2010<br>Payroll Gross to Her-Jan 2010<br>Payroll Gross to Her-Jan 2010<br>Payroll Gross to Her-Jan 2010<br>Payroll Gross to Her-Jan 2010<br>124,450.00 Total Credits(UBD):<br>124,450.00 Total Credits(UBD):<br>DVer Minges: H<br>Bilable: Y<br>Trans Currency: UBD<br>Func Currency: UBD                                                                                                    | -1,100.00<br>-1,100.00<br>-2,100.00<br>-35.00<br>-100.00<br>-100.00<br>-224,400.00<br>-124,400.00                                                                                                    |   |

| Approve                    | Jou            | rnal         | Ent          | ries      | S         |                  |                |          |                |                           |                     |   |
|----------------------------|----------------|--------------|--------------|-----------|-----------|------------------|----------------|----------|----------------|---------------------------|---------------------|---|
| Contin                     | g > G          | eneral L     | edger 3      | > Joi     | urnal E   | Entry Pro        | ocessing       | > 4      | Approve Journ  | nal Entries               |                     |   |
| <b>★</b> 10 Bi             | rowse Applical | tions > Acco | ounting > Ge | neral Led | ger > Jou | rnal Entry Proce | essing > Appro | ove Jour | nal Entries    | L                         | <u>ل</u>            |   |
| Identification<br>Approver | CPADMIN2       |              |              |           |           |                  |                |          |                |                           | ×                   |   |
| Journal Entr               | ies            | 1            |              |           |           | 1                |                |          | Ĩ              | Form Query                | . —                 |   |
| JE Type                    | JE No          | JE Amount    | Fiscal Year  | Period    | Subperiod | Entry User ID    | Entry Date     | Appr     | JE Description | Over Budget               |                     |   |
|                            |                |              |              |           |           |                  |                |          |                | <u>JE Detail Exchange</u> | Rates               |   |
| tek University             |                |              |              |           |           |                  |                |          |                | © 2018 Deltek, Inc.       | All Rights Reserved | Ê |

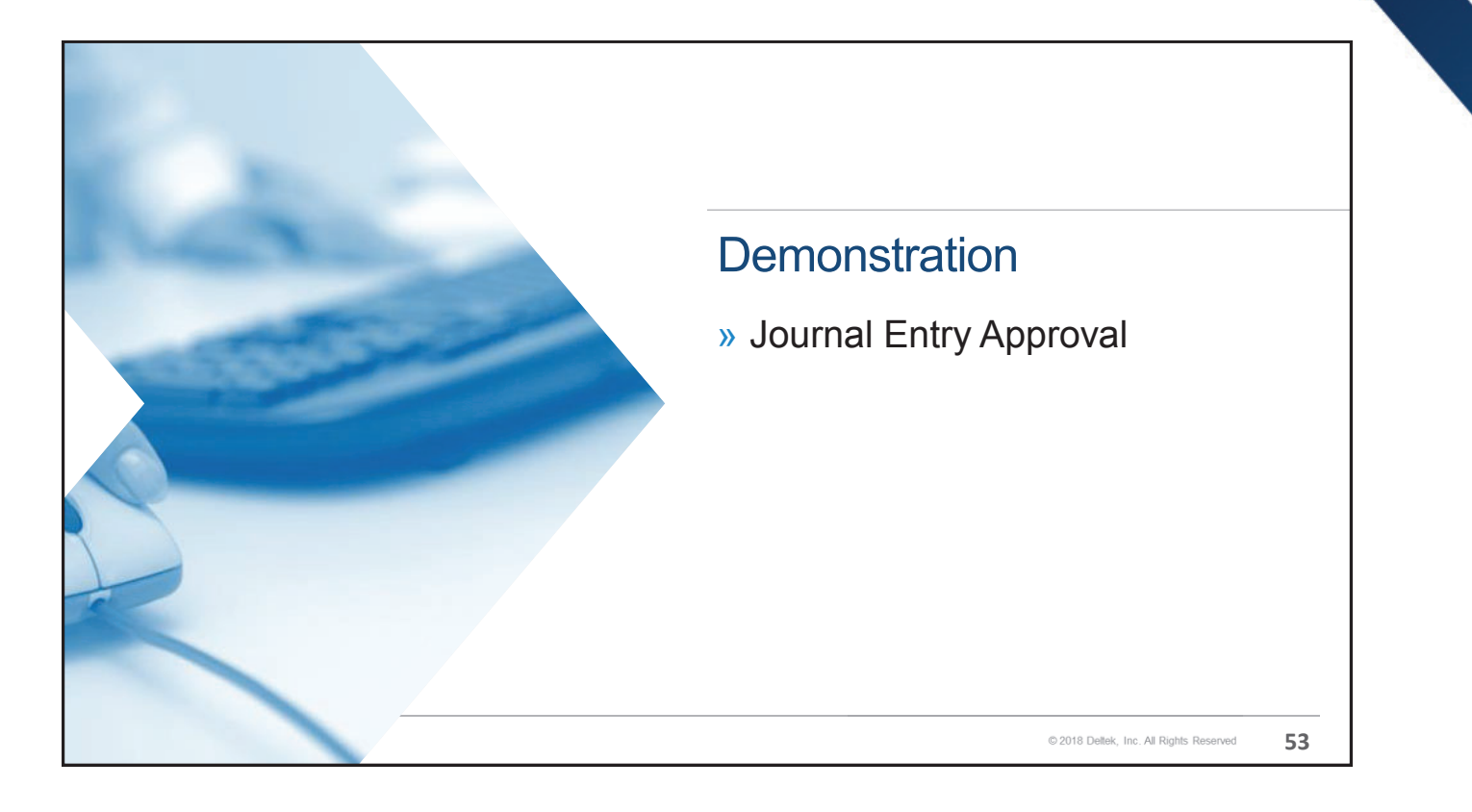

# <text><text><text><text><text><page-footer>

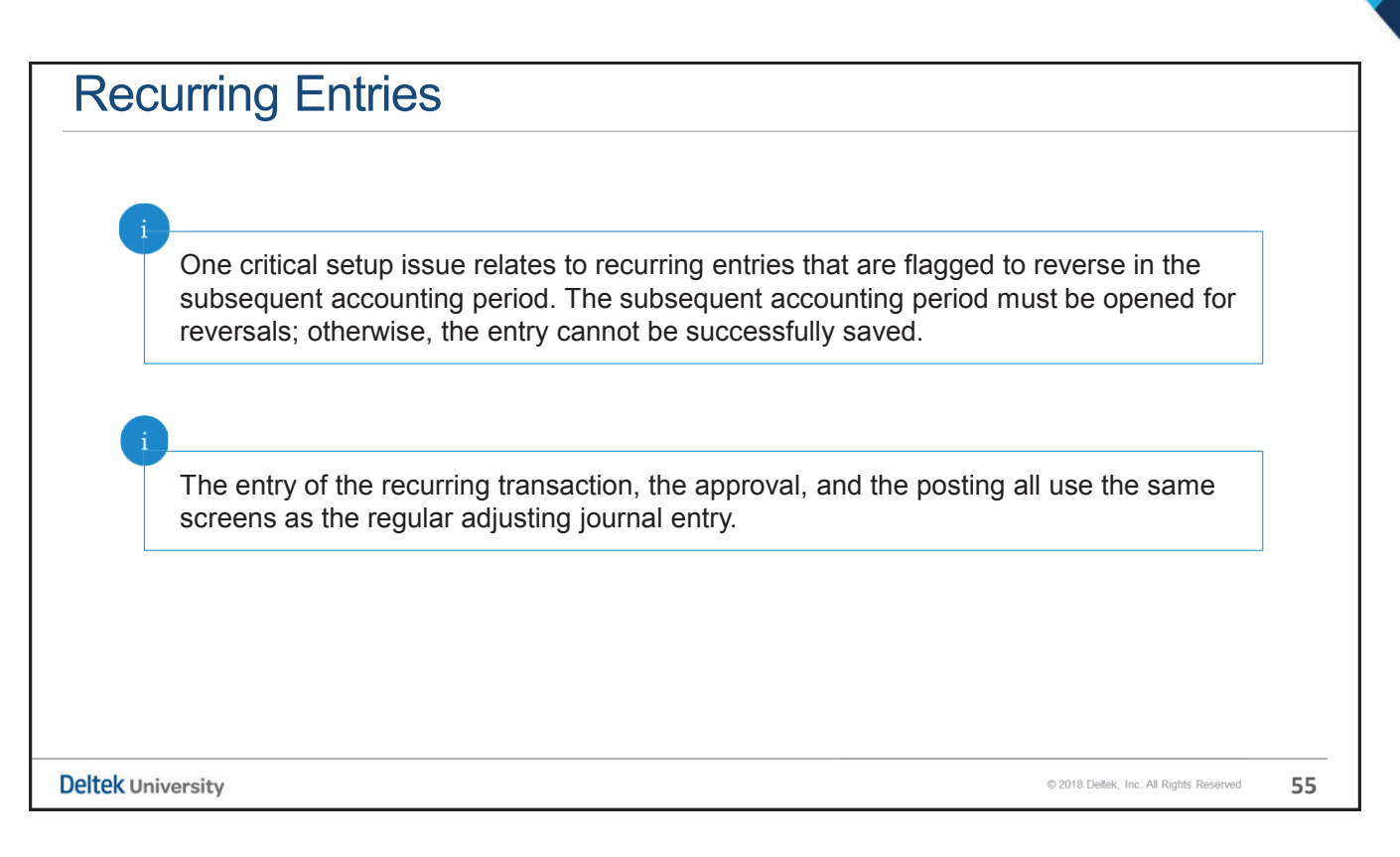

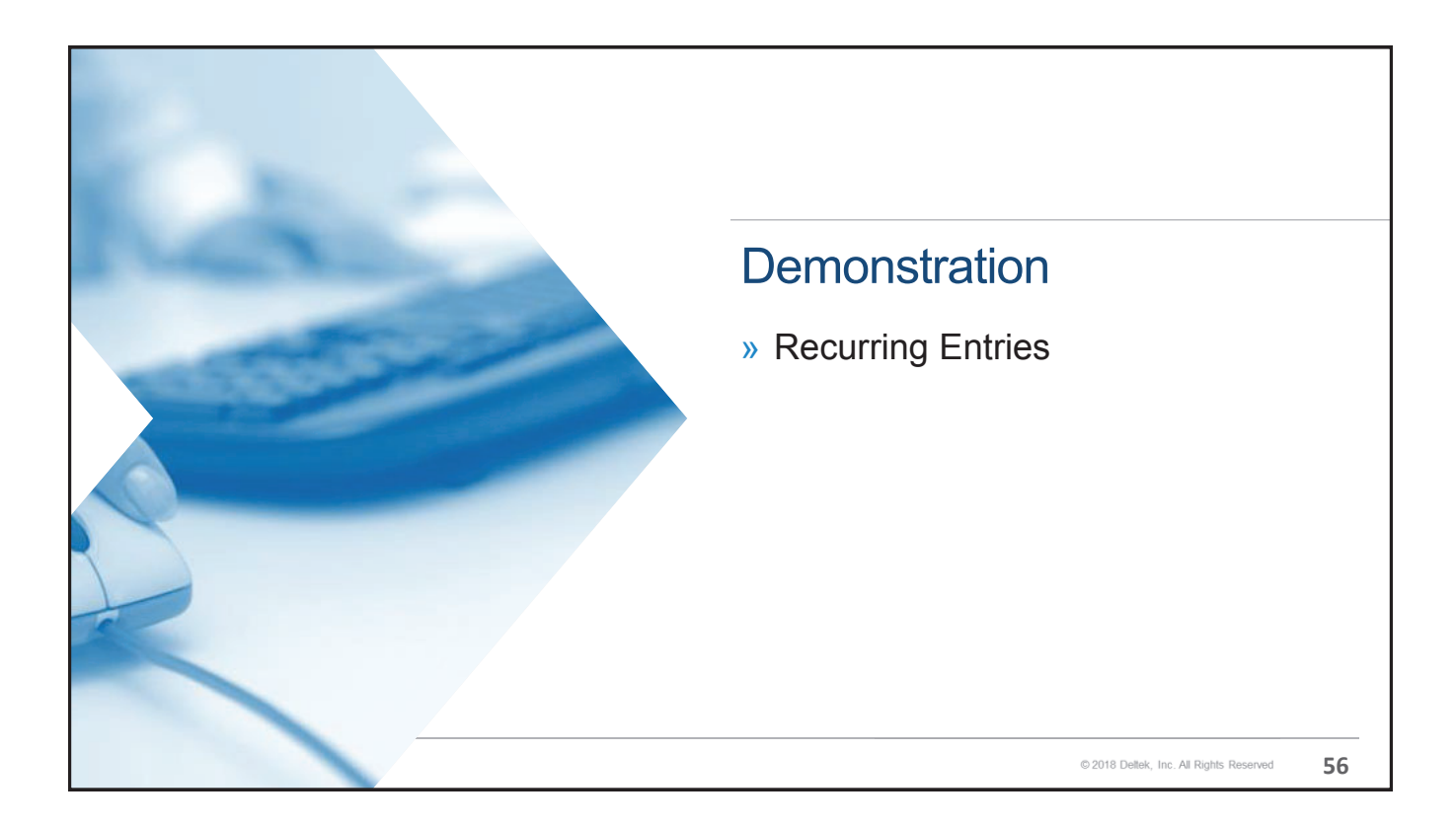

| Reversing Entries   |                                                                                                    |  |  |  |  |
|---------------------|----------------------------------------------------------------------------------------------------|--|--|--|--|
|                     |                                                                                                    |  |  |  |  |
|                     | A <b>Reversing Entry</b> is one that at the time of posting has another entry automatically created in the subsequent accounting period except that al of the debits are now credits, and the credits are debits. |  |  |  |  |
| pically, this entry | r is recorded to accrue for expenses that have been incurred but not<br>I through the Accounts Payable module.                                                                                                    |  |  |  |  |
| th adjusting enti   | ies and recurring entries can be flagged to reverse.                                                                                                    |  |  |  |  |
| rmally, the reven   | sal will occur in the subsequent accounting period; however, you do have                                                                                                    |  |  |  |  |

| Reversing Entries                                                                                                    |  |
|----------------------------------------------------------------------------------------------------|--|
| Important attributes of the reversing entry include the following:                                                                                                 |  |
| » Reversing entries are automatically created at the time that the original entry is posted to the General Ledger.                                                 |  |
| » The user always has the capability to review the reversal prior to posting.                                                                                      |  |
| » The reversal can only be saved if the subsequent accounting period is flagged as "Open" to<br>accept reversing entries. These journal types are "REV" and "RRV." |  |
|                                                                                                    |  |
| Deltek University © 2018 Deltek, Inc. All Rights Reserved 58                                                                                                    |  |

| Accounting > General Ledger > Journal Entry Processin                                                | ng > Manage Journal Entries                                                   |
|----------------------------------------------------------------------------------------------------|-------------------------------------------------------------------------------|
| are two fundamental setup requirements of a reversir                                                 | ng entry:                                                                     |
| In the IF Header, the Reversing checkbox must be e                                                   |                                                                               |
| The Reverse subtask must be populated with the per                                                   | rind for the reversing entry to take place                                    |
| Rowse Applications > Accounting > General Ledger > Journal Entry Processing > Manage Journal Entries |                                                                               |
| → Journal Entry Details Ne                                                                           | ew Copy 🔻 Delete Email Approximated of a toft New State > Table Query 🖤 💭 🗖 🗙 |
| - Identification - Type * Adjusting Vumber Description *                                             | ✓ Use Owning Org                                                              |
| ersing<br>Fiscal Year* Period* Subpd* User C                                                         | CPADMIN2 Date 12/17/2018 11:50:14 PM                                          |
| Reverse Criteria Cver Budget I Billable                                                              | Total Debit 0.00                                                              |
| Location BSR Reversal                                                                                | Approval Info                                                                 |
| Trans Currency USD Sequence No Non-Balancing JE Password                                             | Approved User                                                                 |
| Credit                                                                                               |                                                                               |

| rocess            | ing Re             | eversals                                     |                             |                   |                   |                                 |  |  |  |
|-------------------|--------------------|----------------------------------------------|-----------------------------|-------------------|-------------------|---------------------------------|--|--|--|
| Accounti          | ing > Gene         | eral Ledger > Journal Ent                    | ry Processing >             | Post Jou          | rnal Entries      | 5                               |  |  |  |
|                   |                    |                                              |                             |                   |                   |                                 |  |  |  |
|                   |                    |                                              |                             |                   |                   |                                 |  |  |  |
| ★ 🚹 Browse        | Applications > Acc | ounting > General Ledger > Journal Entry Pro | ocessing > Post Journal Ent | ries              |                   | L U                             |  |  |  |
| Identification    |                    |                                              | New Copy 🛡 Delete 🖃         | 1 of 1 New S F    | Table Query 🔻 🔲   | - ×                             |  |  |  |
| Parameter ID*     |                    | Description *                                |                             |                   |                   |                                 |  |  |  |
| -Selection Ranges | Option             | Start                                        | End                         | - Options         |                   |                                 |  |  |  |
|                   | opidit             | Fiscal Year* Period * Subpd Ending Dat       | te Subpd Ending Date        | Allow C           |                   |                                 |  |  |  |
| Period to Post    | All 🔻              |                                              |                             | 1                 |                   |                                 |  |  |  |
| Journal Types *   | One                | Adjusting                                    |                             | Company Info > Ap |                   |                                 |  |  |  |
| Journal Entries * | (All 🔹             | -Select-<br>Adjusting                        | C III                       | JE Type *         | Approval Required | Required Above Amount *         |  |  |  |
| Users*            | (All 🔹             | Recurring                                    |                             | AJE               |                   | 1.00                            |  |  |  |
|                   |                    | Reversal Adjusting                           |                             | RJE               |                   | 0.00                            |  |  |  |
|                   |                    | Project Transfer                             |                             | REV               |                   | 0.00                            |  |  |  |
|                   |                    | Multi-Job Allocations                        |                             | PIE               |                   | 0.00                            |  |  |  |
|                   |                    | Balance Sheet Revaluation                    |                             | MJE               |                   | 0.00                            |  |  |  |
|                   |                    |                                              |                             | BSR               |                   | 0.00                            |  |  |  |
|                   |                    |                                              |                             |                   |                   | Load JE Types                   |  |  |  |
|                   |                    |                                              |                             |                   |                   |                                 |  |  |  |
| ek University     |                    |                                              |                             |                   | © 2018 D          | eltek, Inc. All Rights Reserved |  |  |  |

| Accounting > General Ledger > Journal Entry Processing > Reverse Posted Journal Entry                                                                                                    | Accounting                                  | > General              | Ledger >                | Journal Ent                               | ry Processin     | g > <b>Rev</b> | erse Posted     | Journal I            | Entry            |        |
|----------------------------------------------------------------------------------------------------|---------------------------------------------|------------------------|-------------------------|-------------------------------------------|------------------|----------------|-----------------|----------------------|------------------|--------|
|                                                                                                    | * I Browse Applications > A<br>entification | ccounting > General Le |                         |                                           |                  |                |                 |                      |                  |        |
| If provide Applications > Accounting > General Ledger > Journal Entry Processing > Reverse Posted Journal Entry     If a O   It a O    It a O It a O </th <th>★</th> <th>ccounting &gt; General Lo</th> <th></th> <th></th> <th></th> <th></th> <th></th> <th></th> <th></th> <th>-</th> | ★                                           | ccounting > General Lo |                         |                                           |                  |                |                 |                      |                  | -      |
| Adjusting<br>iumal Entry One Fiscal Year* Per Select-<br>ibpd of Original JE One Fiscal Year* Per Select-<br>Recurring<br>ibpd For New JE One Fiscal Year* Per Select-<br>Balance Sheet Revaluation<br>Adjusting<br>Project Transfer<br>Balance Sheet Revaluation                                                                                                    | enuncation                                  |                        | edger > Journal Entry F | Processing > Reverse Post                 | ed Journal Entry |                |                 |                      | 1                | . A= U |
| Ion Ranges     Option     Start       JE Number     JE Number     Journal Type*       numal Entry     One     Adjusting       ibpd of Original JE     One     Recurring       Fiscal Year*     Per Select-       Adjusting     Recurring       ibpd For New JE     One       S     Multi-Job Aldications       Balance Sheet Revaluation                                                                                                    | Parameter ID*                               |                        | Description *           |                                           |                  |                | New Copy Velete | 1 of 1 New           | Table Query V    | X      |
| Option     Start       JE Number     JE Number       JE Number     Adjusting       Fiscal Year*     Pe_fSelect-       Adjusting     Recurring       Fiscal Year*     Pe_Reversal Recurring       Fiscal Year*     Pe_Reversal Adjusting       Project Transfer     Multi-Job Adjustions       Balance Sheet Revaluation     Balance Sheet Revaluation                                                                                                    | ction Ranges                                |                        | Decemption              |                                           |                  |                |                 |                      |                  |        |
| Je Number Subtrait Pyer<br>Journal Entry One Adjusting<br>Fiscal Year* PerSelect-<br>Adjusting<br>Fiscal Year* PerSelect-<br>Adjusting<br>Fiscal Year* PerSelect-<br>Adjusting<br>Fiscal Year* PerSelect-<br>Adjusting<br>Fiscal Year* PerSelect-<br>Adjusting<br>Fiscal Year* PerSelect-<br>Adjusting<br>Fiscal Year* PerSelect-<br>Adjusting<br>Fiscal Year* PerSelect-<br>Adjusting<br>Fiscal Year* PerSelect-<br>Adjusting<br>Fiscal Year* PerSelect-<br>Adjusting<br>Fiscal Year* PerSelect-<br>Adjusting<br>Forect Transfer<br>Balance Sheet Revaluation                                                                                                    |                                             | Option                 | 15 M                    | Start                                     |                  |                |                 |                      |                  |        |
| Approve Journal Entries                                                                                                    | Journal Entry                               | One                    | JE NUMDØF               | Adjusting                                 | - *              |                |                 |                      |                  |        |
| Approve Journal Entries                                                                                                    | Subad of Original JE                        | 0                      | Fiscal Year P           | er-Select-<br>Adjusting                   |                  |                |                 |                      |                  |        |
| Approve Journal Entries                                                                                                    | Subpu of Original Sc.                       | One                    | Fiscal Year* P          | Recurring<br>Reversal Recurring           |                  |                |                 |                      |                  |        |
| Approve Journal Entries Balance Sheet Revaluation                                                                                                    | Subpd For New JE                            | One                    |                         | Project Transfer<br>Multi-Job Allocations | 1                |                |                 |                      |                  |        |
|                                                                                                    | Approve Journal Entries                     |                        |                         | Balance Sheet Revalua                     | ation            |                |                 |                      |                  |        |
|                                                                                                    |                                             |                        |                         |                                           |                  |                |                 |                      |                  |        |
|                                                                                                    |                                             |                        |                         |                                           |                  |                |                 |                      |                  |        |
|                                                                                                    |                                             |                        |                         |                                           |                  |                |                 |                      |                  |        |
|                                                                                                    |                                             |                        |                         |                                           |                  |                |                 |                      |                  |        |
|                                                                                                    |                                             |                        |                         |                                           |                  |                |                 |                      |                  |        |
|                                                                                                    |                                             |                        |                         |                                           |                  |                |                 |                      |                  |        |
|                                                                                                    |                                             |                        |                         |                                           |                  |                |                 |                      |                  |        |
|                                                                                                    |                                             |                        |                         |                                           |                  |                |                 |                      |                  |        |
|                                                                                                    |                                             |                        |                         |                                           |                  |                |                 | © 2018 Dellek Inc. A | I Pights Pasanad | 61     |

| ccounting       | > General Ledge                  | r > Journal Entr                       | уP    | roce     | essin    | g > <b>(</b>                                                                                                    | Con    | figure             | Journa              | al Entry              | Сус   |
|-----------------|----------------------------------|----------------------------------------|-------|----------|----------|----------------------------------------------------------------------------------------------------|--------|--------------------|---------------------|-----------------------|-------|
| 🕇 12 Brows      | e Applications > Accounting >    | General Ledger > Journal E             | Entry | Processi | ng > C   | onfigure J                                                                                                    | Journa | l Entry Cycle      | :5                  |                       | 1 (   |
| Link to Periods |                                  |                                        |       |          |          |                                                                                                    |        | New                | Delete Form         | Query 🔻 🗖             | - 🗆 × |
| Cycle           | Default Cycle                    |                                        |       |          |          |                                                                                                    |        |                    |                     |                       |       |
| <b>→</b>        |                                  |                                        |       |          |          |                                                                                                    |        |                    |                     |                       |       |
| Periods         |                                  |                                        | Qu    | ery 🔻    | Selected | Periods                                                                                                    |        |                    |                     | Delete Custy          | -     |
| Fiscal Year     | Period Period<br>Number End Date | Subperiod Subperiod<br>Number End Date |       | Select   | Fisc     | President President Presid | eriod  | Period<br>End Date | Subperiod<br>Number | Subperiod<br>End Date |       |
| 2010            | 5 05/31/2010                     | 1 05/31/2010                           |       |          | → 2007   |                                                                                                    | 1 0    | 1/31/2007          | 1                   | 01/31/2007            |       |
| 2010            | 6 06/30/2010                     | 1 06/30/2010                           |       |          | → 2007   | -                                                                                                    | 10     | 1/31/2007          | 1                   | 01/31/2007            |       |
| 2010            | 7 07/31/2010                     | 1 07/31/2010                           | s     |          | → 2007   |                                                                                                    | 3 0    | 3/31/2007          | 1                   | 03/31/2007            |       |
| 2010            | 8 08/31/2010                     | 1 08/31/2010                           |       |          | → 2010   |                                                                                                    | 1 0    | 1/31/2010          | 1                   | 01/31/2010            |       |
| 2010            | 9 09/30/2010                     | 1 09/30/2010                           |       |          | → 2010   |                                                                                                    | 2 0    | 2/28/2010          | 1                   | 02/28/2010            |       |
| 2010            | 10 10/31/2010                    | 1 10/31/2010                           |       |          | → 2010   |                                                                                                    | 3 0    | 3/31/2010          | 01                  | 03/31/2010            |       |
| 2010            | 11 11/30/2010                    | 1 11/30/2010                           |       |          | → 2010   |                                                                                                    | 5 0    | 5/31/2010          | 1                   | 05/31/2010            |       |
| 2010            | 12 12/31/2010                    | 1 12/31/2010                           | -     |          | → 2010   |                                                                                                    | 6 0    | 6/30/2010          | 1                   | 06/30/2010            | -     |
| 2011            | 1 01/31/2011                     | 1 01/31/2011                           | v     |          | → 2010   |                                                                                                    | 7 0    | 7/31/2010          | 1                   | 07/31/2010            | -     |
|                 |                                  | •                                      |       | E        |          |                                                                                                    |        |                    |                     |                       |       |

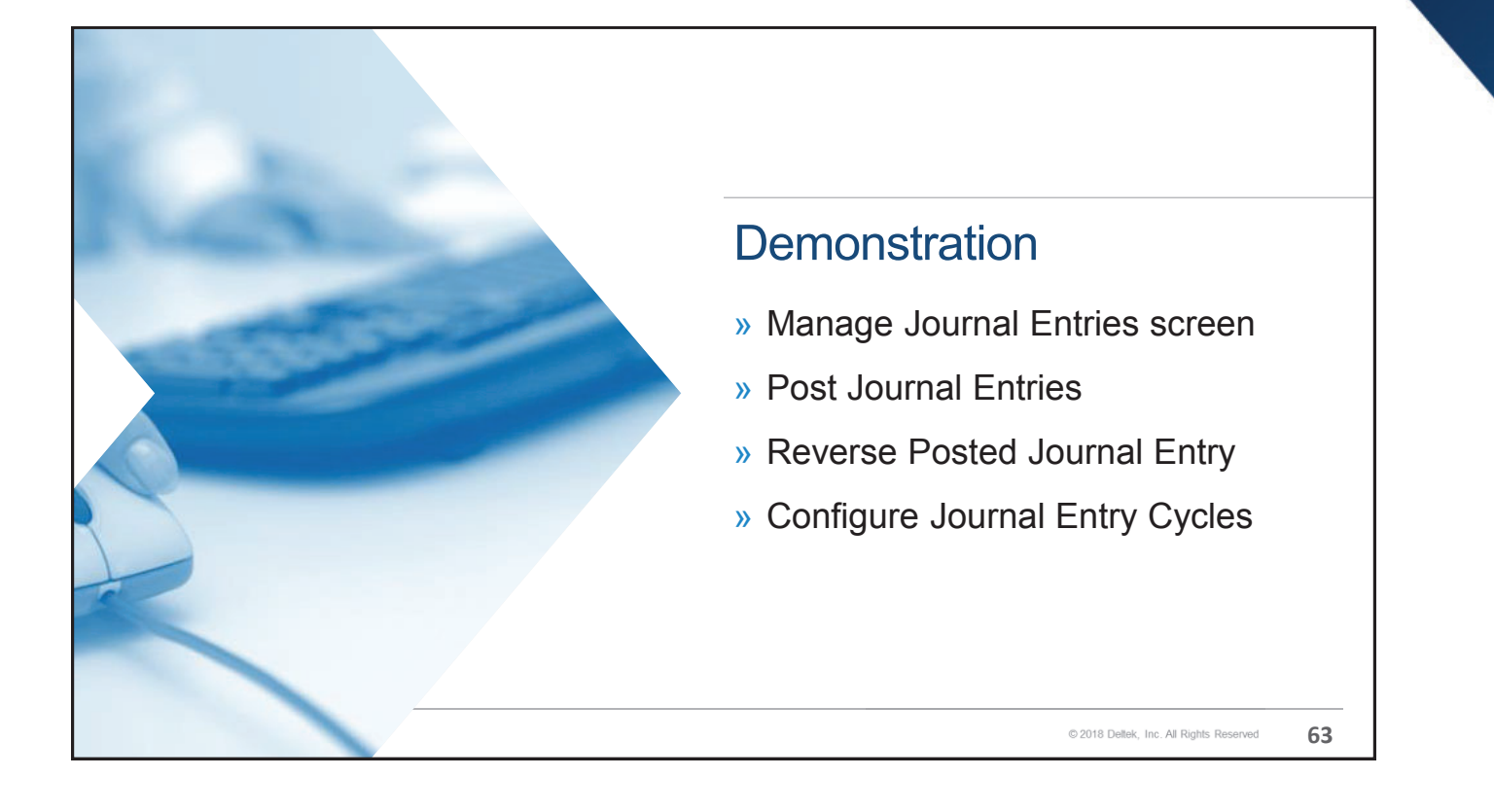

#### **Key Points**

- » Journal entries encompass transactions that usually originate within the General Ledger as opposed to the Subsidiary Ledger of another module.
- » Functionality within the General Ledger Settings screen enables the Accounting Administrator to enable threshold levels for each journal type that necessitate an approval prior to posting.
- » The approver must proactively access the approval screen, review the entry, and mark it as approved.
- » An adjusting entry is a non-recurring entry that users create as required.

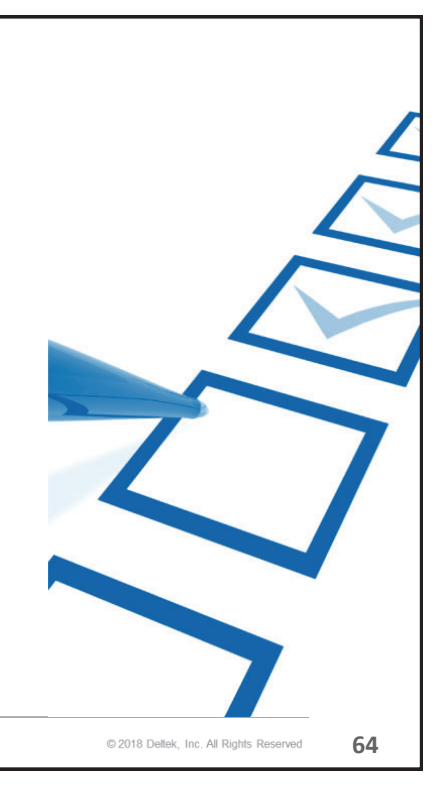

#### **Key Points**

- » A recurring entry is a transaction that can be repeated monthafter-month; the creation of the entry in all subsequent months may be automated.
- » Both an adjusting and recurring entry may be marked as reversing so that the entry clears itself in the subsequent accounting period. The original entry can only be saved if the future period is open to accept the reversal.
- » A fully posted entry that was erroneous can also be reversed. The system utility does require that the user know the actual JE number and the period of origination.

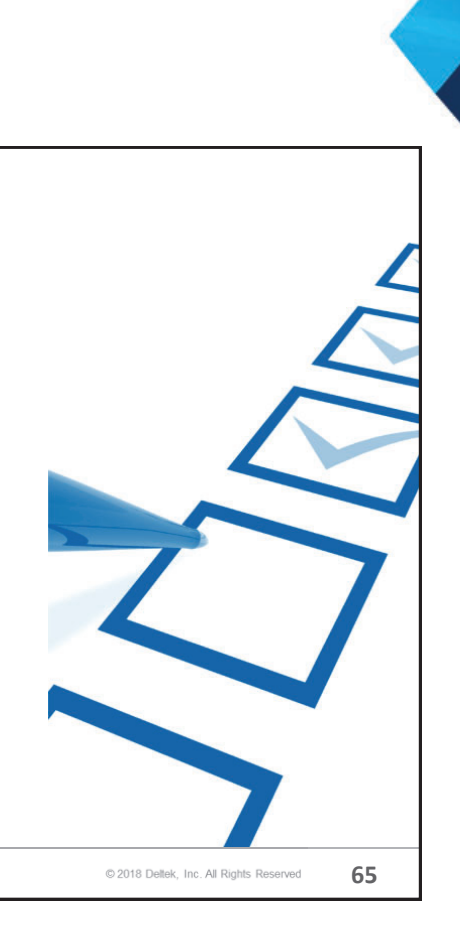

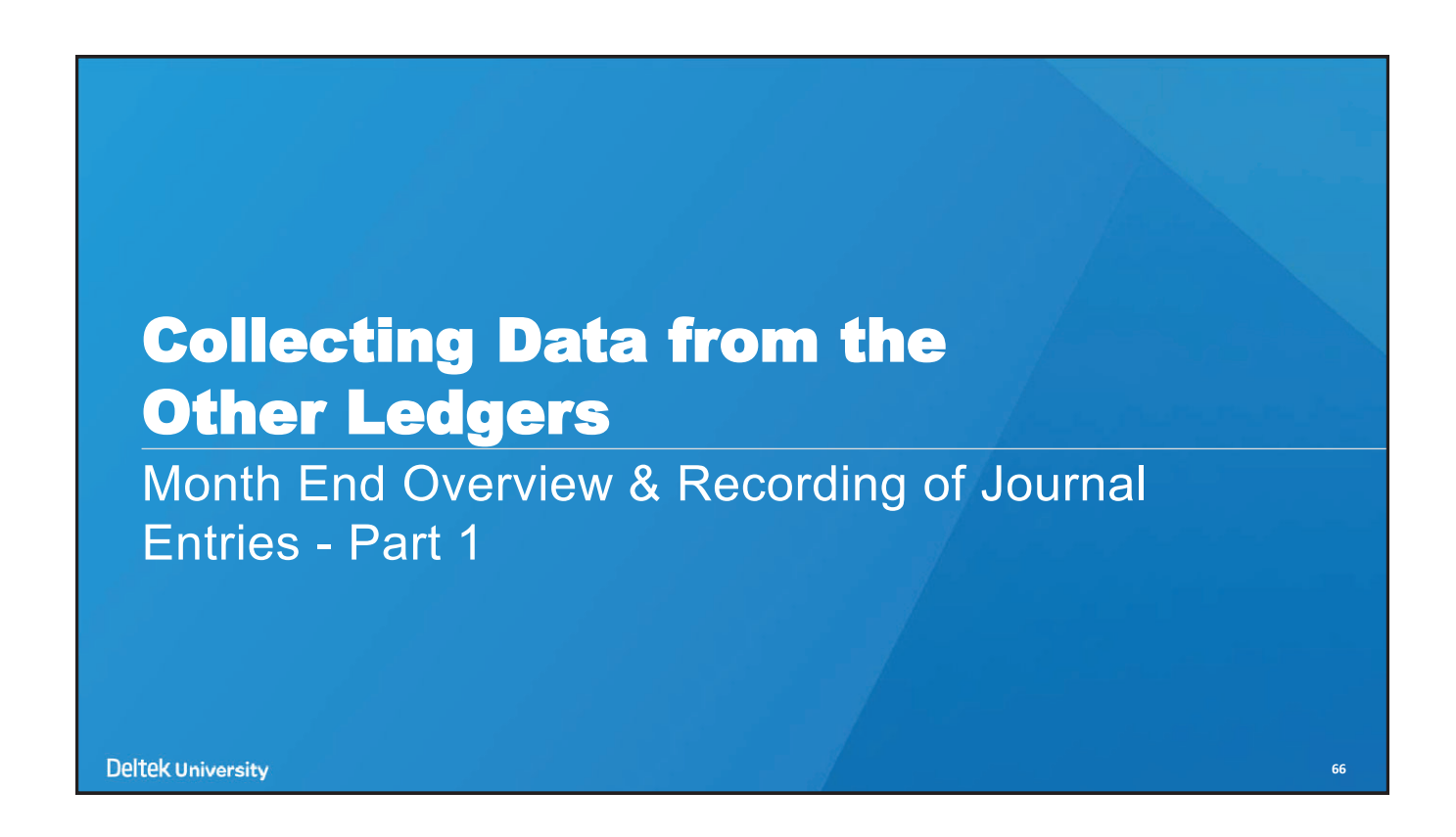

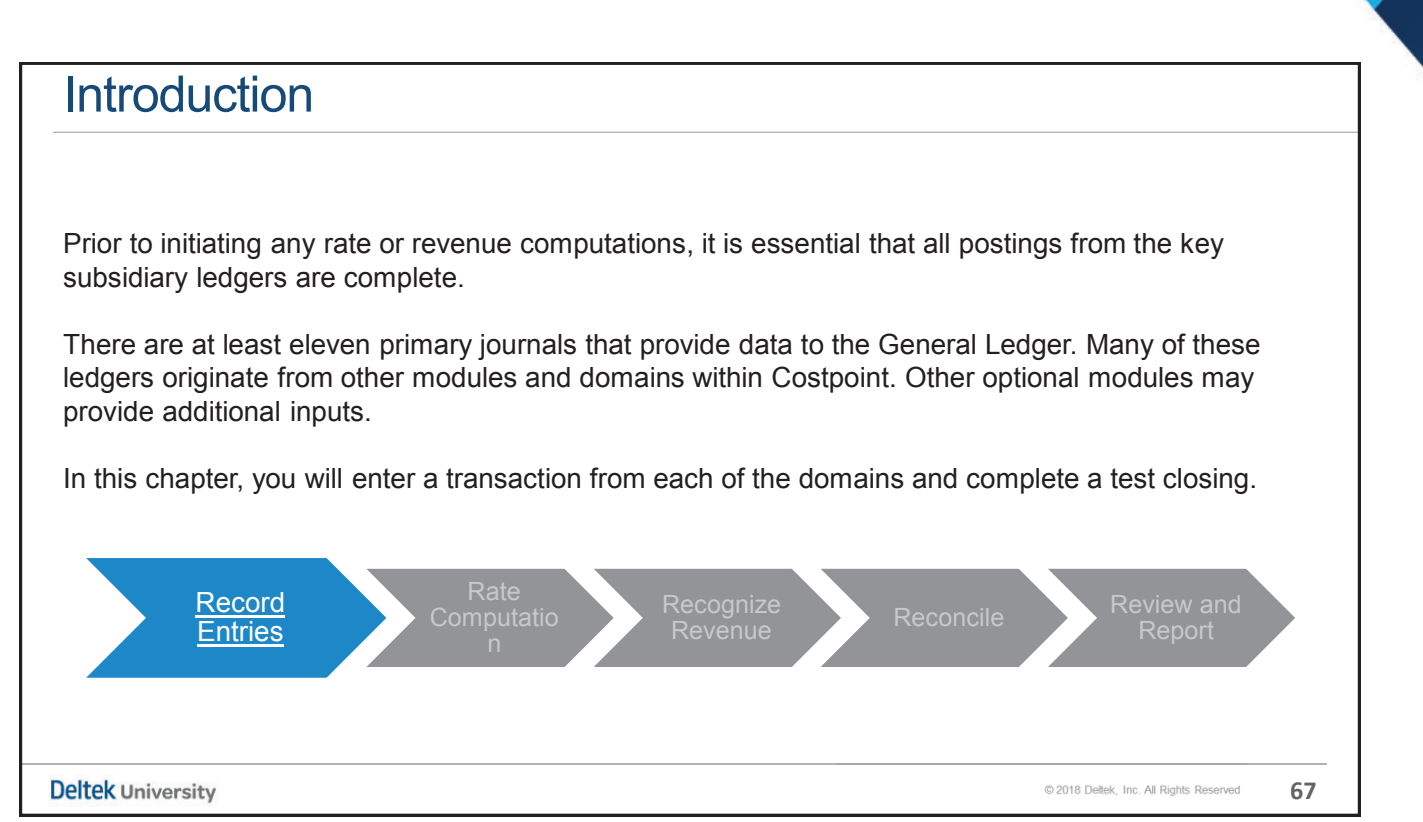

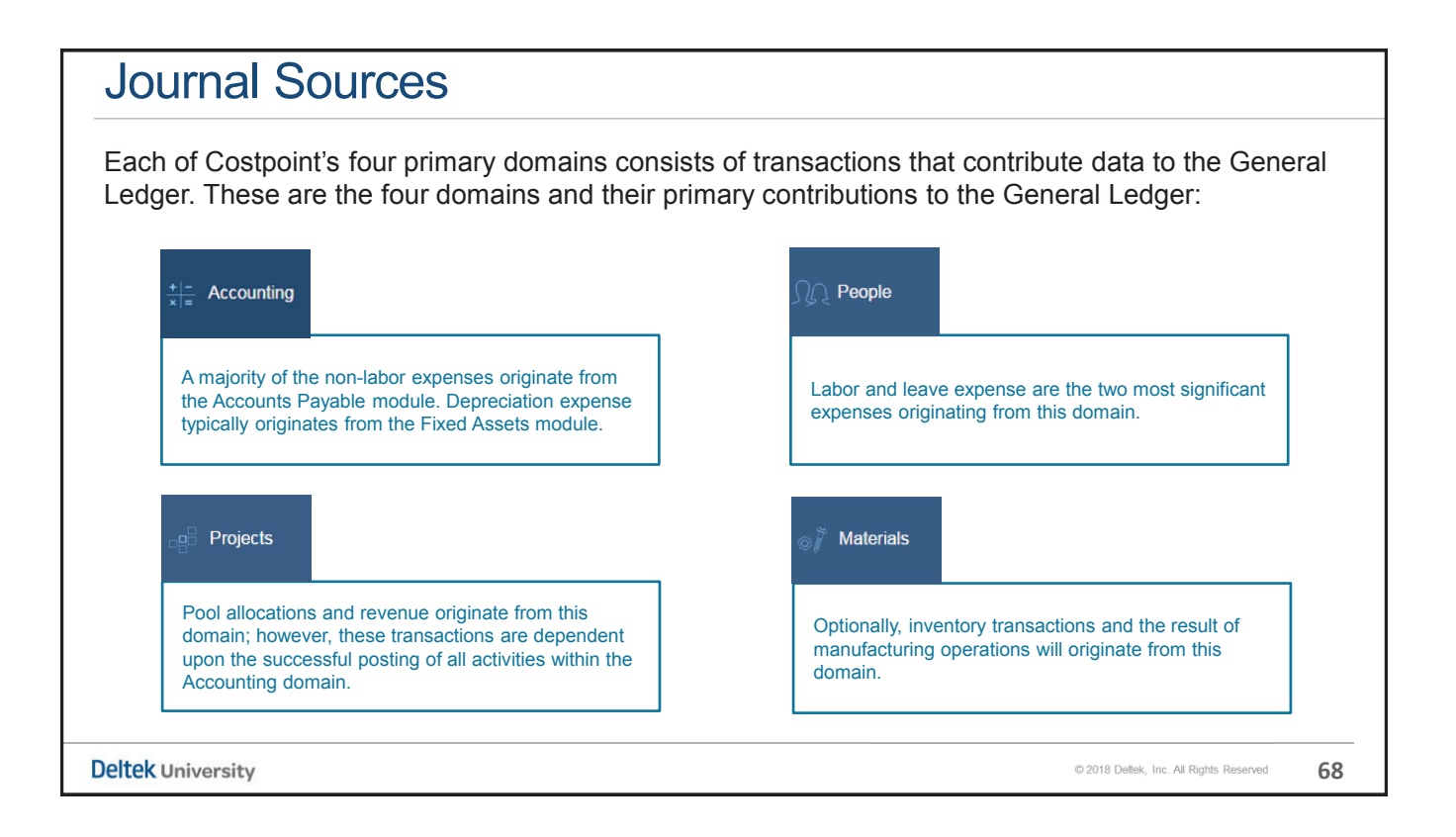

| Test Sweep of the Journals                                                                                             | 5                                                                                                    |
|----------------------------------------------------------------------------------------------------|----------------------------------------------------------------------------------------------------|
| Accounting > General Ledger > Company                                                                                  | y Calendar > Close Periods                                                                            |
| One way of ascertaining what journals are sti<br>will sweep through all of the journals and ider<br>unposted journals. | ill unposted is to execute a "test close." The system ntify those application screens where there are |
| ★ 12 Browse Applications > Accounting > General Ledger > Con                                                           | mpany Calendar > Close Periods                                                                        |
| Parameter ID* Description*                                                                                             |                                                                                                    |
| - Select Period Close Option                                                                                           |                                                                                                    |
| Fiscal Year*  Period*  Close Pd  Test/Close Pd  Test/Close Pd                                                          |                                                                                                    |
|                                                                                                    |                                                                                                    |
|                                                                                                    |                                                                                                    |
|                                                                                                    |                                                                                                    |
| Deltek University                                                                                                    | © 2018 Dettek, Inc. All Rights Reserved 69                                                            |

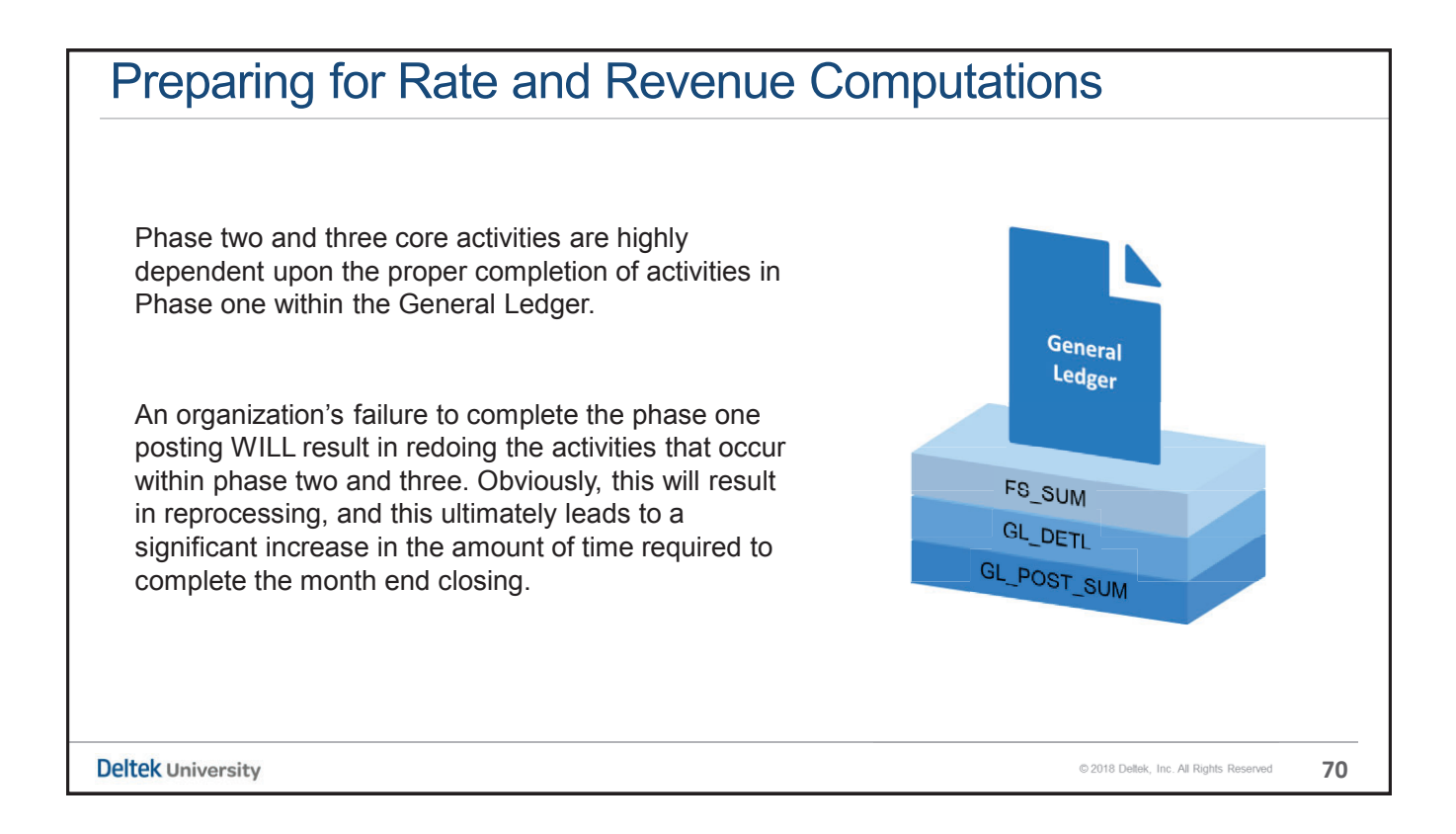

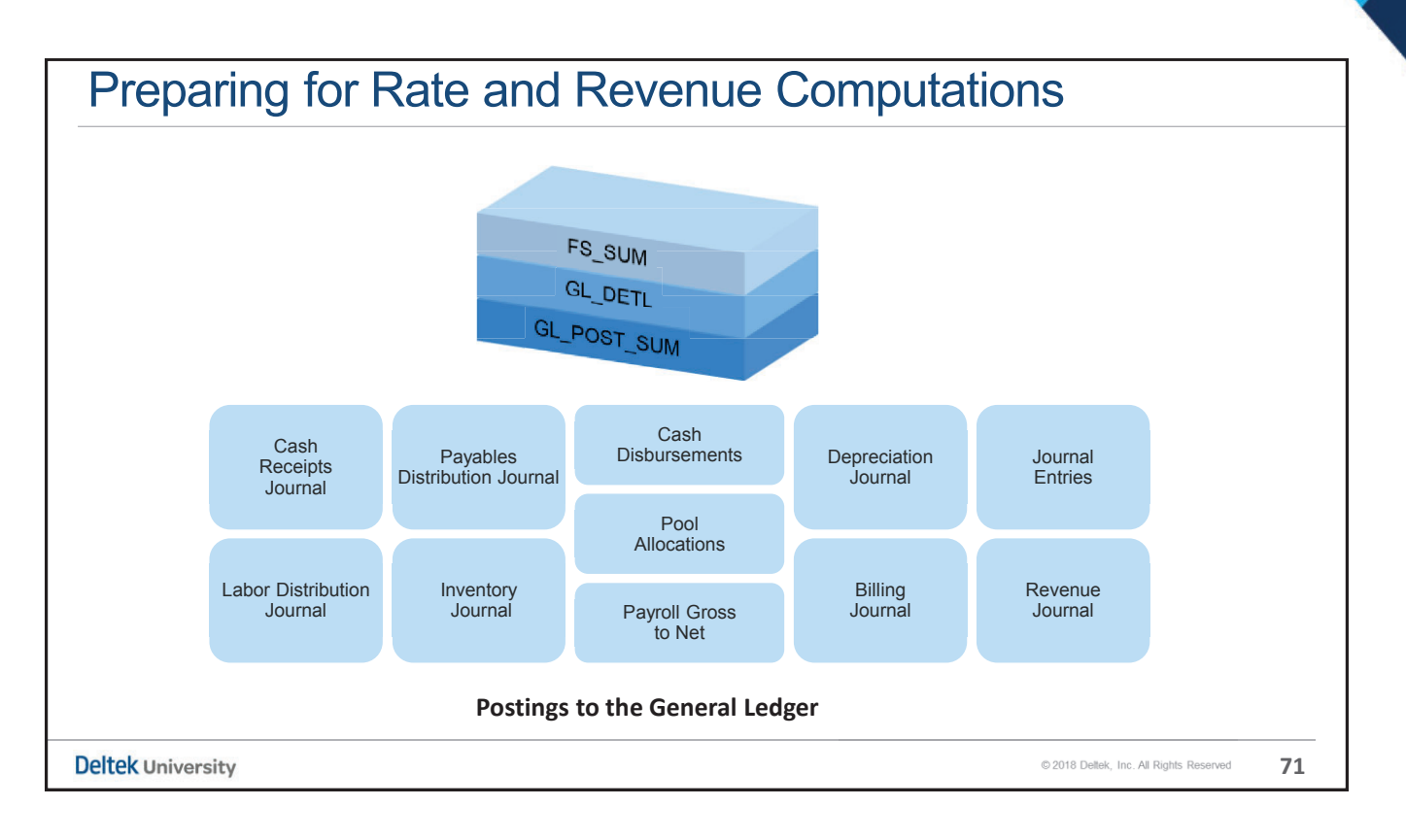

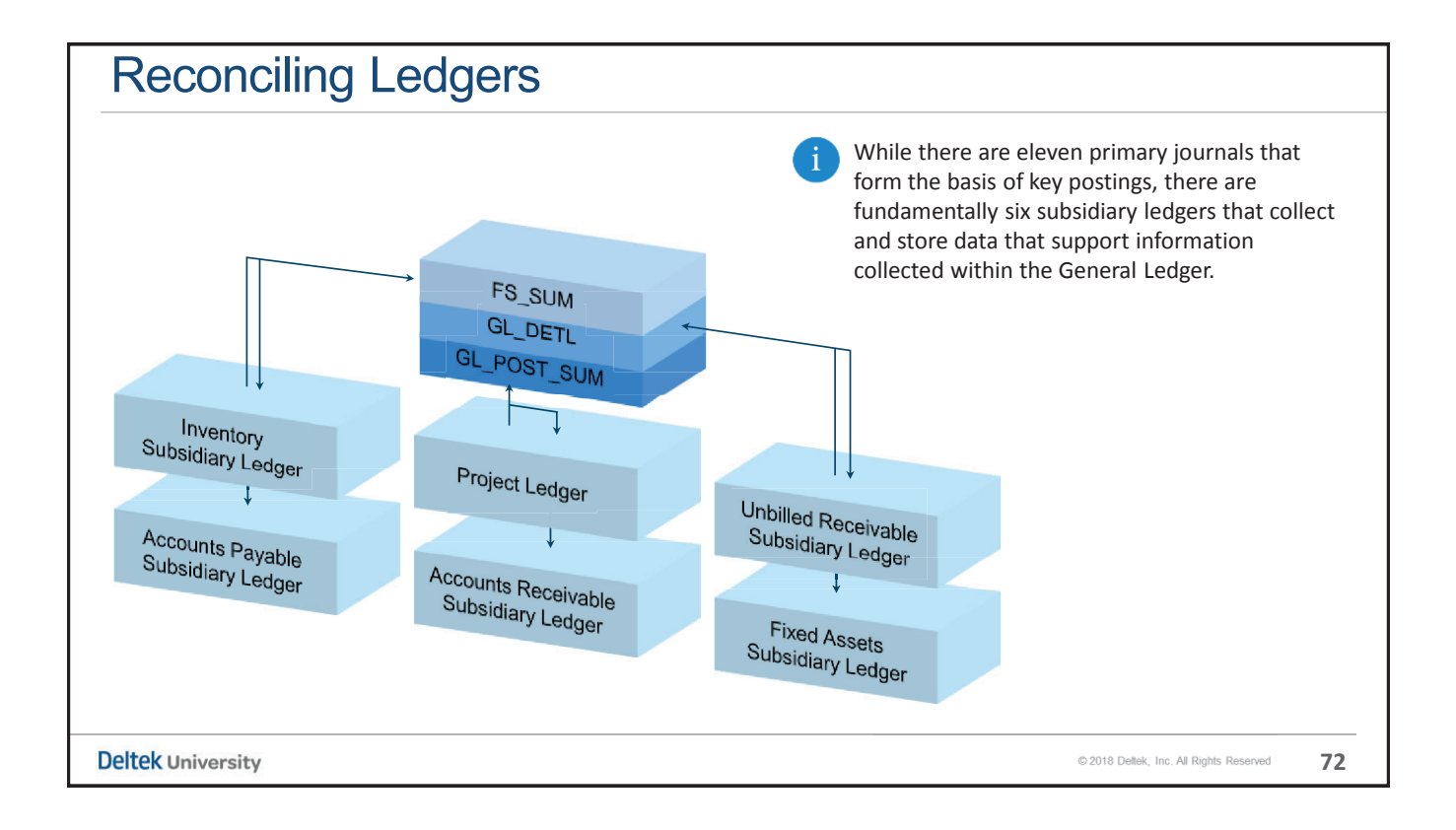

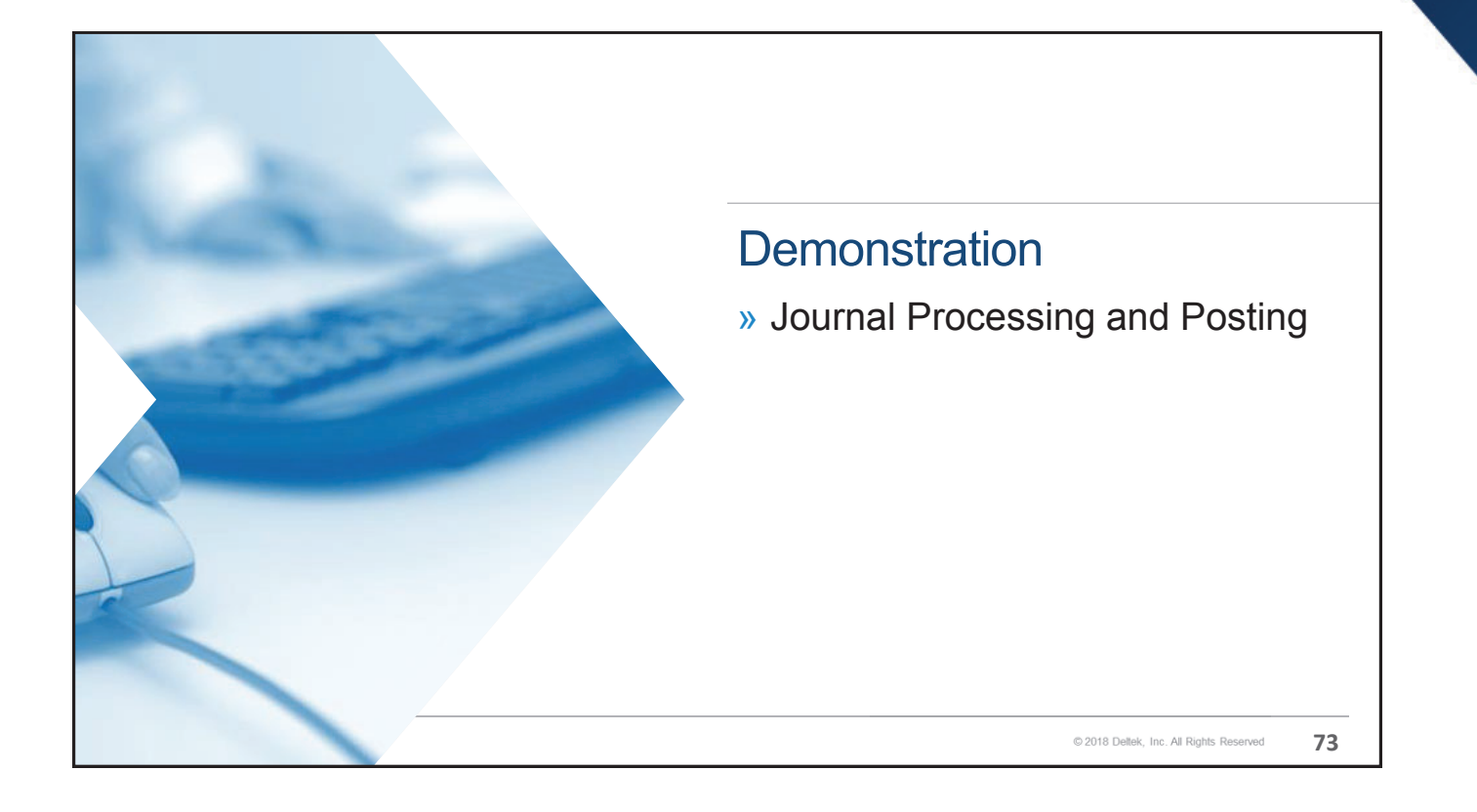

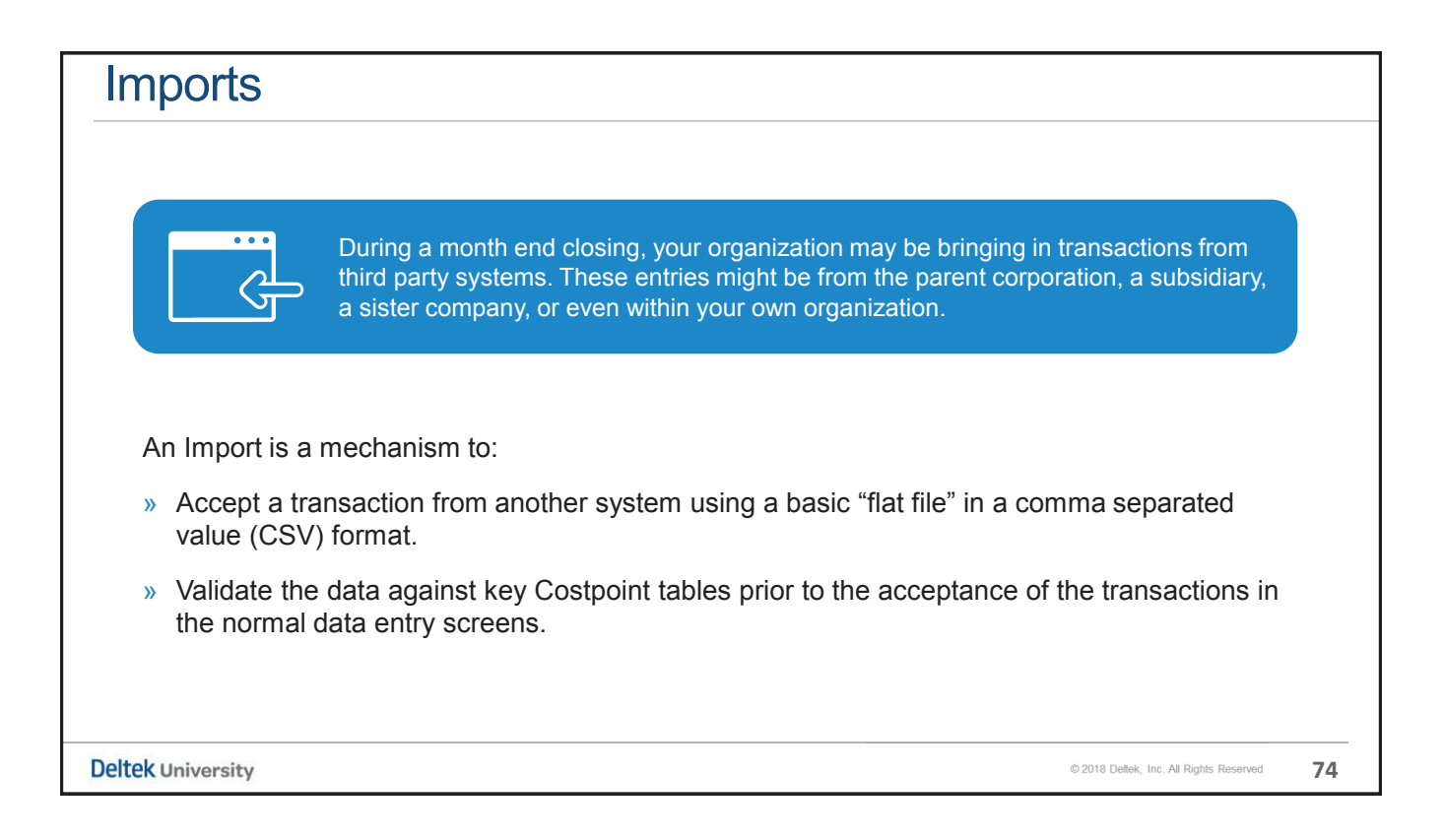

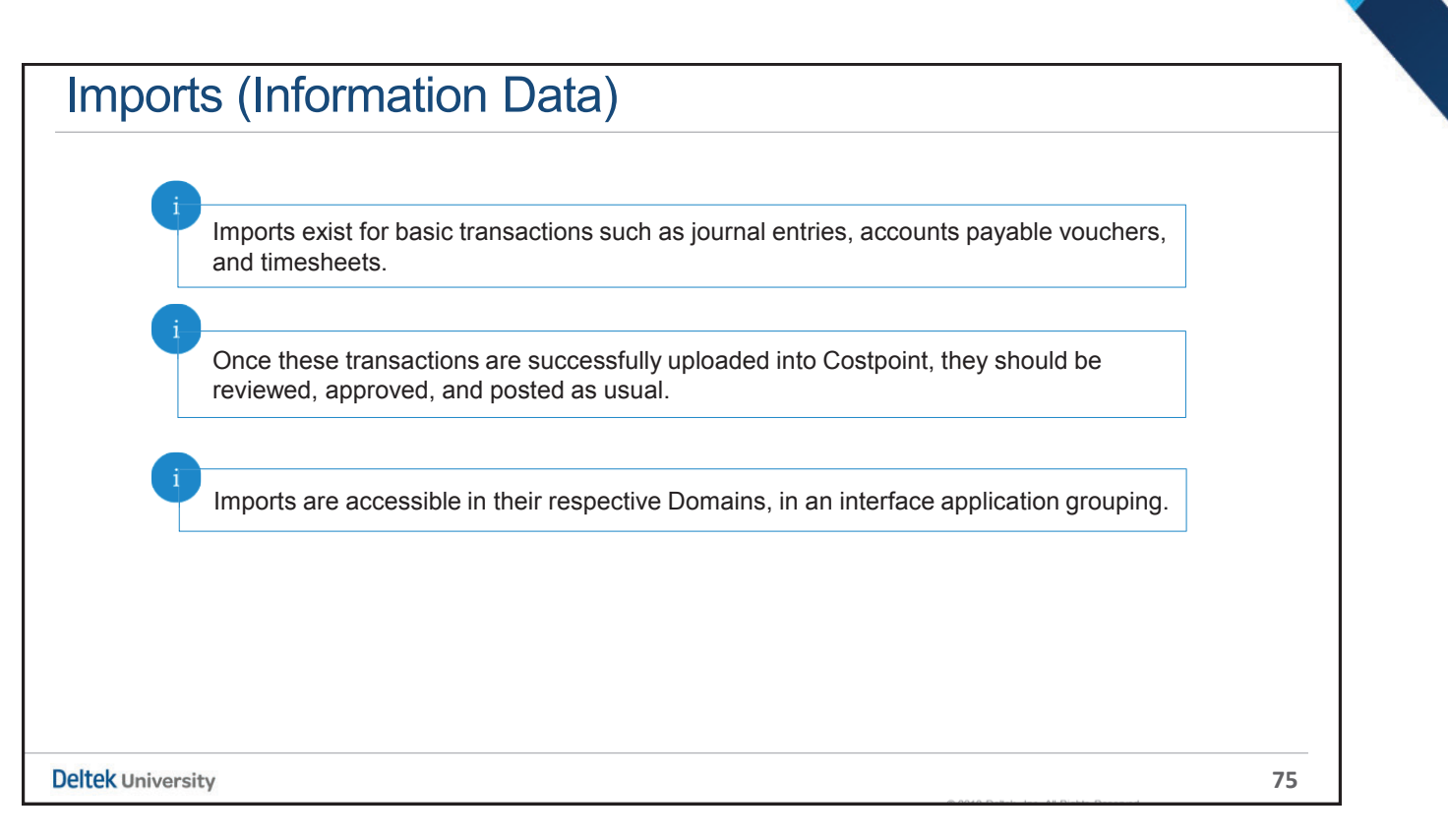

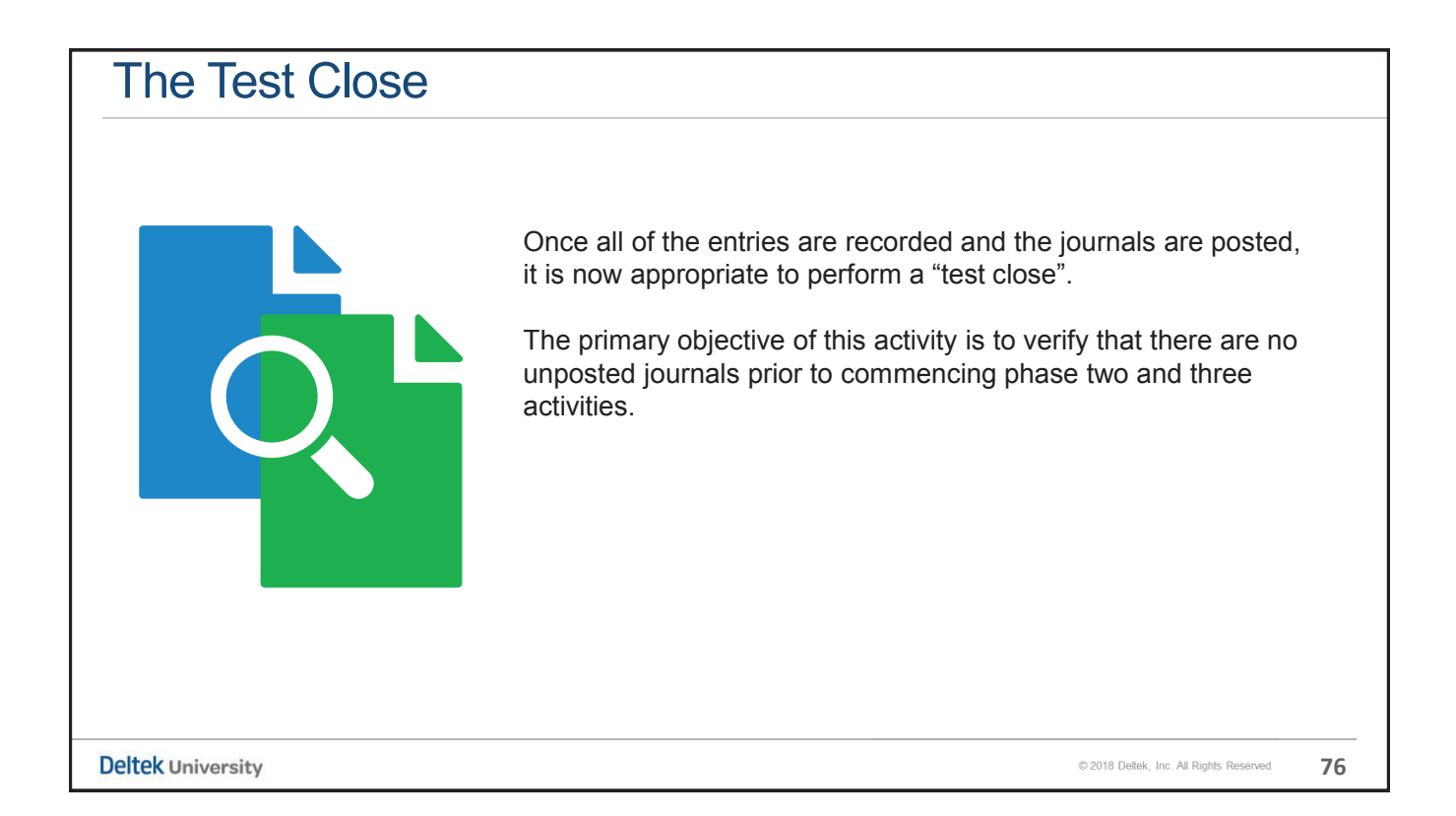

| The Test Close                                                                                                    |                                                                                                    |                                                   |                                           |
|----------------------------------------------------------------------------------------------------|----------------------------------------------------------------------------------------------------|---------------------------------------------------|-------------------------------------------|
| Accounting > General Ledger >                                                                                                    | Company Calendar >                                                                                                    | Close Periods                                     |                                           |
| The computation of rates is dependent<br>upon the accuracy of the General<br>Ledger's "FS_SUM" table. Consequently,<br>our foremost consideration is to sweep<br>through all of the journals to verify that<br>they are posted. | Browse Applications > Accounting > C     Jointification     Parameter ID*     Desc     Select Period     Fiscal Year*     Period* | Peneral Ledger > Company Calendar > ription*      | Close Periods                             |
| <ul> <li>There are two primary reasons that</li> <li>It has not gone through the system</li> <li>It was inadvertently omitted during</li> <li>The test procedure is located within</li> </ul>                                   | might explain why an er<br>n mandated approval pr<br>g normal processing.<br>the menu for Month-En                                | ntry has not been<br>rocess.<br>d Processing. Acc | posted:<br>cess "Close Periods."          |
| eltek University                                                                                                    |                                                                                                    |                                                   | ©2018 Dellek, Inc. All Rights Reserved 77 |

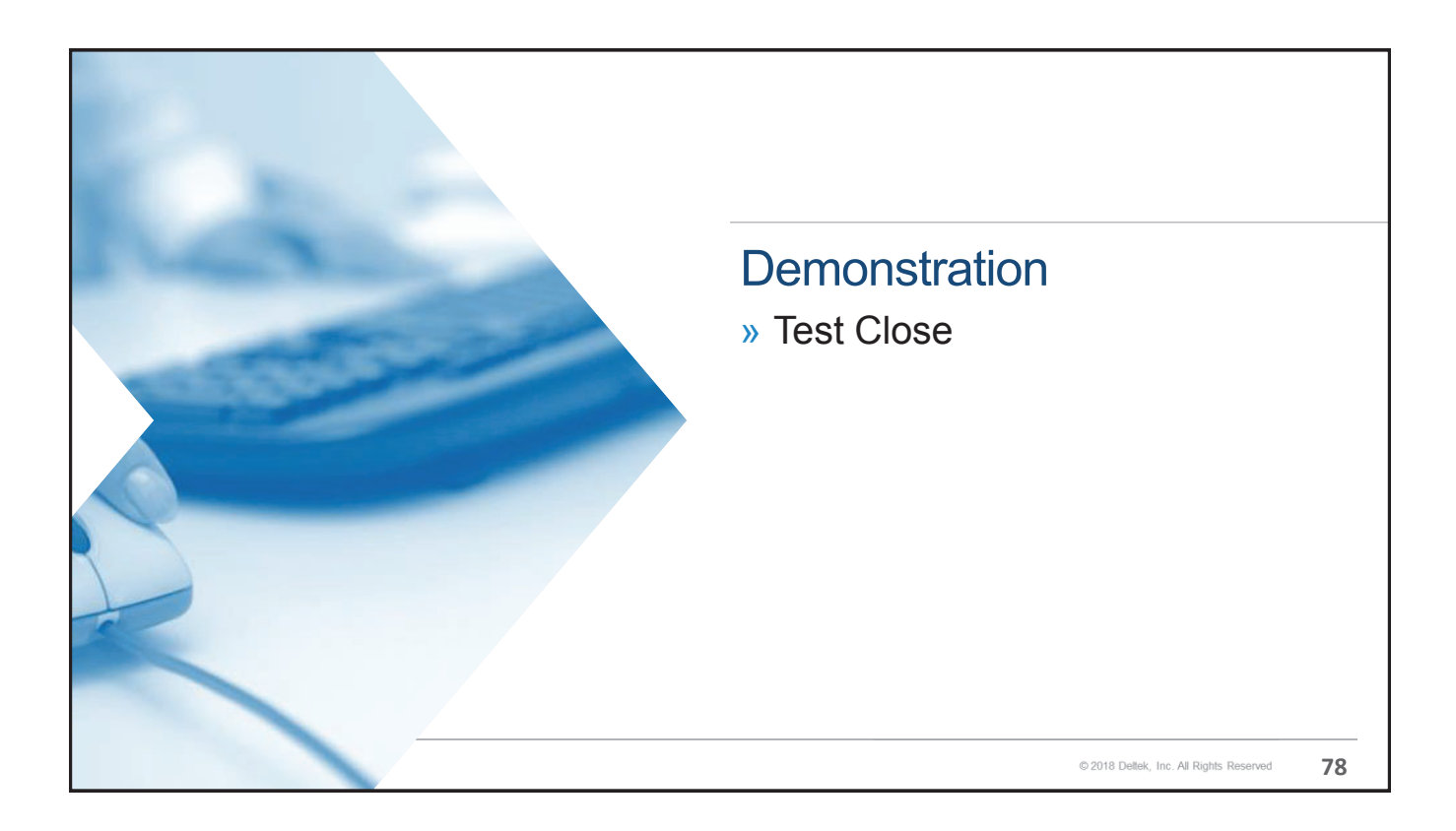

#### **Key Points**

- » Prior to commencing phase two of the Month End closing, it is critical that all basic journals have been processed and posted. This is essential since the rate computation process is dependent upon the accuracy of the General Ledger's Financial Statement Summary (FS\_SUM) table.
- » There are at least eleven primary ledgers in Costpoint, and there are others that exist in the optional modules.
- » Some of the data required for phase one may come from sources external to Costpoint. Imports can assist in the collection and input of this data from third party sources.
- » Once all of the journals are posted, it is essential to have Costpoint sweep through all of the journals in search of unposted transactions. This is accomplished by performing a "test closing".
- » If the test has identified the existence of unposted journals, these should be reviewed and their status should be resolved.

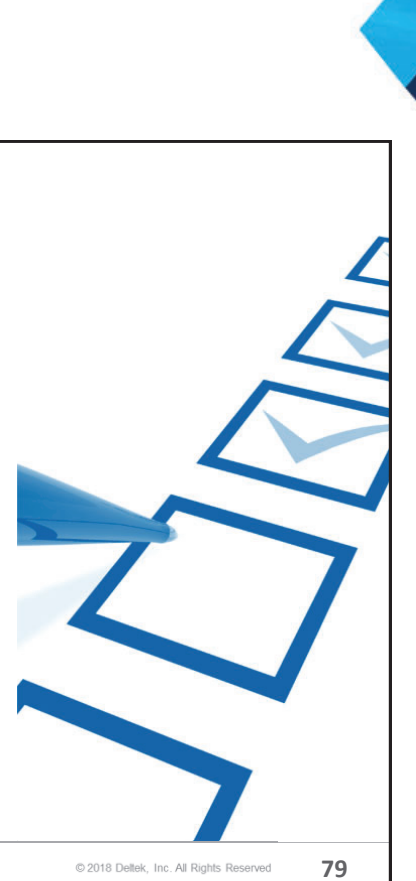

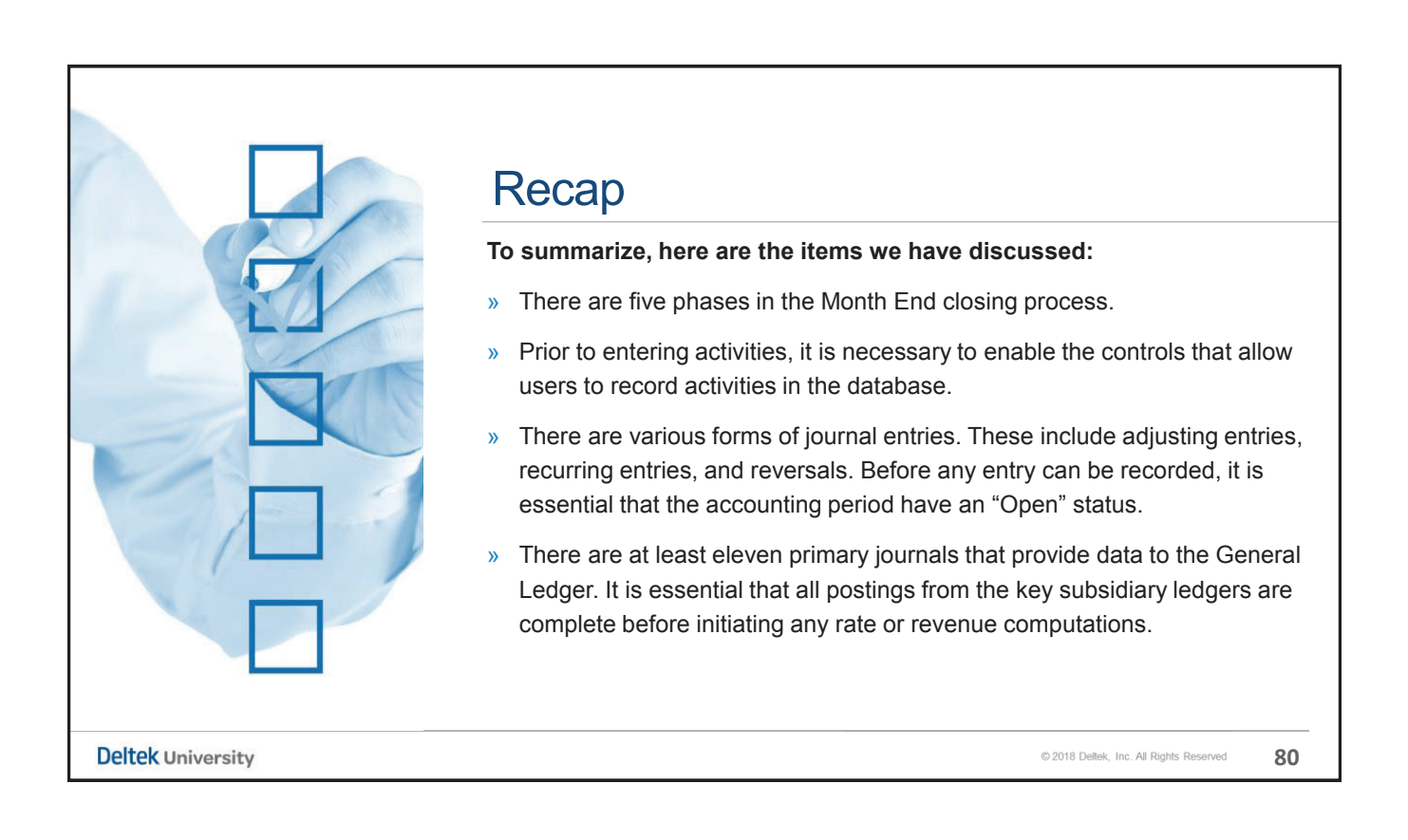

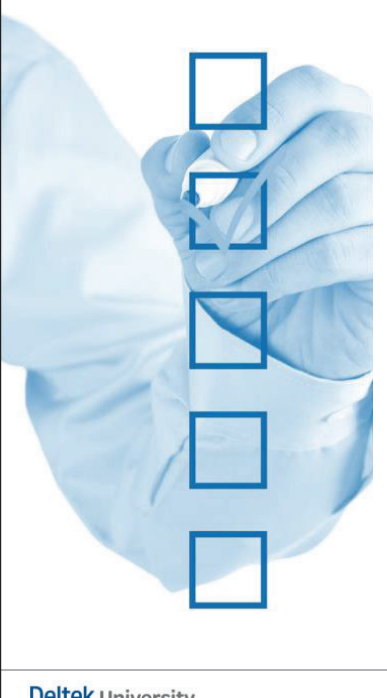

#### Recap

#### To summarize, here are the items we have discussed:

- » Your organization may be bringing in transactions from third party systems. These entries might be from the parent corporation, a subsidiary, a sister company, or even within your own organization.
- » Once all of the entries are recorded and the journals are posted, it is appropriate to perform a "test close". The primary objective of this activity is to verify that there are no unposted journals prior to commencing phase two and three activities.
- » At month end, all of the journals for the current period must be posted in order to successfully execute a "hard close" of the month.
- » Phase two and three core activities are highly dependent upon the proper completion of activities in Phase one within the General Ledger.

© 2018 Deltek, Inc. All Rights Reserved

81

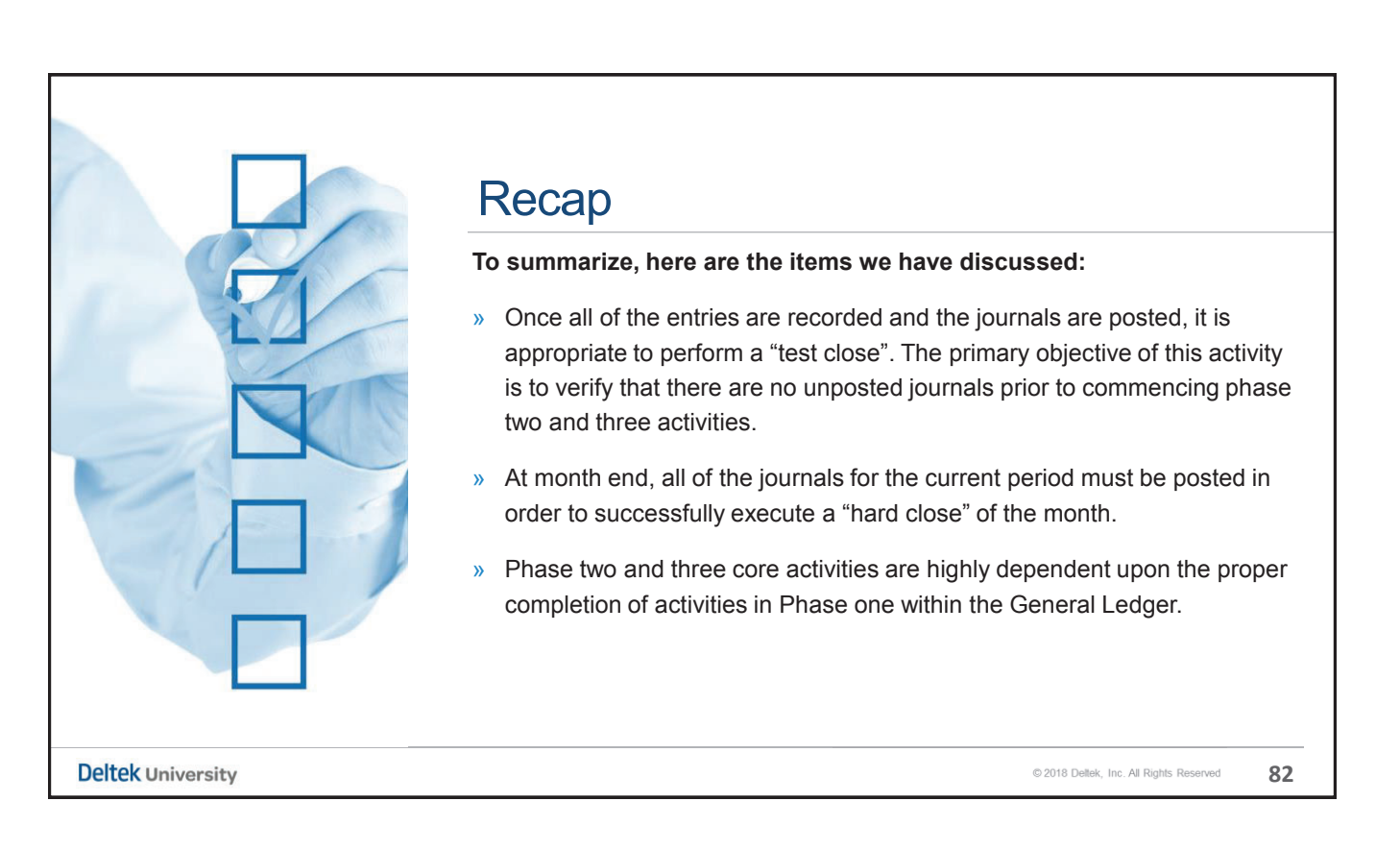

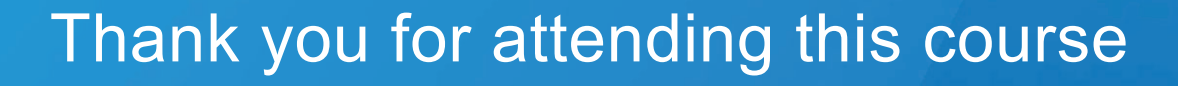

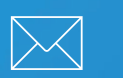

Send comments and feedback to DeltekUniversity@deltek.com

Deltek University

83

Deltek is the leading global provider of enterprise software and information solutions for professional services firms and government contractors. For decades, we have delivered actionable insight that empowers our customers to unlock their business potential. 16,000 organizations and 2 million users in over 80 countries around the world rely on Deltek to research and identify opportunities, win new business, optimize resources, streamline operations, and deliver more profitable projects.

deltek.com/university